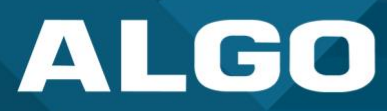

# 8301 IP Paging Adapter & Scheduler

## User Guide

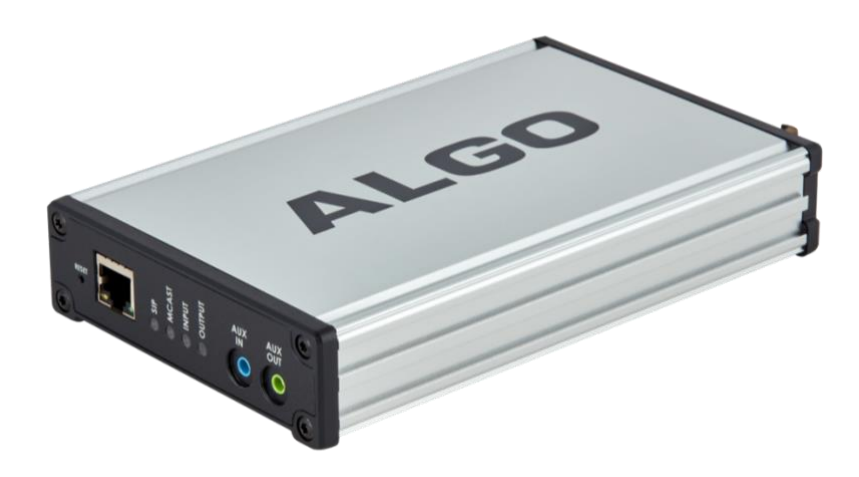

AL061-UG-GP308301-230508 Firmware Version 5.3.2 <u>support@algosolutions.com</u> July 25, 2023 Algo Communication Products Ltd. 4500 Beedie Street, Burnaby V5J 5L2, BC, Canada 1-604-454-3790 www.algosolutions.com

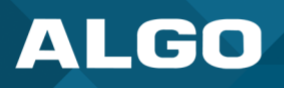

### **Information Notices**

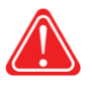

### Warning

Warning indicates a potentially hazardous situation which, if not avoided, could result in death or serious injury

| 3 |
|---|
|   |

### Caution

Caution indicates a potentially hazardous situation which, if not avoided, could result in minor or moderate injury and/or damage to the equipment or property

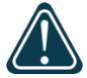

### Important

Important indicates a key piece of updates, information, and instructions that need to be followed for correct and safe use of the device

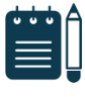

### Note

Note indicates useful updates, information, and instructions that should be followed

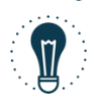

### Tips & Tricks

Tips & Tricks indicate helpful instructions that could help you with your device

### Disclaimer

The information contained in this document is believed to be accurate in all respects but is not warranted by Algo. The information is subject to change without notice and should not be construed in any way as a commitment by Algo or any of its affiliates or subsidiaries. Algo and its affiliates and subsidiaries assume no responsibility for any errors or omissions in this document. Revisions of this document or new editions of it may be issued to incorporate such changes. Algo assumes no liability for damages or claims resulting from any use of this manual or such products, software, firmware, and/or hardware.

No part of this document can be reproduced or transmitted in any form or by any means – electronic or mechanical – for any purpose without written permission from Algo.

For additional information or technical assistance in North America, please contact Algo's support team:

Algo Technical Support 1-604-454-3792 support@algosolutions.com

 ${\small @2023} \ \mbox{Algo} {\small \circledast}$  is a registered trademark of Algo Communication Products Ltd.

All Rights Reserved. All other trademarks are the property of their respective owners. All specs are subject to change without notice.

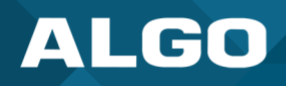

### **Table of Contents**

| 1 | Ge  | eneral.  |                                                        | 1  |
|---|-----|----------|--------------------------------------------------------|----|
|   | 1.1 | Intro    | duction                                                | 1  |
| 2 | Se  | tup an   | d Installation                                         | 1  |
|   | 2.1 | Getti    | ng Started – Quick Install and Test                    | 2  |
|   | 2.2 | Insta    | lation                                                 | 2  |
|   | 2.2 | 2.1      | Programming and Configuration                          | 3  |
| 3 | Ap  | oplicati | ons                                                    | 4  |
|   | 3.1 | Conn     | ecting Paging Amplifier to UC Environment              | 4  |
|   | 3.2 | Notif    | ication                                                | 4  |
|   | 3.3 | Schee    | duling                                                 | 4  |
|   | 3.4 | Multi    | casting                                                | 4  |
| 4 | Fe  | atures   |                                                        | 5  |
|   | 4.1 | SIP P    | aging: Registering an 8301 Device                      | 5  |
|   | 4.2 | SIP P    | aging: Multiple Algo SIP Endpoints (Using Multicast)   | 5  |
|   | 4.3 | SIP P    | aging: Multiple Algo SIP Endpoints (Using Multicast)   | 6  |
|   | 4.4 | Back     | ground Music Streaming                                 | 6  |
|   | 4.5 | Multi    | cast Page Zones                                        | 6  |
|   | 4.6 | SIP R    | ing Event                                              | 8  |
|   | 4.7 | SIP A    | ctivated Notification Alerts                           | 8  |
|   | 4.8 | TLS fo   | or SIP Signaling and Provisioning                      | 8  |
|   | 4.8 | 8.1      | Uploading Public CA Certificates to Algo SIP Endpoints | 9  |
|   | 4.8 | 8.2      | HTTPS Provisioning                                     | 9  |
|   | 4.8 | 8.3      | Securing SIP Signaling (and RTP Audio)                 | 11 |
| 5 | W   | iring Co | onnections                                             | 13 |
|   | 5.1 | Conn     | ecting Input Devices to 8301                           | 13 |
|   | 5.2 | Blue     | LED Indicators                                         | 17 |
|   | 5.3 | Reset    | t                                                      | 17 |
| 6 | W   | eb Inte  | rface                                                  | 18 |
|   | 6.1 | Stats    |                                                        | 18 |
|   | 6.3 | 1.1      | Device Status                                          | 18 |
|   | 6.2 | Basic    | Settings                                               | 19 |
|   | 6.2 | 2.1      | SIP                                                    | 19 |
|   | 6.2 | 2.2      | Features                                               | 22 |
|   | 6.2 | 2.3      | Multicast                                              | 25 |
|   | 6.3 | Multi    | cast (Transmitter/Sender Settings)                     | 27 |
|   | 6.4 | Multi    | cast (Receiver Settings)                               | 30 |
|   | 6.5 | Addit    | ional Features                                         | 32 |
|   | 6.  | 5.1      | Input/Output                                           | 32 |

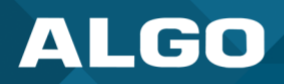

### 8301 IP Paging Adapter & Scheduler

|    | 6.5.2      | Emergency Alerts     | . 39 |
|----|------------|----------------------|------|
|    | 6.5.3      | More Page Extensions | . 43 |
|    | 6.5.4      | More Ring Extensions | . 44 |
| 6. | 6 Sched    | duler TAB            | . 45 |
|    | 6.6.1      | Calendar             | . 45 |
|    | 6.6.2      | Schedules            | . 46 |
|    | 6.6.3      | Data                 | . 47 |
| 6. | 7 Advar    | nced Settings        | . 48 |
|    | 6.7.1      | Network              | . 48 |
|    | 6.7.2      | Admin                | . 52 |
|    | 6.7.3      | Users                | . 56 |
|    | 6.7.4      | Time                 | . 56 |
|    | 6.7.5      | Provisioning         | . 58 |
|    | 6.7.6      | Advanced Audio       | . 61 |
|    | 6.7.7      | Advanced SIP         | . 63 |
|    | 6.7.8      | Advanced Multicast   | . 67 |
| 6. | 8 Systei   | m                    | . 69 |
|    | 6.8.1      | Maintenance          | . 69 |
|    | 6.8.2      | Firmware             | . 71 |
|    | 6.8.3      | File Manager         | . 72 |
|    | 6.8.4      | Tones                | . 73 |
|    | 6.8.5      | System Log           | . 74 |
| 6. | 9 Logou    | Jt                   | . 74 |
| 7  | Specificat | tions                | 75   |
| 8  | FCC Comp   | pliance Statement    | 77   |

### Tables

| Table 1: 8301 Specification Table | .75 |
|-----------------------------------|-----|
|-----------------------------------|-----|

### Figures

| Figure 1: Wall Mount                        | 2  |
|---------------------------------------------|----|
| Figure 2: Using DTMF Selectable Mode        | 7  |
| Figure 3: Using Multiple SIP Extensions     | 8  |
| Figure 4: Use Case Wiring Diagram           | 13 |
| Figure 5: 8301 Relay Input                  | 13 |
| Figure 6: 1202 Call Button Wiring           | 14 |
| Figure 7: 1203 Call Switch Wiring           | 14 |
| Figure 8: 1204 Volume Control Switch Wiring | 14 |
| Figure 9: 1205 Audio Interface Wiring       | 15 |

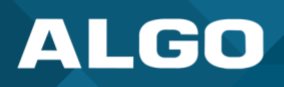

| Figure 10: 8301 Paging Adapter & Scheduler Front View            | 15 |
|------------------------------------------------------------------|----|
| Figure 11: 8301 Paging Adapter & Scheduler Back View             | 15 |
| Figure 12: Status                                                | 18 |
| Figure 13: Basic Settings $\rightarrow$ SIP                      | 20 |
| Figure 14: Basic Settings → Features                             | 22 |
| Figure 15: Multicast transmitter mode settings                   | 27 |
| Figure 16: Multicast receiver mode settings                      | 30 |
| Figure 17: Input settings                                        | 33 |
| Figure 18: 1203 Call Switch                                      | 34 |
| Figure 19: 1202 Call Button – the insert card is interchangeable | 34 |
| Figure 20: 1204 Volume Control                                   | 35 |
| Figure 21: 1205 Audio Interface                                  | 35 |
| Figure 22: Emergency Alerts                                      | 39 |
| Figure 23: More page extensions                                  | 43 |
| Figure 24: More ring extensions                                  | 44 |
| Figure 25: Network settings                                      | 48 |
| Figure 26: Admin settings                                        | 52 |
| Figure 27: Users settings                                        | 56 |
| Figure 28: Time settings                                         | 57 |
| Figure 29: Provisioning settings                                 | 58 |
| Figure 30: Advanced audio settings                               | 61 |
| Figure 31: Advanced SIP Setting                                  | 63 |
| Figure 32: Advanced multicast - transmitter settings             | 67 |
| Figure 33: Maintenance settings                                  | 69 |
| Figure 34: Firmware settings                                     | 71 |
| Figure 35: File manager settings                                 | 72 |
| Figure 36: Tones settings                                        | 73 |
| Figure 37: System log settings                                   | 74 |

### **IMPORTANT WARNING AND SAFETY INFORMATION**

## Important Notice

This product is powered by a certified limited power source (LPS), Power over Ethernet (PoE); through CAT5 or CAT6 connection wiring to an IEEE 802.3af compliant network PoE switch. The product is intended for installation indoors. All wiring connections to the product must be in the same building. If the product is installed beyond the building perimeter or used in an inter-building application, the wiring connections must be protected against overvoltage/transient. Algo recommends that this product is installed by a qualified electrician.

If you are unable to understand the English language safety information, then please contact Algo by email for assistance before attempting an installation support@algosolutions.com.

## Consignes de Sécurité Importantes

Ce produit est alimenté par une source d'alimentation limitée certifiée (alimentation par Ethernet); des câbles de catégorie 5 et 6 joignent un commutateur réseau à alimentation par Ethernet homologué IEEE 802.3af Le produit est conçu pour être installé à l'intérieur. Tout le câblage rattaché au produit doit se trouver dans le même édifice. Si le produit est installé au-delà du périmètre de l'édifice ou utilisé pour plusieurs édifices, le câblage doit être protégé des surtensions transitoires. Algo recommande qu'un électricien qualifié se charge de l'installation de ce produit.

Si vous ne pouvez comprendre les consignes de sécurité en anglais, veuillez communiquer avec Algo par courriel avant d'entreprendre l'installation au support@algosolutions.com.

### Información de Seguridad Importante

Este producto funciona con una fuente de alimentación limitada (Limited Power Source, LPS) certificada, Alimentación a través de Ethernet (Power over Ethernet, PoE); mediante un cable de conexión CAT5 o CAT6 a un conmutador de red con PoE en cumplimiento con IEEE 802.3af. El producto se debe instalar en lugares cerrados. Todas las conexiones cableadas al producto deben estar en el mismo edificio. Si el producto se instala fuera del perímetro del edificio o se utiliza en una aplicación en varios edificios, las conexiones cableadas se deben proteger contra sobretensión o corriente transitoria. Algo recomienda que la instalación de este producto la realice un electricista calificado.

Si usted no puede comprender la información de seguridad en inglés, comuníquese con Algo por correo electrónico para obtener asistencia antes de intentar instalarlo: support@algosolutions.com.

## Wichtige Sicherheitsinformationen

Dieses Produkt wird durch eine zertifizierte Stromquelle mit begrenzter Leistung (LPS – Limited Power Source) betrieben. Die Stromversorgung erfolgt über Ethernet (PoE – Power over Ethernet). Dies geschieht durch eine Cat-5-Verbindung oder eine Cat-6-Verbindung zu einer IEEE 802.3af-konformen Ethernet-Netzwerkweiche. Das Produkt wurde konzipiert für die Installation innerhalb eines Gebäudes. Alle Kabelverbindungen zum Produkt müssen im selben Gebäude bestehen. Wenn das Produkt jenseits des Gebäudes oder für mehrere Gebäude genutzt wird, müssen die Kabelverbindungen vor Überspannung und Spannungsprüngen geschützt werden. Algo empfiehlt das Produkt von einem qualifizierten Elektriker installieren zu lassenv.

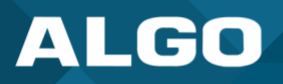

Sollten Sie die englischen Sicherheitsinformationen nicht verstehen, kontaktieren Sie bitte Algo per Email bevor Sie mit der Installation beginnen, um Unterstützung zu erhalten. Algo kann unter der folgenden E-Mail-Adresse erreicht werden: support@algosolutions.com.

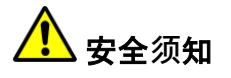

本产品由认证的受限电源(LPS),以太网供电(PoE),通过 CAT5 或 CAT6 线路联接至 IEEE 802.3af 兼容的 PoE 网络交换机供电。本产品适用于室内或建筑物周边安装。所有联接本产品的线路必须源自同一建筑物。本产品如需用于超出建筑物周边范围或跨建筑物的安装,线路联接部分必须有过压和瞬态保护。Algo 建议本产品由专业电工安装。

如果您对理解英文版安全须知有问题,安装前请通过电子邮件和 Algo 联系. support@algosolutions.com.

## **EMERGENCY COMMUNICATION**

If used in an emergency communication application, the 8301 IP Paging Adapter & Scheduler should be routinely tested. SNMP supervision is recommended for assurance of proper operation. Contact Algo for other methods of operational assurance.

# DRY INDOOR LOCATION ONLY

The 8301 IP Paging Adapter & Scheduler is intended for dry indoor locations only. For outdoor locations Algo offers weatherproof speakers and strobe lights.

CAT5 or CAT6 connection wiring to an IEEE 802.3af (PoE) compliant network PoE switch must not leave the building perimeter without adequate lightning protection.

No wiring connected to the 8301 IP Paging Adapter & Scheduler may leave the building perimeter without adequate lightning protection.

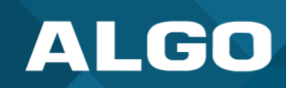

### 1 GENERAL

### 1.1 Introduction

Algo's 8301 IP Paging Adapter & Scheduler is a SIP-compliant, multicast-capable endpoint device for integrating consumer, commercial, and professional audio amplifiers into an IP-based Unified Communication (UC) environment for voice paging and notification. Emulating a page port similar to what is found on legacy PBX or key systems, the 8301 connects directly to traditional analog amplifiers, offering a simple and easy interface to a VoIP phone system. The 8301 uses a balanced and isolated line level output that reduces hum and which can connect with any amplifier with an input impedance between 600 Ohm to 10 kOhm.

The 8301 also includes a scheduler, synchronized to NTP, to provide scheduled bells, tones, and customer service or emergency announcements for schools, retail shops, manufacturing facilities, and healthcare institutions. 1 GB of memory is available in the device to store audio files, which can be played via the 8301 Line Out and, if desired, as a multicast to other Algo speakers, paging adapters, and display speakers.

As a 3<sup>rd</sup>-party, SIP-compliant device, the 8301 is designed to seamlessly integrate into most leading IP-based UC and Mass Notification platforms. The 8301 is easily configured using central provisioning features or by accessing the web interface via a web browser.

The 8301 supports three types of extensions, page, ring, and emergency alerts. The different types of extensions are assigned by entering the SIP credentials on the correct section in the configuration portal. Page extensions by nature auto-answer and open a voice path, allowing for live announcements. Ring extensions don't answer the incoming call, instead they play a configurable pre-recorded announcement. This is traditionally used as a loud ringer/night bell. Lastly, emergency alert extensions are used to communicate critical situations. They use customizable pre-recorded announcements and are generally configured to loop over the announcement until it is cancelled. These extensions can be registered simultaneously but note that some systems limit devices to a single registration.

### 2 SETUP AND INSTALLATION

### What is Included

The following items are included with the purchase of this device:

- 8301 Paging Adapter & Scheduler
- Wall mount bracket and screws
- Network cable
- Two (2) pluggable terminal blocks for relay input and
   output
- Flat head screwdriver
- Getting Started Sheet

### What is Not Included

The following items are not included with the purchase of this device:

- Optional Wall Switch (Algo 1202, 1203, 1204, 1205)
- Optional 2504 Output Cable: XLR-Mini Female to XLR Male
- Optional 2505 Input Cable: XLR-Mini Male to XLR Female

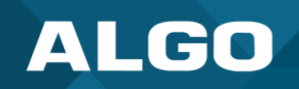

### 2.1 Getting Started – Quick Install and Test

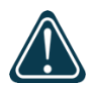

### Important

This guide provides important safety information which should be read thoroughly before permanently installing the product.

- 1. Connect the 8301 Paging Adapter & Scheduler to an IEEE 802.3af compliant PoE network switch or PoE Injector. The blue lights on the front will remain on until boot up is completed – about 60 seconds.
- After the blue lights turn off, press the reset switch (RST) to hear the IP address over the analog outputs (e.g., headset can be connected to the green Aux output port). The IP address may also be discovered by downloading the Algo locator tool or a third-party network scanner to find Algo devices on your network: www.algosolutions.com/locator. Algo device's MAC address starts with 00:22:ee.
- 3. Connect the adapter Line Out to an amplifier using the mini-XLR connector or pluggable terminal block.
- 4. Access the 8301 Paging Adapter & Scheduler web page by entering the IP address into a browser (e.g., Chrome, Firefox, or Edge) and login using the default password *algo*.
- 5. Enter the IP address or the domain name for the SIP server into the SIP Domain field under the *Basic Settings*  $\rightarrow$  *SIP* tab.
- 6. Enter the credentials (SIP Extension, Authentication ID, and Password) for the Page and/ or Ring extension. Leave the credentials blank for either extension if there is no intended use to have both registered.

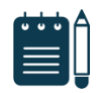

Note

The Authentication ID may also be called Username for some SIP servers, and in some cases may be the same as the SIP extension.

- 7. Verify the extension is properly registered with the SIP server in the Status tab. Ensure the SIP Registration is "Successful".
- 8. Make a call to the adapter by dialing the registered SIP extension of the adapter from a telephone.

### 2.2 Installation

The 8301 is wall mountable in a horizontal orientation using the supplied bracket.

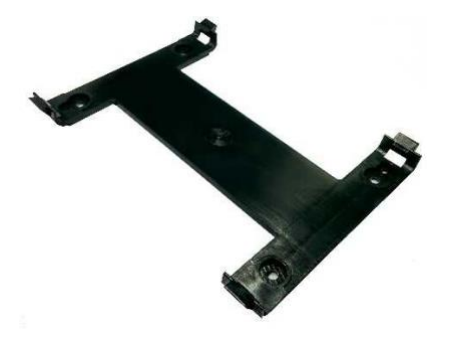

Figure 1: Wall Mount

Example installation on 1/2" drywall:

Use appropriate drywall anchors for #8 screws, and pre- drill per anchor manufacturer's instructions. Insert 4 anchors into the wall, and then attach bracket to wall anchors using #8 screws. Snap the 8301 into the bracket.

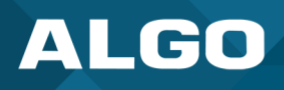

### 2.2.1 Programming and Configuration

The 8301 is configurable using the web interface or provisioning features.

After booting up, the blue lights on the front will turn off and the adapter will have obtained an IP address. If there is no DHCP server, the 8301 will default to the static IP address 192.168.1.111.

Press the reset switch (RST) to hear the IP address over the analog outputs (e.g., headset can be connected to the green output port). The IP address may also be discovered by downloading the Algo locator tool to find Algo devices on your network: <u>www.algosolutions.com/locator</u>.

Enter the IP address (e.g., 192.168.1.111) into a browser such as Chrome, Firefox, or Edge. The web interface should be visible, and the default password will be algo in lower case letters.

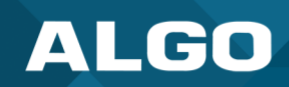

### **3** APPLICATIONS

### 3.1 Connecting Paging Amplifier to UC Environment

The 8301 Paging Adapter & Scheduler is typically used to connect an existing paging amplifier to a UC environment either as a SIP extension or multicast endpoint for voice paging, emergency alerting, night bell / loud ringing, bell scheduling and playing music. It provides a hybrid voice paging solution to integrate analog speaker infrastructure and multicast to Algo IP speakers, strobe lights and paging adapters, in addition to multicast supported IP telephones.

The Line output of the 8301 is connected directly to the dry audio input on an amplifier with an input impedance between 600 Ohm and 10 kOhm.

For amplifiers connected directly to the dry page port of an existing telephone system, the 8301 will provide a very similar interface providing both dry page audio and dry contact closure to activate the amplifier (if required).

For amplifiers connected to a FXS port of ATA through a "telephone answering device", the 8301 will replace the answering device and eliminate the need for a FXS port or ATA. Please note the 8301 does not provide a FXS port interface.

The 8301 may also be configured as a multicast transmitter to a set of IP endpoints, such as other Algo IP endpoints and certain multicast-capable IP phones.

### 3.2 Notification

The 8301 is often used for notification alerting for emergency (e.g., lockdown, evacuation, reverse evacuation), safety (e.g., medical, workplace accident), security events (e.g., OSHA or similar workplace regulations).

### 3.3 Scheduling

The 8301 includes a calendaring functionality synchronized to NTP and can be used to schedule school bells, play automated announcements for retail and healthcare, and notify workplace shift changes and breaks.

### 3.4 Multicasting

The 8301 can be used as the central multicasting device in Algo endpoint deployments where it is desired to keep the central multicasting device placed in a secure closet or location away from traffic areas.

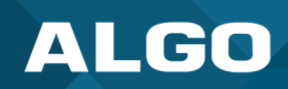

### 4 FEATURES

### 4.1 SIP Paging: Registering an 8301 Device

The 8301 Paging Adapter & Scheduler can be registered as a 3<sup>rd</sup>-party SIP extension with a hosted or enterprise Communications Server supporting 3<sup>rd</sup>-party SIP endpoints.

To register the adapter with the SIP server, use the *Basic Settings*  $\rightarrow$  *SIP* tab in the web interface to enter the Communication Server IP address/domain name, extension, username, and password. This information will be available from the IT Administrator.

If VLANs are used, navigate to the *Advanced Settings*  $\rightarrow$  *Network* tab to set VLAN options. (Note, once the adapter is using VLAN you will need to be on the same VLAN to access the web interface.)

The adapter may now be accessed by dialing its assigned extension from a telephone, device, or client. The adapter will auto-answer, play the default pre-announce tone, and allow voice paging until disconnected.

There are several configurable adapter options, such as:

- Increase or Decrease Volume
- Enable AGC (automatic gain control)
- Ambient noise compensation
- Customize pre-announce tone file
- Passcode protection

The best voice paging quality and intelligibility will be obtained using the G.722 wideband audio codec. Most current IP telephones support G.722 which is sometimes referred to as "HD" voice or audio.

### 4.2 SIP Paging: Multiple Algo SIP Endpoints (Using Multicast)

Multicast features in the 8301 Paging Adapter & Scheduler require that only the first adapter be registered as a SIP extension. Additional Algo IP endpoints, including any combination of paging adapters, speakers, and visual alerters, may be added as multicast Receivers receiving a stream from the SIP registered Transmitter adapter, provided that only a single audio stream will be active at any given time across any or all of the devices. If multiple unique audio streams are needed simultaneously more than one Transmitter device will be required.

The adapter configured as the transmitter will simultaneously stream audio to the Receiver adapters. The Receiver adapters do not require SIP extensions and do not need to register with the SIP Communication Server.

To enable multicast streaming from the Transmitter adapter, go to the web interface and navigate to the *Basic* Settings  $\rightarrow$  Multicast tab. Choose multicast mode '**Transmitter (Sender)**' and pick '**All Call**' for the Transmitter single zone.

To enable multicast monitoring in the Receiver endpoints, go to the web interface for each endpoint and navigate to the *Basic Settings*  $\rightarrow$  *Multicast* tab. This time though, choose multicast mode **'Receiver (Listener)'**. There is no need to select a zone as the endpoint will monitor the **'All Call'** zone IP address by default.

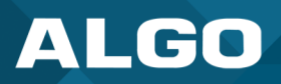

The page pre-announce tone is generated from the Transmitter. The speaker volume can be increased or decreased for each multicast Receiver individually.

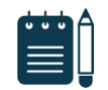

### Note

See "Basic Setting Tab – Multicast" section below for more configuration options and instructions.

### 4.3 SIP Paging: Multiple Algo SIP Endpoints (Using Multicast)

In some cases, it may be desirable for every adapter to have a SIP extension. Multicast may still be used to page multiple Algo IP endpoints, but each endpoint can also be called individually or generate a call when appropriately configured. An Algo IP endpoint configured as a Multicast Receiver will give highest priority to the SIP extension(s) registered.

Communication servers capable of dialing multiple SIP extensions simultaneously for paging may create zones by calling "paging groups" to page telephone speakers in conjunction with speaker endpoints. Certain IP phones are also multicast capable. These can be configured similarly to Algo IP endpoints in receiver mode to participate in the desired zones.

### 4.4 Background Music Streaming

The 8301 Paging Adapter & Scheduler, set as a Multicast transmitter, can stream background music to other Algo Receiver devices on the network from a music source connected to the 8301's AUX Input. Note music may simultaneously be streamed through the local outputs.

When multicasting music, ensure that Automatic Gain Control (AGC) is 'Disabled' in *Basic Settings*  $\rightarrow$  *Features* tab on all the receiver devices. Meanwhile, on the Multicast sender device, select 'G.722' or 'Opus' for the Sender Output Codec setting in *Advanced Settings*  $\rightarrow$  *Advanced Multicast* tab.

### 4.5 Multicast Page Zones

The 8301 IP Paging Adapter & Scheduler supports nine 'basic' multicast zones. These zones are defined by the multicast IP addresses.

These zones are defined below but may be used in other ways. The important consideration is that there is a <u>priority</u> <u>hierarchy</u> – streaming activity on a zone higher on the list will be treated as a higher priority than a zone lower down on the list – with music being the lowest priority (multicast receiver side). The multicast transmitter side treats event priority based on the event itself, not the zone. Contact Algo support for more details.

- Priority
- All Call
- Zone 1
- Zone 2
- Zone 3

There are two options for Paging to multiple zones: 'DTMF Selectable Mode' or via multiple page extensions.

- Zone 4
- Zone 5
- Zone 6
- Music

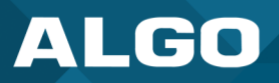

The 'DTMF Selectable Mode' offers a dynamic page zone selection and requires only the Sender device to have a registered SIP Extension. To page, dial the SIP extension of the Sender device and then dial the desired DTMF page zone (e.g., 1, 2, etc.) on the keypad. DTMF digits and their corresponding zone numbers are available in the Advanced Settings  $\rightarrow$  Advanced Multicast tab.

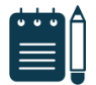

### Note

DTMF codes for zones 10 and higher start with an "\*".

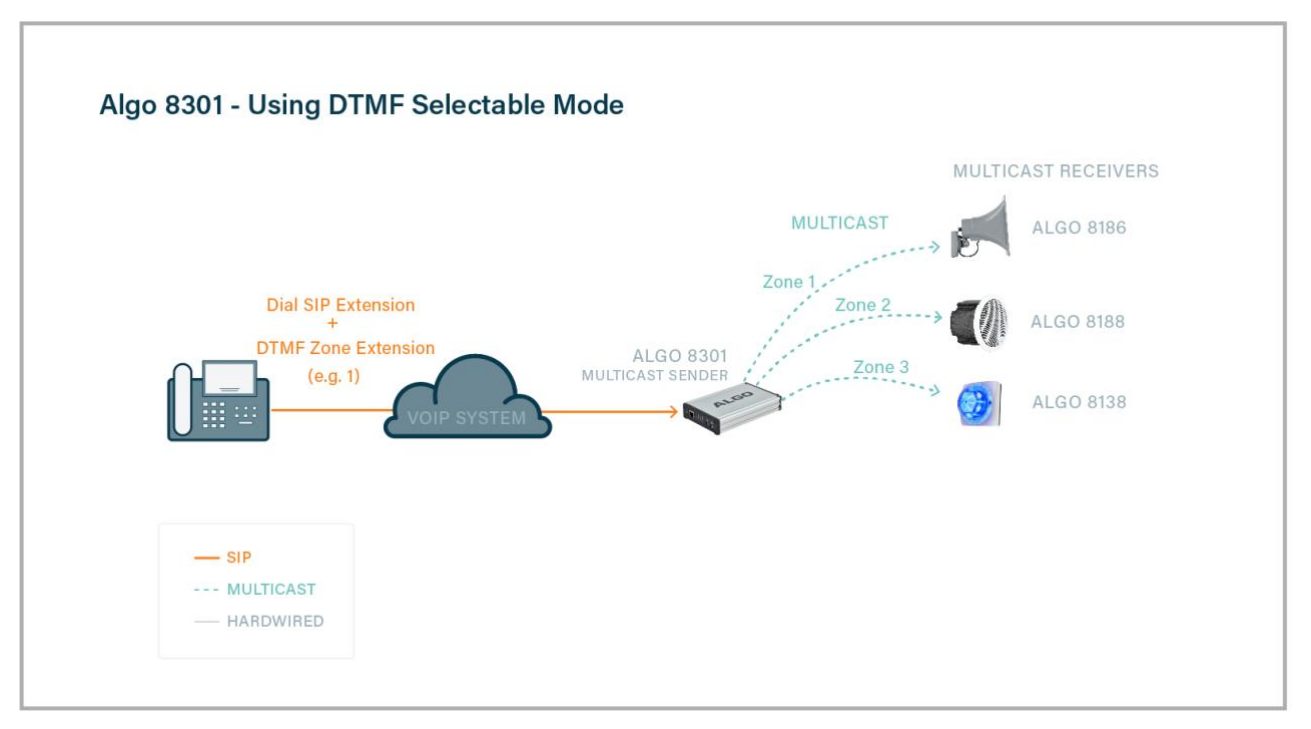

### Figure 2: Using DTMF Selectable Mode

Alternatively, multiple SIP extensions can be registered on the Sender device. Each extension is mapped to a unique zone, allowing zones to be called directly (for instance from speed-dial keys) without the use of DTMF. See Additional Features  $\rightarrow$  More Page Extensions tab.

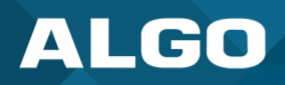

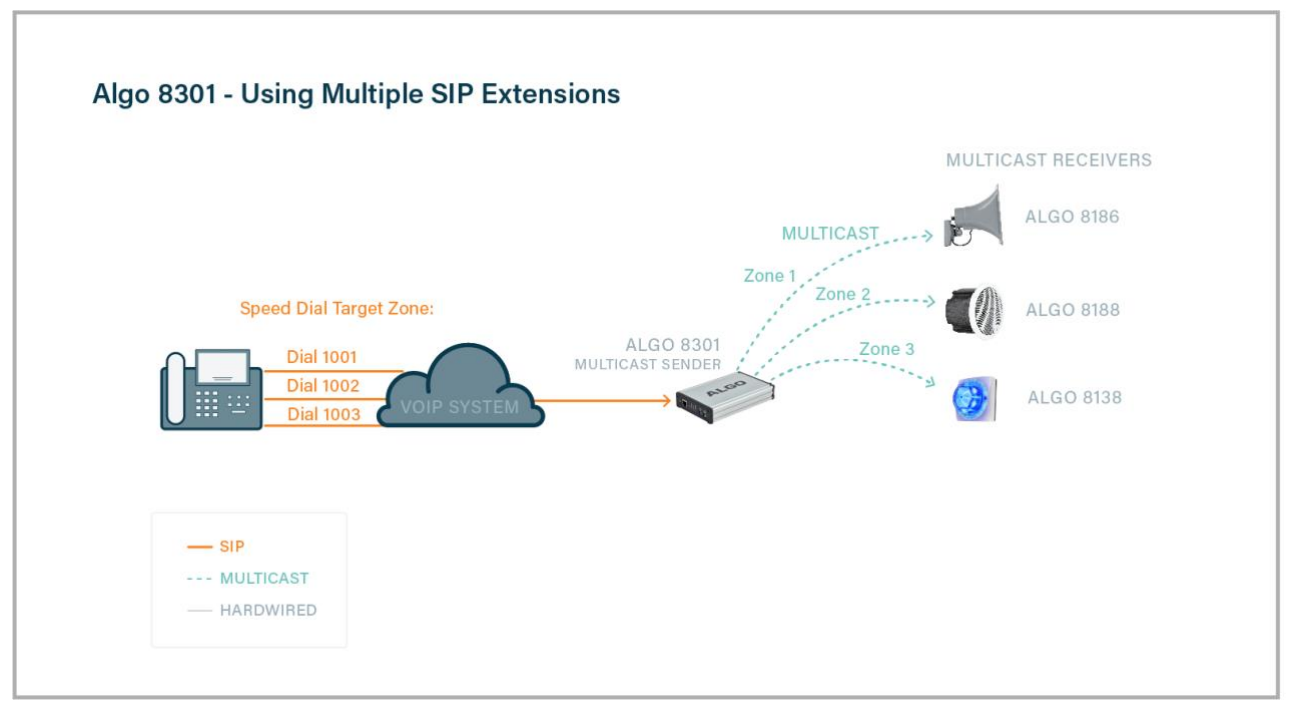

Figure 3: Using Multiple SIP Extensions

'Expanded' zones can also be enabled, allowing up to 50 zones in total. These have the same behaviours as the basic zones but are hidden by default to simplify the interface.

### 4.6 SIP Ring Event

Set Monitoring Mode to 'Monitor "Ring" event on registered SIP extension' on the *Basic Settings*  $\rightarrow$  *SIP* tab. When a call is made to the SIP extension the 8301 IP Paging Adapter & Scheduler will play the selected audio file from memory (it will not answer the call). Often, the 8301 will be part of a hunt group or ring group to ring in conjunction with a telephone.

### 4.7 SIP Activated Notification Alerts

In addition to voice paging, the 8301 IP Paging Adapter & Scheduler can play audio files for emergency, safety, and security announcements, customer service, shift changes, etc.

Audio files can be stored in the device's memory and played over a speaker in response to an event such as an inbound call, relay input, or automated schedule, as well as multicast to other Algo SIP endpoints on the network. See Additional Features  $\rightarrow$  Emergency Alerts and Additional Features  $\rightarrow$  Input / Output tabs for more details.

### 4.8 TLS for SIP Signaling and Provisioning

Algo devices that support firmware 1.6.4 or later support Transport Layer Security (TLS). This feature adds security by ensuring that Algo products can trust the hosted SIP server. This is useful for when third-party devices or attackers may try to intercept, replicate, or alter Algo products and try to connect to the server. TLS protocol will ensure that third parties cannot read/modify any actual data. Previously, security was less of a concern because phone systems

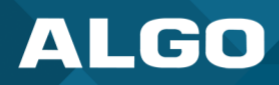

were on isolated networks, but hosted services are becoming increasingly more common. Using a hosted SIP service requires traffic to be sent over the public internet and thus much more susceptible to attacks. Signed certificates are important pieces in the operation of Algo devices to ensure the security, integrity, and privacy of device communication. Algo components that use TLS are **Provisioning** and **SIP Signaling**.

Algo devices come pre-loaded with certificates from a list of trusted certificate authorities (CA), which are installed in the hardware at the time of manufacture. Note these pre-installed trusted certificates are not visible to users and are separate from the 'certs' folder.

The TLS handshake happens to make sure that the client and server can trust each other, and once that trust is established, the two parties can freely send encrypted data and decrypt any data that they receive. After the TLS handshake process is complete, a TLS session is established, and the server and client can then exchange messages that are symmetrically encrypted with a shared (pre-sender) secret key.

For further details reference the Algo TLS guide for SIP Signalling and HTTPS Provisioning.

### 4.8.1 Uploading Public CA Certificates to Algo SIP Endpoints

If the particular CA Certificate is not installed by factory, you can easily upload your own. To install the public CA certificate on the Algo 8301, follow the steps below:

- 1. Obtain a public certificate from your Certificate Authority (Base64 encoded X.509 .pem, .cer, or .crt).
- 2. In the web interface of the Algo device, navigate to the Advanced Settings  $\rightarrow$  File Manager tab.
- 3. Upload the certificate files into the 'certs/trusted' directory. Click the Upload button in the top left corner of the file manager and browse to the certificate.

Reach out to <u>support@algosolutions.com</u> to get the complete list of trusted certificate authorities loaded from factory.

For **SIP** TLS, if the 'Validate Server Certificate' option is enabled in *Advanced Settings*  $\rightarrow$  *Advanced SIP* tab, then the device will validate the SIP server against common certificate authorities. To validate against additional certificates, use the *System*  $\rightarrow$  *File Manager* tab to upload a Base64 encoded X.509 certificate file in .pem, .cer, or .crt format to the 'certs/trusted' folder.

For **Provisioning**, if HTTPS is selected and the 'Validate Server Certificate' option is enabled in the *Advanced Settings*   $\rightarrow$  *Provisioning* tab, then the device will validate the server against common certificate authorities. To validate against additional certificates, use the *System*  $\rightarrow$  *File Manager* tab to upload a Base64 encoded X.509 certificate file in .pem, .cer, or .crt format to the 'certs/trusted' folder.

### 4.8.2 HTTPS Provisioning

Provisioning can be secured by setting the 'Download Method' to 'HTTPS' (under the Advanced Settings  $\rightarrow$  Provisioning tab). This prevents configuration files from being read by an unwanted third-party. This resolves the potential risk of having sensitive data stolen, such as admin passwords and SIP credentials.

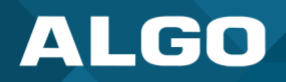

| tatus           | Basic Setting | s Add   | litional | Features | Sche  | eduler | Advan                                                                                                    | ced S                         | Settings                                      | Syste                                   | m                                 | Logo                       | but                    |                      |                     |                     |                       |                    |
|-----------------|---------------|---------|----------|----------|-------|--------|----------------------------------------------------------------------------------------------------|-------------------------------|-----------------------------------------------|-----------------------------------------|-----------------------------------|----------------------------|------------------------|----------------------|---------------------|---------------------|-----------------------|--------------------|
| etwork          | Admin I       | Jsers   | Time     | Provisi  | oning | Adv    | anced Aud                                                                                                    | lio                           | Advance                                       | d SIP                                   | Advanc                            | ed Mult                    | ticast                 |                      | _                   |                     | _                     | _                  |
|                 |               |         |          |          |       |        |                                                                                                    |                               |                                               |                                         |                                   |                            |                        |                      |                     |                     |                       |                    |
| 0V1S10          | ning Sett     | ings    |          |          |       |        |                                                                                                    |                               |                                               |                                         |                                   |                            |                        |                      |                     |                     |                       |                    |
| lode            |               |         |          |          |       |        |                                                                                                    |                               | ~                                             |                                         |                                   |                            |                        |                      |                     |                     |                       |                    |
| Provisio        | ning Mode     |         |          |          |       |        | Enal                                                                                                    | bled                          | ODisabl                                       | ed                                      |                                   |                            |                        |                      |                     |                     |                       |                    |
| ettina          | 15            |         |          |          |       |        |                                                                                                    |                               |                                               |                                         |                                   |                            |                        |                      |                     |                     |                       |                    |
| Server N        | Method        |         |          |          |       |        |                                                                                                    | ) (DH<br>P Op<br>P Op<br>P Op | CP Optio<br>tion 66 o<br>tion 160<br>tion 150 | n 66/16<br>nly<br>only<br>only          | 0/150)                            |                            |                        |                      |                     |                     |                       |                    |
|                 |               |         |          |          |       |        | Stat<br>Auto r<br>order list                                                                                                    | ic<br>mode<br>ed.             | automatio                                     | ally chec                               | ks all 3 C                        | OHCP op                    | itions fo              | r an act             | ive prov            | isioning            | server, i             | n the              |
| Static S        | erver         |         |          |          |       |        |                                                                                                    |                               |                                               |                                         | ±.                                | ]                          |                        |                      |                     |                     |                       |                    |
| Downloa         | ad Method     |         |          |          |       |        | Oteti                                                                                                    | p ()                          | FTP Он                                        | ττρ 💽                                   | ITTPS                             |                            |                        |                      |                     |                     |                       |                    |
| Validate        | e Server Cert | ificate |          |          |       |        | OEnabled  Disabled  Validate the server against common certificate authorities. To validate against additional certificates, use the "System > File Manager" tab to upload a Base64 encoded X.509 certificate file in .pemcer. or .ct format to the 'certs/trusted' folder. |                               |                                               |                                         |                                   |                            |                        |                      |                     |                     |                       |                    |
| Auth Us         | er Name       |         |          |          |       |        |                                                                                                    |                               |                                               |                                         |                                   |                            |                        |                      |                     |                     |                       |                    |
| Auth Pa         | ssword        |         |          |          |       |        |                                                                                                    |                               |                                               |                                         | ٩                                 | 3                          |                        |                      |                     |                     |                       |                    |
| Confia D        | Download Pat  | th      |          |          |       |        |                                                                                                    |                               |                                               |                                         |                                   | 7                          |                        |                      |                     |                     |                       |                    |
| Firmwar         | re Download   | Path    |          |          |       |        |                                                                                                    |                               |                                               |                                         |                                   |                            |                        |                      |                     |                     |                       |                    |
| Partial P       | Provisioning  |         |          |          |       |        | OEnal<br>(i) Allow<br>using this                                                                                                    | bled<br>suppo<br>s feat       | Disable<br>ort for "-i"<br>ure.               | ed<br>increme                           | ntal provi                        | isioning                   | files. D               | isable fo            | or enhan            | ced sec             | urity if no           | pt                 |
| Check-s         | ync Behavio   | r       |          |          |       |        | OAlwa<br>i If 'Cor<br>reboot if<br>event).                                                                                                    | ays Randition<br>new o        | eboot C<br>nal Rebool<br>config is fo         | Condition<br>t' is select<br>cound (unl | onal Reb<br>ted, the<br>ess 'rebo | oot<br>device v<br>ot=true | vill chec<br>' is prov | k with t<br>vided as | he provi<br>a paran | sioning<br>neter in | server ar<br>the chec | nd only<br>:k-sync |
| Sync Start Time |               |         |          |          |       |        | Schedule a time (HH:mm:ss) for the device to perform a sync according to the 'Check-sync Behavior' option above. Leave blank to disable the feature.                                                                                                    |                               |                                               |                                         |                                   |                            |                        |                      |                     |                     |                       |                    |
| Sync En         | d Time        |         |          |          |       |        | i If set,<br>Time. Se<br>sync at S                                                                                                    | , the d<br>tting a<br>Start 1 | levice will<br>an End Tir<br>'ime exact       | sync at a<br>me earlie<br>tly.          | a random<br>r than Sta            | time in<br>art Time        | the wir<br>e indicat   | idow be<br>ies an o  | tween S<br>vernight | tart Tin<br>period. | e and En<br>Leave bl  | nd<br>Iank to      |
| Sync Fre        | equency       |         |          |          |       |        | ODail                                                                                                    | у 🔘                           | Selected                                      | Days Or                                 | nly                               |                            |                        |                      |                     |                     |                       |                    |
| Weekda          | ys            |         |          |          |       |        | Mon                                                                                                    | day                           | Tuesda                                        | ay 🗹 we                                 | ednesda                           | у 🔽ті                      | hursday                | / 🔽 Fri              | dav 🔽               | Saturd              | ay 🔽 Si               | unday              |

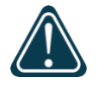

### Important

To verify the server 'Enable' the 'Validate Server Certificate' option. This then checks if the certificate that is provided by the server is signed by any of the CAs included in the list of trusted CAs (used by the Debian infrastructure and Mozilla browsers). If we receive a certificate signed by any of these CAs, then that server will be trusted.

The 'Validate Server Certificate' parameter can also be enabled through provisioning:

Prov.download.cert = 1

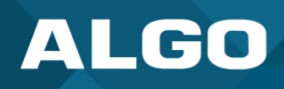

### 4.8.3 Securing SIP Signaling (and RTP Audio)

SIP signalling is secured by setting 'SIP Transportation' to 'TLS' (under the Advanced Settings  $\rightarrow$  Advanced SIP tab). SIP transportation refers to the underlying protocol used for transmitting SIP messages between different entities in a network. Setting it to 'TLS' ensures that the SIP traffic will be encrypted. SIP signalling is responsible for establishing the call (the control signals to start and end the call with the other party), but it does not contain the audio.

For the audio (voice) path, use the setting 'SDP SRTP Offer'. Setting this to 'Optional' means the SIP call's RTP audio data will be encrypted (using SRTP) if the other party also supports audio encryption. If the other party does not support SRTP, then the call will still proceed, but with unencrypted audio. To make audio encryption mandatory for all calls, set 'SDP SRTP Offer' to 'Standard'. In this case, if the other party does not support audio encryption, then the call attempt will be rejected.

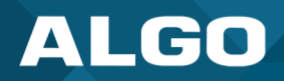

| Status  | Basic Settir  | ngs     | Additional  | Features  | Scheduler    | Advanced                    | d Settings                      | Syst            | em               | L                     | ogout                 |                                          |                   |                    |
|---------|---------------|---------|-------------|-----------|--------------|-----------------------------|---------------------------------|-----------------|------------------|-----------------------|-----------------------|------------------------------------------|-------------------|--------------------|
| Network | Admin         | User    | s Time      | Provision | ing Advar    | nced Audio                  | Advanced                        | SIP             | Adva             | anced N               | Multicas              | t                                        |                   |                    |
|         |               |         |             |           |              |                             |                                 |                 |                  |                       |                       |                                          |                   |                    |
| Advanc  | ed SIP Se     | ttin    | gs          |           |              |                             |                                 |                 |                  |                       |                       |                                          |                   |                    |
| Gener   | al            |         |             |           |              |                             |                                 |                 |                  |                       |                       |                                          |                   |                    |
| SIP Tra | ansportation  |         |             |           |              | TLS                         |                                 |                 |                  | ~                     |                       |                                          |                   |                    |
|         |               |         |             |           |              | i Select A                  | uto to check                    | DNS NA          | PTR re           | record, t             | then try              | UDP/TCP.                                 |                   |                    |
|         |               |         |             |           |              | In TLS<br>both a devi       | mode, if the !                  | SIP Ser         | ver rec          | quires e<br>e key ne  | endpoints<br>eds to b | to be authentica<br>e installed on the   | ted, a PEM file c | ontaining<br>e the |
|         |               |         |             |           |              | "System >                   | File Manager                    | ' tab to        | uploa            | ad a cert             | tificate fi           | le renamed to 'sip                       | client.pem' in t  | ne 'certs'         |
|         |               |         |             |           |              | folder.                     | ~                               |                 |                  |                       |                       |                                          |                   |                    |
| SIPS S  | Scheme        |         |             |           |              | OEnable                     | ed ODisabl                      | ed              |                  |                       |                       |                                          |                   |                    |
| Validat | te Server Ce  | rtifica | te          |           |              | OEnable                     | ed ODisabl                      | ed<br>er agair  | st con           | mmon o                | ertificate            | authorities. To v                        | alidate against a | dditional          |
|         |               |         |             |           |              | certificates,               | , use the "Sy                   | tem >           | File Ma          | lanager               | " tab to u            | upload a Base64 e                        | ncoded X.509 c    | ertificate         |
|         |               |         |             |           |              | file in .pem                | , .cer, or .crt                 | format          | to the           | e 'certs/t            | trusted'              | folder.                                  |                   |                    |
| SIP Ou  | tbound Sup    | port (I | RFC 5626)   |           |              | OEnable                     | ed ODisabl                      | ed<br>In if the | SID              | server o              | upporte               | PEC 5626                                 |                   |                    |
| 0       | und Decore    |         |             |           |              |                             | une uns optio                   |                 | . 517 5          |                       | apports               | N C 3020.                                |                   |                    |
| Outbo   | und Proxy     |         |             |           |              |                             |                                 |                 |                  |                       |                       |                                          |                   |                    |
| Registe | er Period (se | conds   | ;)          |           |              | 3600                        |                                 |                 |                  |                       |                       |                                          |                   |                    |
|         |               |         |             |           |              |                             |                                 |                 |                  |                       |                       |                                          |                   |                    |
| SRTP    |               |         |             |           |              |                             |                                 |                 |                  |                       |                       |                                          |                   |                    |
| SDP S   | RTP Offer     |         |             |           |              | Disabled                    |                                 |                 |                  | *                     |                       |                                          |                   |                    |
|         |               |         |             |           |              |                             |                                 |                 |                  |                       |                       |                                          |                   |                    |
| NAT     |               |         |             |           |              | <b>A</b>                    | <u></u>                         |                 |                  |                       |                       |                                          |                   |                    |
| Media   | NAT           |         |             |           |              | ONone                       | OICE OS                         | TUN             |                  |                       |                       |                                          |                   |                    |
| Sarva   | r Podunda     | neu     |             |           |              |                             |                                 |                 |                  |                       |                       |                                          |                   |                    |
| Server  | Redundance    | v Eest  | ure (Multin | e SID Sen | (er Support) | OEnable                     | ad ODisabl                      | od              |                  |                       |                       |                                          |                   |                    |
| Sciver  | Redundanc     | y i cut |             |           | ver supporty | CENTRO                      |                                 | <u>u</u>        |                  |                       |                       |                                          | *****             |                    |
| Intero  | perability    | r       |             |           |              |                             |                                 |                 |                  |                       |                       |                                          |                   |                    |
| Keep-A  | Alive Method  |         |             |           |              | None                        | ODouble C                       | RLF             |                  |                       |                       |                                          |                   |                    |
|         |               |         |             |           |              | (i)This sett                | ting will enab                  | e send          | ng per           | riodic C              | RLF mes               | sages for both UI                        | OP and TCP conn   | ections.           |
| Use Ou  | utgoing TLS   | port ir | n SIP heade | rs        |              | Enable                      | d ODisabl                       | ed .            |                  |                       |                       |                                          |                   |                    |
|         |               |         |             |           |              | number in :                 | emeral port r<br>SIP Contact a  | umber<br>nd Via | from o<br>header | outgoing<br>ers. This | g SIP TL<br>is usefu  | S connection inste<br>I to connect the d | evice to some lo  | oort<br>ocal SIP   |
|         |               |         |             |           |              | servers, lik                | e Asterisk or                   | FreeSW          | птсн.            | •                     |                       |                                          |                   |                    |
| Do Not  | t Reuse Auth  | orizat  | ion Header  | 5         |              | OEnable                     | ed ODisabl                      | ed              |                  |                       |                       |                                          |                   |                    |
|         |               |         |             |           |              | (i) When er<br>reused in ti | habled, all SI<br>he next reque | ' autho<br>st.  | rizatio          | on inforn             | mation fr             | om the last succe                        | sstul request wi  | i not be           |
| Allow I | Missing Subs  | criptio | on-State He | aders     |              | OEnable                     | ed ODisabl                      | ed              |                  |                       |                       |                                          |                   |                    |
|         | -             |         |             |           |              | (i)When er                  | nabled, allow                   | SIP NO          | TIFY m           | message               | es that d             | o not contain a "S                       | ubscription-Stat  | e" header.         |
|         |               |         |             |           |              |                             |                                 |                 |                  |                       |                       |                                          |                   |                    |
|         |               |         |             |           |              |                             |                                 |                 |                  |                       |                       |                                          |                   | A So               |
|         |               |         |             |           |              |                             |                                 |                 |                  |                       |                       |                                          |                   | <b>v</b> 3a        |

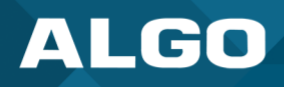

### 5 WIRING CONNECTIONS

The wiring diagram below illustrates one of the most common use cases, where the Line Output of the 8301 is connected directly to the dry audio input on an amplifier with an input impedance between 600 Ohm and 10 kOhm. The output level of the 8301 can be adjusted to match the amplifier's input specification. Check the *Basic Settings*  $\rightarrow$  *Features* section for more details. The optional dry contact closure can be used to activate the amplifier (if required).

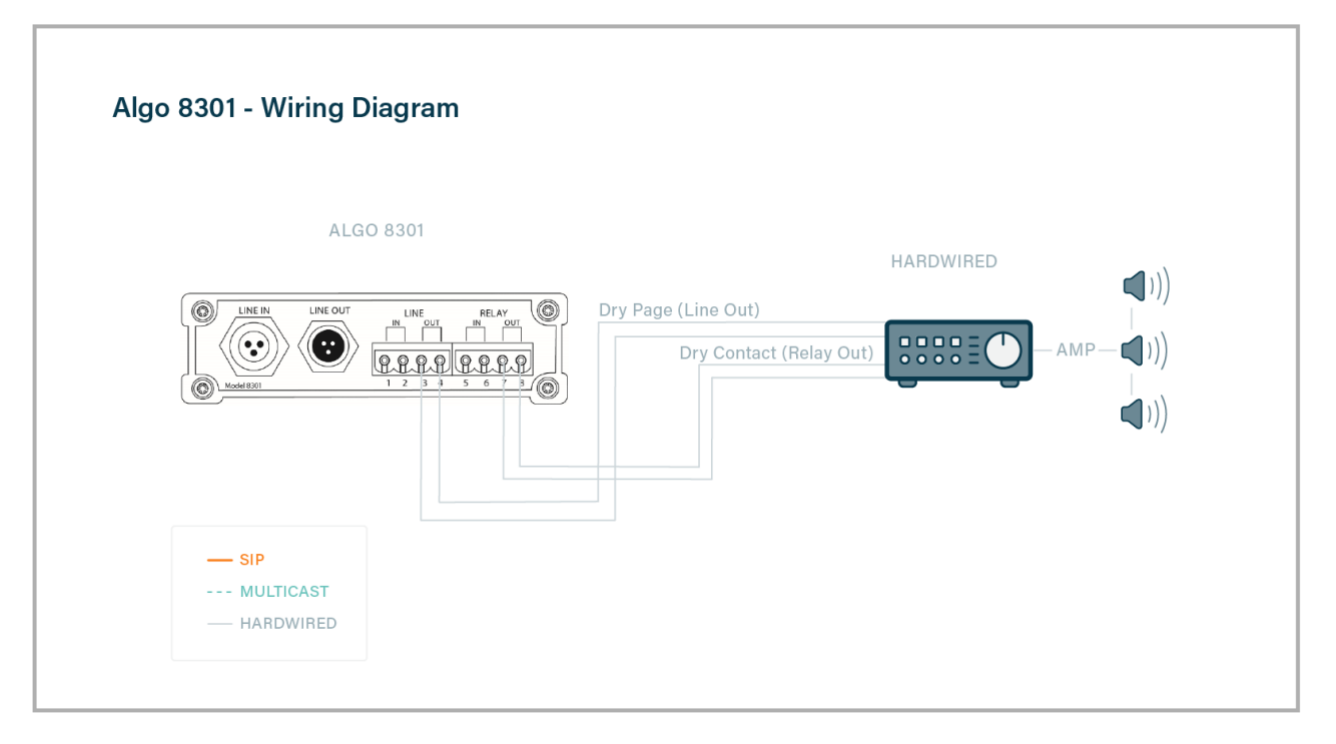

Figure 4: Use Case Wiring Diagram

### 5.1 Connecting Input Devices to 8301

The relay input of the Algo 8301 IP Paging Adapter & Scheduler can be activated by any normally open or normally closed switch, or one of several Algo input buttons/interfaces (e.g. ,1202 Call Button, 1203 Call Switch, 1204 Volume Control Switch or 1205 Audio Interface). The input switches can be connected to the back of the 8301 via the included Terminal Block on the 'Relay Input' pair. To configure the Relay Input Mode, check the Additional Features → Input/Output section.

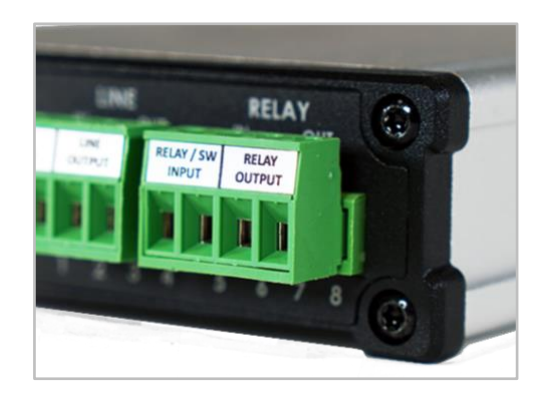

Figure 5: 8301 Relay Input

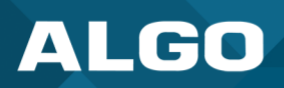

### 1202 Call Button

A pair of wires from the terminal block Relay Input on the back of the 8301 can connect to the **center pair** of the modular connector at the back of the Call Button. For more details check the <u>Algo 1202 Installation</u> <u>Sheet</u>.

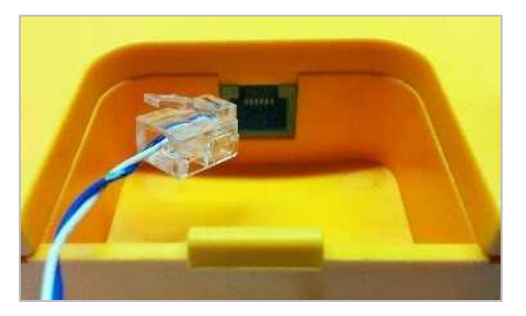

Figure 6: 1202 Call Button Wiring

### 1203 Call Switch

A pair of wires can be run from the back of the device via a screw output connector to the 8301 via the Relay Input. For more details check the <u>Algo 1203 Getting</u> <u>Started Sheet</u>.

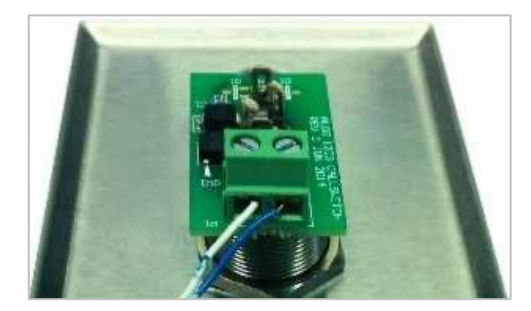

Figure 7: 1203 Call Switch Wiring

### **1204** Volume Control Switch

Install the 1204 by connecting a single twisted pair wire to its terminal block (not polarity sensitive) and wire it to the Relay Input on the 8301. For more details check the <u>Algo 1204 Getting Started Sheet</u>.

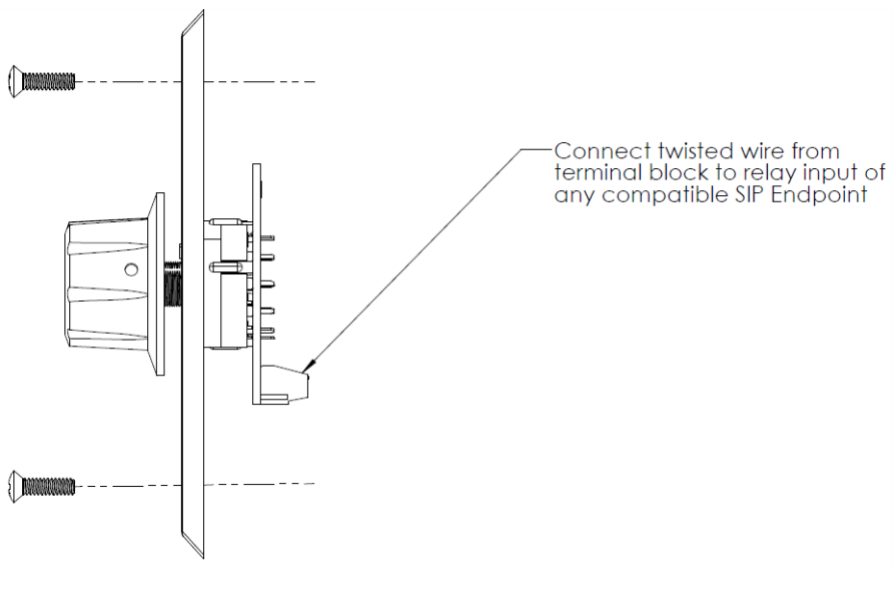

Figure 8: 1204 Volume Control Switch Wiring

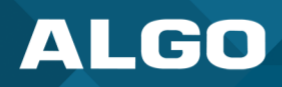

### **1205 Audio Interface**

Two pairs of wires connect the 1205 Audio Interface to the 8301. One pair is for balanced audio and one pair is for communicating the rotary switch position.

Connect the Relay Input switch terminals of the 1205 Audio Interface to the "RELAY IN" of the 8301. Next, connect the Line In audio terminals of the 1205 Audio Interface to the Line In of the 8301. Neither of the pair is polarity sensitive. For more details check the <u>Algo 1205 Getting Started Sheet</u>.

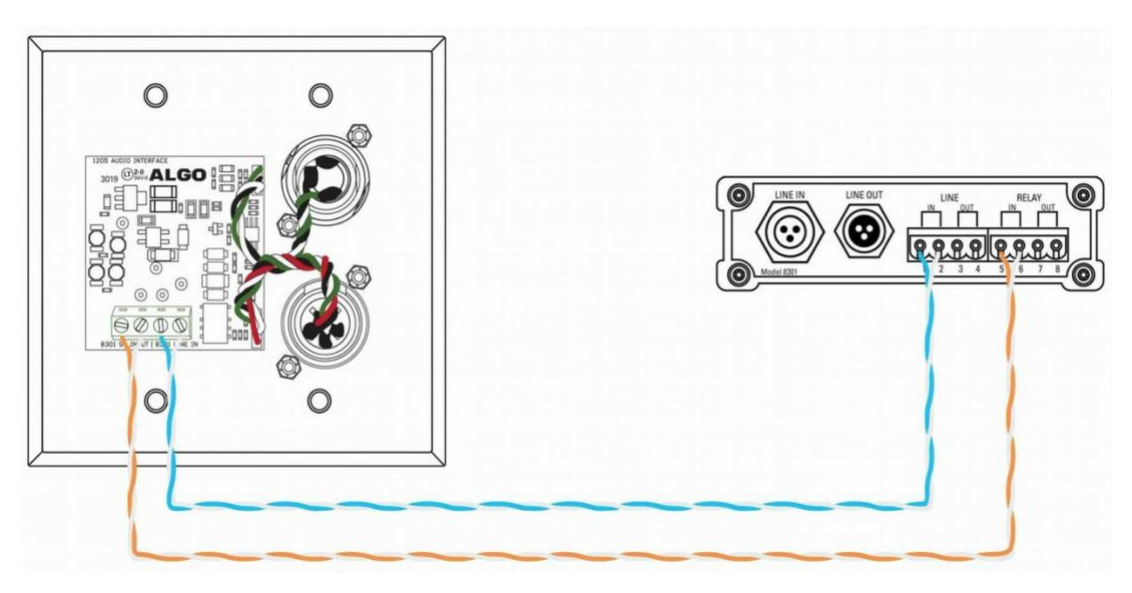

Figure 9: 1205 Audio Interface Wiring

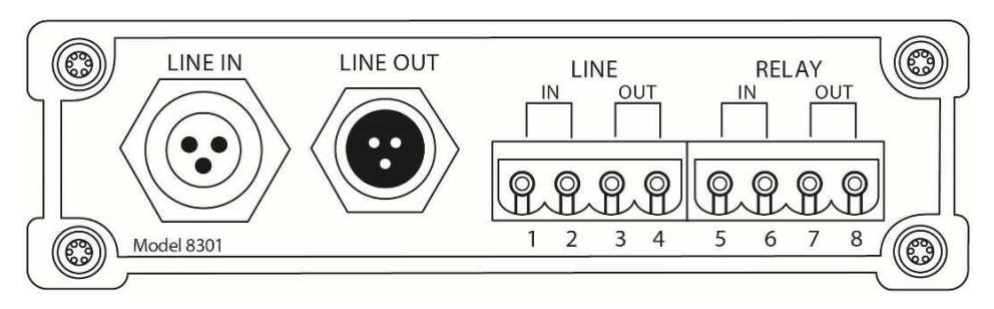

Figure 10: 8301 Paging Adapter & Scheduler Front View

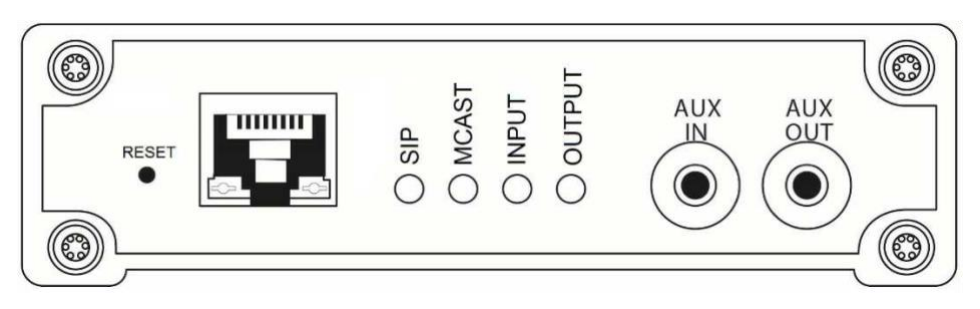

Figure 11: 8301 Paging Adapter & Scheduler Back View

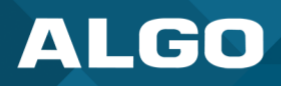

### **Network Connection**

The 8301 provides a RJ45 jack for network connection. A cable run from the switch can be terminated to a modular jack with connection by patch cord or terminated with a RJ45 plug.

PoE (Power over Ethernet) must be 48 V 350 mA IEEE 802.3af compliant whether provided by the network switch or injector.

There are two lights on the Ethernet jack: **Green light:** On when Ethernet is working, flickers off to indicate activity on the port.

**Amber light:** Off when successful 100Mbps link is established. Typically, on only briefly at power up. (*Exception: the amber LED behaviour will be reversed on "Rls 1" hardware*)

Under normal conditions, the Amber light will turn on immediately after the Ethernet cable is first connected. This indicates that PoE power has been successfully applied. Once the device connects to the network, it will switch to the Green light instead, which will typically flicker indicating traffic on the network.

### AUX IN 3.5 mm Jack (Front)

Analog line level input from a smartphone or similar device for music input. Non-isolated.

### AUX OUT 3.5 mm Jack (Front)

Analog line level output for compatible PC speakers or headset. Non-isolated.

### LINE IN XLR-MINI (Back)

Balanced and isolated audio (Page or music) input can be configured for pass-through to Line Out (when paging is idle), and/or for broadcast via multicast.

### Line OUT XLR-MINI (Back)

Balanced and isolated audio output to external amplifier. Locking mini-XLR female to standard XLR male cable available. Output level defined using web interface.

### **Terminal Block Line In**

Balanced and isolated wire pair input parallel to XLR-MINI LINE IN (polarity independent).

### **Terminal Block Line Out**

Balanced and isolated wire pair output parallel to XLR-MINI LINE OUT (polarity independent).

### **Terminal Block Relay In**

By default, these terminals are inactive. Connection options are a normally closed switch, normally open switch, 1202 Call Button, 1203 Call Switch, 1204 Volume Control Switch, 1205 Audio Interface or EOL resistor termination.

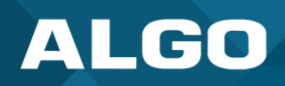

### **Terminal Block Relay Out**

By default, these terminals provide a contact closure when the 8301 IP Paging Adapter is active. Please note this is a normally open relay only.

### 5.2 Blue LED Indicators

All four (4) blue lights will be on during power up and boot process.

### SIP

A steady light will appear when a SIP extension is registered. The light will blink when the device is engaged in a SIP call.

### MCAST

A steady light will appear when the 8301 receives multicast messages as a Receiver. The light will blink when the 8301 sends output to Receivers as a Transmitter.

### **INPUT**

The input light will be 'on' when the device is actively using an analog input port based on the configuration set in the web interface and the active state (it does not detect a physical connection to the audio jack by default).

### OUTPUT

The output light will be on when analog output is enabled.

### 5.3 Reset

A recessed reset button (RST) next to the Ethernet Jack can only be used to reset the 8301 IP Paging Adapter & Scheduler at the time of power up. To return all the settings in the 8301 to the factory default, reboot, or power cycle the 8301. Wait until the SIP LED flashes and then press and hold the reset button until the SIP LED begins a double flash pattern. Release the reset button and allow the unit to complete its boot process.

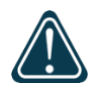

### Important

Do not press the reset button until the SIP LED begins flashing. A reset will set all configuration options to factory default including the login password.

Once booting has completed, press the reset button to cause the device to speak its IP address over the analog output ports.

### 6 WEB INTERFACE

### 6.1 Stats

### 6.1.1 Device Status

### Web Interface Login

|          | Status Basic Settings Additional Features Schedule                                                                      | r Advanced Settings Sys                                         | stem                        | Logout                                                                                     |
|----------|----------------------------------------------------------------------------------------------------|-----------------------------------------------------------------|-----------------------------|--------------------------------------------------------------------------------------------|
| Γ        | Device Status                                                                                                    |                                                                 | _                           |                                                                                            |
|          |                                                                                                    |                                                                 |                             |                                                                                            |
| <u> </u> | elcome to the Algo 8301 IP Paging Adapte                                                                                | r & Scheduler                                                   |                             |                                                                                            |
| s        | etting up your IP Paging Adapter & Scheduler:                                                                           |                                                                 |                             |                                                                                            |
| s        | tep 1: Configure your IP Paging Adapter & Scheduler                                                                     |                                                                 |                             |                                                                                            |
| L        | og in with the default password and use the Basic Settings                                                              | pages to set up the basic info                                  | ormation.                   |                                                                                            |
| s        | tep 2: Check network settings (Optional)                                                                                |                                                                 |                             |                                                                                            |
| U<br>se  | se the Network page under the Advanced Settings tab to ch<br>rver. Contact your Network System administrator if you pla | ange network settings. The c<br>an to assign a static IP addres | default sett<br>ss, Mask, a | tting for the device is to obtain its IP address from a DHCP<br>and Gateway to the device. |
| s        | tep 3: Secure your IP Paging Adapter & Scheduler (O                                                                     | ptional)                                                        |                             |                                                                                            |
| U        | se the Admin page under the Advanced Settings tab to cha                                                                | nge the administrator passwo                                    | ord.                        |                                                                                            |
| 6        | Changing the password is extremely important if the device                                                              | Ontional)                                                       | public netwo                | work.                                                                                      |
| D        | ease register your product using the link below:                                                                        | optional)                                                       |                             |                                                                                            |
| h        | to://www.algosolutions.com/register                                                                                     |                                                                 |                             |                                                                                            |
| R        | egistration ensures your access to the latest upgrades to th                                                            | is product and important serv                                   | vice notices                | 25.                                                                                        |
|          | Status                                                                                                    | - F F                                                           |                             |                                                                                            |
|          | Device Name                                                                                                    | pagingadapter-090c55                                            |                             |                                                                                            |
|          | SIP Registration                                                                                                    | Page Su                                                         | uccessful                   | (Extension 2187)                                                                           |
|          | Call Status                                                                                                    | Idle                                                            |                             |                                                                                            |
|          | Proxy Status                                                                                                    | Single proxy mode                                               |                             |                                                                                            |
|          | Provisioning Status                                                                                                    | None Found                                                      |                             |                                                                                            |
|          | MAC                                                                                                    | 00:22:ee:09:0c:55                                               |                             |                                                                                            |
|          | IPv4                                                                                                    | 10.30.35.139/8, Gateway                                         | y: 10.0.1.1                 | 1                                                                                          |
|          | Date / Time                                                                                                    | Tue Nov 8 14:46:18 PST 2                                        | 2022                        |                                                                                            |
|          | Next Scheduled Event                                                                                                    | No Events Scheduled                                             |                             |                                                                                            |
|          | Next Scheduled Action                                                                                                   | No Actions Scheduled                                            |                             |                                                                                            |
|          | Current Action                                                                                                    | None                                                            |                             |                                                                                            |
|          | Multicast Mode                                                                                                    | Transmitter Mode. Idle                                          |                             |                                                                                            |
|          | Volume                                                                                                    | Page Volume: 10 (0dB)                                           |                             |                                                                                            |
|          | Relay Input Status                                                                                                    | Disabled                                                        |                             |                                                                                            |
|          | ADMP Cloud Monitoring                                                                                                   | Connected                                                       |                             |                                                                                            |
|          |                                                                                                    |                                                                 |                             |                                                                                            |
|          |                                                                                                    |                                                                 |                             |                                                                                            |

#### Figure 12: Status

The web interface of the 8301 requires a password to login to see the device settings. The default password is **'algo'**. This password can be changed in *Advanced Settings*  $\rightarrow$  *Admin* tab after logging in the first time.

# ALGO

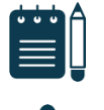

### Note

Web Interface is accessed by entering the 8301 IP Address into a web browser.

### Important

It is highly recommended to change the default password if the device is directly connected to a public network.

### Status

By default, the *Status* page of the 8301 will be available before and after logging on. This section can be used to check the status of the 8301 for the following:

- Device Name
- SIP Registration
- Call Status
- Proxy Status
- Provisioning Status
- MAC
- IPv4
- Date/Time
- Next Scheduled Event
- Multicast Mode
- Volume
- Relay Input Status
- InformaCast License
- ADMP Cloud Monitoring

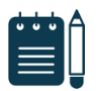

### Note

For security purposes, the Status page can be hidden when logged out through the settings under the **Advanced Settings**  $\rightarrow$  **Admin** tab.

These options may change depending on how the device is configured.

### 6.2 Basic Settings

### 6.2.1 SIP

The *SIP* tab under *Basic Settings* allows for the SIP server information and account credentials to be entered. This information can be obtained from your telephone system administrator or hosted account provider. After entering the information and saving the settings, go to the *Status* tab to confirm the registration was successful.

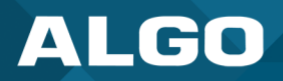

| tatus Basic Settings                                 | Additional Features                                | Scheduler Adv                            | anced Settings                                     | System                       | Logout                              |                                  |                  |
|------------------------------------------------------|----------------------------------------------------|------------------------------------------|----------------------------------------------------|------------------------------|-------------------------------------|----------------------------------|------------------|
| IP Features Multica                                  | st                                                 |                                          |                                                    |                              |                                     |                                  |                  |
|                                                      |                                                    |                                          |                                                    |                              |                                     |                                  |                  |
| PSettings                                            |                                                    |                                          |                                                    |                              |                                     |                                  |                  |
| SIP                                                  |                                                    |                                          |                                                    |                              |                                     |                                  |                  |
| This section allows the sadministrator or hosted acc | SIP server information & ount provider. After sav  | account credential<br>ng these settings, | s to be entered. T<br>see the <u>Status</u> tab    | his information to confirm s | on should be ob<br>uccessful regist | ained from your teleph<br>ation. | one system       |
| SIP Domain (Proxy Serve                              | er)                                                | 10.0<br>(i)Du<br>or 19                   | .0.100<br>efault port is 5060.<br>2.168.1.10:5080. | To specify a d               | lifferent port, en                  | er PROXY:PORT, e.g. my           | _proxy.com:5070, |
| Ring/Alert Mode                                      |                                                    |                                          | 4onitor "Ring" ev<br>None                          | ent on regist                | ered SIP exten                      | sion                             |                  |
| Ring Extension                                       |                                                    |                                          |                                                    |                              |                                     |                                  |                  |
| Authentication ID                                    |                                                    |                                          |                                                    |                              |                                     |                                  |                  |
| Authentication Password                              |                                                    |                                          |                                                    |                              | (P)                                 |                                  |                  |
| Display Name (Optional)                              |                                                    |                                          |                                                    |                              |                                     |                                  |                  |
| The device will detect<br>ringing. It will not answe | inbound ring events or<br>r the call on this exten | n this extension ar<br>sion.             | d play the alertir                                 | ng tone (and                 | multicast if cor                    | figured) until the inbo          | und call stops   |
| Page Extension                                       |                                                    |                                          |                                                    |                              |                                     |                                  |                  |
| Authentication ID                                    |                                                    |                                          |                                                    |                              |                                     |                                  |                  |
| Authentication Password                              |                                                    |                                          |                                                    |                              | P 🚯                                 |                                  |                  |
| Display Name (Optional)                              |                                                    |                                          |                                                    |                              |                                     |                                  |                  |
| iThe device will auto-a                              | nswer any inbound cal                              | received on this e                       | extension and pro                                  | ovide a voice                | paging path (a                      | nd multicast if configu          | red).            |
|                                                      |                                                    |                                          |                                                    |                              |                                     |                                  |                  |
|                                                      |                                                    |                                          |                                                    |                              |                                     |                                  | A 0.             |

#### Figure 13: Basic Settings → SIP

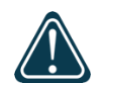

### Important

Anytime changes are made to settings in the web interface the **'Save'** button must be clicked to save the changes.

### SIP Domain (Proxy Server)

The IP address (e.g., 192.168.1.111) or domain name (e.g., myserver.com) of the SIP Server.

### **Ring / Alert Mode**

This is the option for adding a second SIP extension for a Ring event. If activated ("Monitor" is selected), the screen expands to show blocks for SIP extension parameters for a Ring/Alert Extension to be entered.

The device will detect inbound ring events on this extension and play the alerting tone (and multicast if configured) until the inbound call stops ringing. It will not answer the call on this extension. The alert tone may be configured in *Basic Settings*  $\rightarrow$  *Features*.

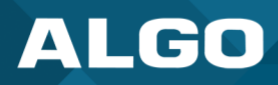

### **Ring Extension**

This is the SIP extension for the Ring parameter of the 8301.

### **Page Extension**

This is the SIP extension for the Page parameter of the 8301. The device will auto-answer any inbound call received on this extension and provide a voice paging path (and multicast if configured). Different page modes and options are available in *Basic Settings*  $\rightarrow$  *SIP*.

### **Authentication ID**

Also referred to as 'Username' for some SIP servers, this, in some cases, may be the same as the Ring and/or Page extension. The authentication is a name you choose to represent the page extension.

### **Authentication Password**

This is the SIP password provided by the system administrator for the registered SIP account. Up to eight (8) characters can be implemented. The password can be used to authenticate SIP users.

### **Display Name**

The Display Name is what is shown on a receiving phone to which a SIP call is made. For the display name to be shown, the PBX and phone(s) need to be configured to display this message as the Caller ID. The desired Display Name should be entered in this field.

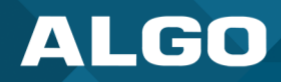

### 6.2.2 Features

| Status Basic Settings A                                        | dditional Features                  | Scheduler        | Advanced Settings                                                                                                    | System                                                            | Logout                                                          |                                                                       |                                                           |  |  |  |  |  |
|----------------------------------------------------------------|-------------------------------------|------------------|----------------------------------------------------------------------------------------------------|-------------------------------------------------------------------|-----------------------------------------------------------------|-----------------------------------------------------------------------|-----------------------------------------------------------|--|--|--|--|--|
| SIP Features Multicast                                         |                                     |                  |                                                                                                    |                                                                   |                                                                 |                                                                       |                                                           |  |  |  |  |  |
|                                                                |                                     |                  |                                                                                                    |                                                                   |                                                                 |                                                                       |                                                           |  |  |  |  |  |
| Features                                                       |                                     |                  |                                                                                                    |                                                                   |                                                                 |                                                                       |                                                           |  |  |  |  |  |
| Inbound Ring Settings                                          |                                     |                  |                                                                                                    |                                                                   |                                                                 |                                                                       |                                                           |  |  |  |  |  |
| These settings apply to even<br>and set the appropriate volume | nts triggered by the Ri<br>e level. | ing Extension    | (s) & Emergency Aler                                                                                                    | ts sections. The                                                  | Play/Loop/Stop                                                  | buttons can also be                                                   | used to test the device                                   |  |  |  |  |  |
| Ring/Alert Tone                                                |                                     |                  | warble2-med.wav                                                                                                    |                                                                   | V Play Loop                                                     | Stop                                                                  |                                                           |  |  |  |  |  |
| Ring/Alert Volume                                              |                                     | -                | 10                                                                                                    |                                                                   | Apply                                                           |                                                                       |                                                           |  |  |  |  |  |
| Ring Limit                                                     |                                     | [                | No limit<br>1 ring = 6 seconds.                                                                                                    |                                                                   | •                                                               |                                                                       |                                                           |  |  |  |  |  |
| Inbound Page Settings                                          |                                     |                  |                                                                                                    |                                                                   |                                                                 |                                                                       |                                                           |  |  |  |  |  |
| Page Volume                                                    |                                     | (<br>(           | 10<br>When in Receiver moulticast.                                                                                                    | ode, note that th                                                 | ✓ Apply<br>is is the default vertex                             | olume control for all                                                 | audio received via                                        |  |  |  |  |  |
| Page Mode                                                      |                                     | (<br>h<br>Tr     | •One-way OTwo<br>)"Delayed" mode stor<br>ung-up. This can help<br>wo-way paging.                                                                                                    | way ODelaye<br>res the page aud<br>avoid feedback.                | d<br>o temporarily, and<br>Note: The Opus to                    | d then broadcasts it<br>ransmitter codec is n                         | after the call is<br>lot supported with                   |  |  |  |  |  |
| Page Timeout                                                   |                                     | (                | 5 minutes<br>(i) Maximum page timeout in Delayed mode is 5 minutes.                                                                                                    |                                                                   |                                                                 |                                                                       |                                                           |  |  |  |  |  |
| Page Tone                                                      |                                     | a<br>fo          | <default> Use only Default, or the end in order to gor several seconds at the seconds at the seconds at the seconds at the seconds at the seconds at the seconds at the seconds at the seconds at the seconds at the seconds at the seconds at the seconds at the seconds at the seconds at the seconds at the seconds at the seconds at the seconds at the seconds accords accords at the seconds accords accords</default>                                                                                                    | custom uploaded<br>enerate ring "cad<br>he start of a pag         | ✓<br>d file. The other pi<br>dence" of 6 second<br>e.           | re-installed tone files<br>ds. This silence will b                    | all contain silence<br>block the voice path               |  |  |  |  |  |
| G.722 Support                                                  |                                     | (                | Enabled Obisation<br>Disation Obisation<br>Description Obisation<br>Disation Obisation<br>Disation<br>Dis | eled<br>d during SIP neg                                          | otiation only. Mult                                             | ticast codec is config                                                | ured separately.                                          |  |  |  |  |  |
| Passcode Protected Page Ext                                    | tensions                            | (<br>P<br>#<br>a | OEnabled ODisat<br>Set all page extension<br>revent unintentional p<br>sign before the page<br>ction.                                                                                                    | oled<br>ons to require the<br>ages. When pror<br>can be accepted  | e caller to enter a<br>npted, the caller r<br>. The passcode pr | passcode. Setting a<br>nust enter the passc<br>ompt will be played    | passcode helps<br>ode followed by the<br>before any other |  |  |  |  |  |
| DTMF Detection Type                                            |                                     |                  | OAuto ORTP Tele                                                                                                    | phony Event (R                                                    | FC 4733) ORT                                                    | P In-band OSIP 1                                                      | NFO                                                       |  |  |  |  |  |
| Audio                                                          |                                     |                  |                                                                                                    |                                                                   |                                                                 |                                                                       |                                                           |  |  |  |  |  |
| Ambient Noise Compensatio                                      | n                                   | (<br>s           | OEnabled ODisab<br>Automatically adjust<br>tart of each call.                                                                                                    | lled<br>: speaker level in                                        | response to ambi                                                | ent noise level detec                                                 | ted prior to the                                          |  |  |  |  |  |
| Automatic Gain Control (AG                                     | C)                                  | (<br>v           | Enabled Obisat     Automatically maxin     olume more consisten                                                                                                    | lled<br>nize level of voice<br>t.                                 | e received from ca                                              | lling phone in order                                                  | to make page                                              |  |  |  |  |  |
| 'Line Out' Analog Output Lev                                   | /el                                 | Ti<br>fe         | +4dBu 10k (1.23 Vrr<br>This setting controls<br>o achieve this maximu<br>eature (optional) to ind                                                                                                    | ns)<br>the maximum vo<br>im level, also set<br>crease the level r | Ditage level availa<br>the volume contr<br>eceived from the     | ble on the 'Line Out'<br>ol to level 10, and er<br>far-end phone when | analog audio port.<br>nable the AGC<br>paging.            |  |  |  |  |  |
|                                                                |                                     |                  |                                                                                                    |                                                                   |                                                                 |                                                                       | Save                                                      |  |  |  |  |  |
|                                                                |                                     |                  |                                                                                                    |                                                                   |                                                                 |                                                                       | ↓ cave                                                    |  |  |  |  |  |

Figure 14: Basic Settings  $\rightarrow$  Features

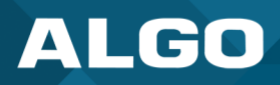

### **Inbound Ring Settings**

Ring settings apply to events triggered by Ring Extensions and Emergency Alerts. Emergency Alert tones are configured in Additional Features  $\rightarrow$  Emergency Alerts.

### **Ring/Alert Tone**

Select an audio file to play when a ring event is detected on the SIP Ring Extension. The audio file may be played immediately to an associated speaker from the web interface for test purposes using the Play, Loop, and Stop buttons. During multicast, the device will broadcast an audio stream using the Sender's selected ring tone.

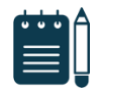

This is the "Default" tone that will be played if selected for Multicast, Additional Ring Extension settings.

### **Ring/Alert Volume**

Note

Set the volume for a SIP Ring event. This setting is an amplifier gain control, and the output level will depend on the levels recorded into the source audio file played from memory. This setting is only used for local tones, and not when receiving multicast (see Page Speaker Volume below).

### **Ring Limit**

Typically set to no limit, this feature can be used to set a limit on how long the speaker will ring before timing out. A new ring event is required before the speaker will play the audio file again.

### **Inbound Page Settings**

### Page Speaker Volume

This is the Page Speaker Volume control for SIP or multicast paging. This setting is an amplifier gain control, and the output level will depend on the streaming level. This setting will apply to all inbound multicast streams (for Receiver mode only), regardless of content.

### **Page Mode**

A call to the SIP page extension can be one-way, two-way (using an external microphone), or delayed. In delay mode, the speaker will store a page in its memory and then play after disconnecting.

### **Delayed Page**

Delayed Page allows for a user to record a message before it is played over the speakers. To cancel a page while in delay mode, press "\*" while the recording state is in process to prevent it from being sent after hanging up.

### **Page Timeout**

Page Timeout is the maximum duration for a page. The call will be terminated when the timeout occurs whether anyone is speaking or not. This is useful for situations when someone accidentally forgets to hang up, preventing the paging system from getting stuck in the active state. A time limit may be set for an active page.

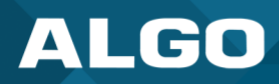

### **Page Tone**

Select a pre-announce tone for paging. This tone will play to announce a Page is starting. Use only the Default or custom uploaded files. Other pre-installed tone files contain silence at the end to generate ring "cadence" of 6 seconds. This silence will block the voice path for several seconds at the start of a page. The "Default" tone will play the page-notif.wav file.

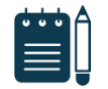

### Note

The "Default Page Tone", in Advanced Multicast, will play the tone set here.

### G.722 Support

G.722 enables wideband audio for optimum speech intelligibility. Enable or disable the G.722 codec.

### **Passcode Protected Page Extensions**

When enabled, the caller must enter the passcode followed by the # sign before the page can be accepted. Setting a passcode helps prevent unintentional pages. Passcodes can be up to 15 digits and must be numbers only.

### **Apply to All Page Extensions**

Only visible when 'Passcode Protected Page Extensions' is set to 'Enabled'. Choose to apply a passcode to all page extensions.

### Passcode

Only visible when 'Passcode Protected Page Extensions' is set to 'Enabled'. Enter the desired numerical passcode (maximum length of 15 digits).

### **Passcode Prompt Tone**

Only visible when 'Passcode Protected Page Extensions' is set to 'Enabled'. Select the tone to be played to notify the user to enter the passcode before paging.

### **DTMF Detection Type**

Select the preferred dual-tone multi-frequency (DTMF) detection method. DTMF is a technology used with touch tone phones, best known to users as the sound made when pressing a number key. In the 8301, this is used for multi-zone selection, passcode, etc.

### Audio Processing

### **Ambient Noise Compensation**

Ambient Noise compensation will allow the speaker level to adjust automatically in response to ambient noise levels detected at the device prior to the start of each call. The 8301 requires an external microphone wired in.

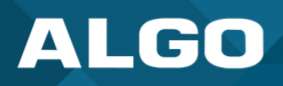

### **Ambient Noise Compensation No Loss**

Configure the Ambient Noise Compensation algorithm to only use levels at or above the current volume. The current volume is the minimum volume when this setting is enabled.

### **Ambient Noise Compensation Max Volume**

Based on ambient noise levels, a maximum volume can be set.

### Automatic Gain Control (AGC)

AGC normalizes the audio level. This ensures the audio level heard near the speaker is always at a consistent level, independent of the phone that is used to call.

### 'Line Out' Analog Output Level

The following output levels are available, allowing the 8301 to interface with a wide variety of amplifiers:

- +4dBu 10k (1.23 Vrms)
- 0dBu 10k (0.775 Vrms)
- OdBV 10k (1.0 Vrms)
- -10dBV 10k (0.316 Vrms)
- 0dBm 600 ohm (0.755 Vrms)
- -10dBm 600 ohm (0.245 Vrms)
- -20dBm 600 ohm (0.077 Vrms)

### 6.2.3 Multicast

### **Multicast IP Addresses**

Each 8301 has its own IP address and shares a common multicast IP and port number (multicast zone) for multicast packets. The Sender transmits to a configurable multicast zone, and the Receiver units listen to all the multicast zones assigned to them.

The network switches and router see the packet and deliver it to all the members of the group. The multicast IP and port number must be the same on all the Transmitter and Receiver units of one group. The user may define multiple zones by picking different multicast IP addresses and/or port numbers.

- 1. Multicast IP addresses range: 224.0.0.0/4 (from 224.0.0.0 to 239.255.255.255)
- 2. Port numbers range: 1 to 65535
- 3. By default, the 8301 is set to use the multicast IP address 224.0.2.60 and the port numbers 50000-50008

Make sure that the multicast IP address and port number do not conflict with other services and devices on the same network.

### **Multicast Page Zones**

The 8301 supports nine (9) 'basic' multicast zones. These zones are defined by the multicast IP addresses.

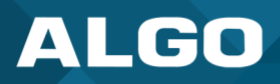

Somewhat arbitrarily, these zones are defined below but may be used in other ways. The important consideration is that there is a priority hierarchy – streaming activity on a zone higher on the list, will be treated as a higher priority than a zone lower down on the list – with music being the lowest priority.

- 1. Priority
- 2. All Call
- 3. Zone 1
- 4. Zone 2
- 5. Zone 3
- 6. Zone 4
- 7. Zone 5
- 8. Zone 6
- 9. Music

"Expanded" zones can also be enabled, in *Basic Settings*  $\rightarrow$  *Multicast*, allowing up to 50 zones in total. These have the same behaviors as the basic zones but are hidden by default to simplify the interface.

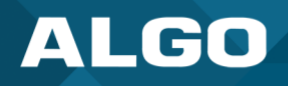

### 6.3 Multicast (Transmitter/Sender Settings)

| Status Basic Settings   | Additional Features Scheduler Advanced Settings System Logout                                                                                                    |
|-------------------------|----------------------------------------------------------------------------------------------------|
| SIP Features Multica    | st                                                                                                    |
|                         |                                                                                                    |
| Aulticast Settings      |                                                                                                    |
| Multicast Mode          |                                                                                                    |
| Multicast Mode          | ○None ●Transmitter (Sender) ○Receiver (Listener) ④Multicast Zone Definitions can be found in "Advanced Settings > <u>Advanced Multicast</u> ".                                                                                                    |
| Multicast Type          | <ul> <li>Regular (RTP)</li> <li>Polycom Group Page</li> <li>Polycom Push-to-Talk</li> <li>Regular RTP + Polycom Group Page</li> <li>Regular RTP + Polycom Push-to-Talk</li> <li>Regular RTP + Polycom Push-to-Talk</li> <li>Regular mode uses RTP audio packets compatible with all Algo SIP endpoints, and most multicast-enabled phones.</li> </ul>                                            |
| Number of Zones         | Basic Zones Only      OBasic and Expanded Zones                                                                                                    |
| Transmitter (Sender     | Zone Settings                                                                                                    |
| Zone Selection Mode     | OTMF Selectable Zone Osingle Zone For additional capabilities allowing unique SIP extensions per zone, see "Additional Features > <a href="More Page Extensions">More Page Extensions</a> ".                                                                                                    |
| Transmitter Single Zone | Priority Call (I) If "DTMF Selectable Zone" is selected above, then this single zone setting will not apply to Paging (since the zone can now be dynamically selected per call using DTMF), but it will still apply to the Ring Extension and Relay triggered events, including the analog audio input.                                                                                          |
| Speaker Playback Zones  | <ul> <li>Priority Call Call Music</li> <li>Zone 1</li> <li>Zone 2</li> <li>Zone 3</li> <li>Zone 4</li> <li>Zone 5</li> <li>Zone 6</li> <li>Allows Multicast Transmitter device to play audio for selected zones only. This is useful if using DTMF Selectable Zone mode (or <u>More Page Extensions</u> per zone) and wishing to make the Transmitter a member of only certain zones.</li> </ul> |
| DTMF Settings           |                                                                                                    |
| Zone Selection Tone     | <default> V</default>                                                                                                    |
| Two Digit Selection     | OEnabled  OEnabled If enabled, all DTMF Selectable Zones will require two digits. As a result, Basic Zones must be prefixed with "0" (ie. 01, 02, etc) and Expanded Zones no longer need to be prefixed with "*".                                                                                                    |
|                         | <b>√</b> Sav                                                                                                    |

#### Figure 15: Multicast transmitter mode settings

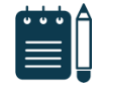

### Note

See Advanced Settings  $\rightarrow$  Advanced Multicast for more information on populated IP values.

### **Multicast Mode**

### **Multicast Mode (Transmitter/Sender Selected)**

If the Transmitter mode is enabled, the 8301 will broadcast an IP stream when activated in addition to playing the audio through the audio output (Note that the 8301 cannot be both a multicast Transmitter and Receiver simultaneously).

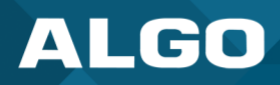

### **Multicast Type**

The 8301 may broadcast multicast paging, compatible with Polycom **"on premise group paging"** protocol and most multicast-enabled phones that use RTP audio packets.

Select 'Regular' if solely multicasting to Algo IP endpoints and/or multicast-enabled phones.

To multicast page announcements solely to Polycom phones, select 'Poly Group Page' or 'Push-to-Talk'. Then, configure the 8301 with the 'Poly Zone' (IP Address and Port) and 'Polycom Default Channel'.

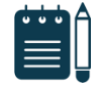

### Note

Always ensure that the multicast settings on all Receiver devices match those of the Transmitter

Select 'Regular RTP + Poly Group Page/Push-to-Talk' to multicast page audio to both Polycom phones, Algo IP endpoints, and multicast-enabled phones.

### **Number of Zones**

Select 'Basic Zones Only' if configuring nine or fewer multicast zones (shown beside 'Speaker Playback Zones') or select 'Basic and Expanded Zones' to configure up to 50 zones. The expanded zones have the same behavior as the basic Receiver zones but are hidden by default to simplify the interface.

### Transmitter (Sender) Zone Settings

### **Zone Selection Mode**

'Single Zone' always broadcasts on one pre-configured zone. In 'DTMF Selectable Zone' mode, the zone is determined by the DTMF selection between 0 – 50. Once multicast Transmitter mode is enabled, navigate to Advanced Settings  $\rightarrow$ Advanced Multicast to find the DTMF codes corresponding to each zone.

### **Zone Selection Mode**

"Single Zone" mode always broadcasts on one IP address.

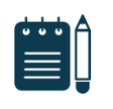

### Note

Multiple SIP extensions can be registered on the Transmitter device. Each extension is mapped to a unique zone, allowing zones to be called directly (e.g., from speed-dial keys). See Additional Features  $\rightarrow$  More Page Extensions.

'DTMF Selectable Zone' mode, offers dynamic zone selection and requires only the Transmitter device to have a registered SIP Extension. The zone definitions can be found in the *Advanced Settings*  $\rightarrow$  *Advanced Multicast* tab.

In 'DTMF Selectable Mode', to page, dial the SIP extension of the Transmitter device: ####, then dial the desired DTMF page zone (e.g., 1, 2, etc.) on the keypad when prompted.

- 1. Press DTMF Extension 9 for Priority Call
- 2. Press DTMF Extension 0 (or 8) for All Call
- 3. Press DTMF Extension 1 for Zone 1
- 4. Press DTMF Extension \*10 for Zone 10

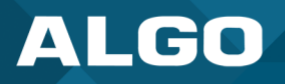

5. Press DTMF Extension \*11 for Zone 11

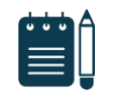

### Note

DTMF codes for zones 10 and higher start with an "\*" All DTMF codes and respective zones are available in Advanced Settings  $\rightarrow$  Advanced Multicast.

### **Zone Selection Tone**

Only visible when 'Zone Selection Mode' is set to 'DTMF Selectable Zone'. The tone played over the phone to prompt the user to select a zone to multicast to.

### **Transmitter Single Zone**

The zone that multicast stream will be sent to by default. If 'DTMF Selectable Zone' is chosen above, this setting will not apply to Paging, since the zone now must be dynamically selected per call via DTMF. However, the specified Transmitter 'Single Zone' setting is still used for any multicast events triggered by the Ring, analog input, or the relay input.

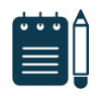

### Note

The Transmitter Single Zone is the default zone used for any multicast actions unless an option is available for a custom zone with specific parameters.

### **Speaker Playback Zones**

The Speaker Playback Zones allows the Transmitter device to play audio for selected zones only. This is useful if using the DTMF Selectable Zone mode (or More Page Extensions per zone) with the intention of making the Transmitter unit a member of only certain zones. In this case, the Transmitter does not participate in the Zone, but it transmits certain traffic.

### **Expanded Speaker Playback Zones**

Up to 50 zones can be shown and are only visible when 'Basic and Expanded Zones' is selected.

### DTMF Settings

### **Zone Selection Tone**

This is the prompt to select a zone. This may be used as an interactive voice response (IVR) menu by uploading a custom audio file through *System*  $\rightarrow$  *File Manager* in the Tones folder. Each zone may use a different tone. This can be configured in *Advanced Settings*  $\rightarrow$  *Advanced Multicast.* 

### **Two-Digit Selection**

When enabled, all DTMF Selectable Zones will require two digits. As a result, Basic Zones must be prefixed with '0' and Expanded Zones will no longer need to be prefixed with '\*'.
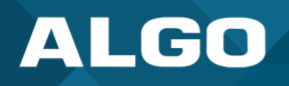

# 6.4 Multicast (Receiver Settings)

| Status Basic Settings Additiona | l Features Scheduler Advanced Settings System Logout                                                                                                    |
|---------------------------------|----------------------------------------------------------------------------------------------------|
| SIP Features Multicast          |                                                                                                    |
|                                 |                                                                                                    |
| Multicast Settings              |                                                                                                    |
| Multicast Mode                  |                                                                                                    |
| Multicast Mode                  | ONone Orransmitter (Sender)  Receiver (Listener)  Multicast Zone Definitions can be found in "Advanced Settings > Advanced Multicast".                                                                                                    |
| Multicast Type                  | <ul> <li>Regular (RTP)</li> <li>Polycom Group Page</li> <li>Polycom Push-to-Talk</li> <li>Regular mode uses RTP audio packets compatible with all Algo SIP endpoints, and most multicast-enabled phones.</li> </ul>                                                                              |
| Number of Zones                 | Basic Zones Only      Basic and Expanded Zones                                                                                                    |
| Receiver (Listener) Zone Sett   | ings                                                                                                    |
| Basic Receiver Zones            | ✓Priority Call ✓All Call      ✓Music     ✓Zone 1      □Zone 2      □Zone 3     □Zone 4      □Zone 5      □Zone 6     ④A multicast to the Priority Call zone will override all other events on the device, except for a direct call to a Priority Page Extension in the More Page Extensions tab. |
|                                 | ✓ Save                                                                                                    |

Figure 16: Multicast receiver mode settings

# **Multicast Mode**

# **Multicast Mode (Receiver Selected)**

If Receiver mode is enabled, the 8301 will activate when receiving a multicast message. It will mimic the audio stream of the transmitter but use local volume settings ('Page Speaker Volume' in *Basic Settings*  $\rightarrow$  *Features*).

# **Multicast Type - Regular**

Select "Regular" if receiving multicast from other Algo IP endpoint(s) and/or multicast- enabled phone(s) that use RTP audio packets.

# **Number of Zones**

Select 'basic' zones if configuring nine or fewer multicast zones or 'expanded' to configure up to 50 zones. The expanded zones have the same behavior as the basic Receiver zones but are hidden by default to simplify the interface.

# Multicast Type – Polycom Group Paging/Push-to-Talk

The 8301 may receive multicast paging compatible with Polycom "on premise group paging" protocol.

To configure the 8301 as a Receiver to play Polycom page announcements, select 'Group Page' or 'Push-to-Talk'. Then enter the Polycom Zone (IP Address and Port) that matches the configuration of the Polycom phones and Channels. The 'Default Channel' is the target group in a Polycom paging environment.

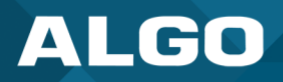

| Status Basic Settings              | Additional Features Scheduler Advanced Settings System Logout                                                                                                    |
|------------------------------------|----------------------------------------------------------------------------------------------------|
| IP Features Multica                | st                                                                                                    |
|                                    |                                                                                                    |
| ulticast Settings                  |                                                                                                    |
| Multicast Mode                     |                                                                                                    |
| Multicast Mode                     | ○None ○Transmitter (Sender) ●Receiver (Listener)<br>④Multicast Zone Definitions can be found in "Advanced Settings > <u>Advanced Multicast</u> ".                                                                                                    |
| Multicast Type                     | Regular (RTP)     Polycom Group Page     OPolycom Push-to-Talk     Regular mode uses RTP audio packets compatible with all Algo SIP endpoints, and most     multicast-enabled phones.                                                                                                    |
| Polycom Group Pagi<br>Polycom Zone | g/Push-to-Talk<br>224.0.1.116:5001<br>(i) Enter the same Multicast IP Address & Port number as configured on the Polycom phones.                                                                                                    |
| Polycom Receiver Chann             | Is       Image: Group 1       Group 2       Group 3       Group 4       Group 5         Group 6       Group 7       Group 8       Group 9       Group 10         Group 11       Group 12       Group 13       Group 14       Group 15         Group 16       Group 17       Group 18       Group 19       Group 20         Group 21       Group 22       Group 23       Group 24       Group 25         Select All       Clear All       (i) A multicast to Groups 24 or 25 will override all other events on the device, except for a direct call to a Priority Page Extension in the More Page Extensions tab. |
|                                    | <b>∢</b> Sa                                                                                                    |

The Polycom phone used as page audio source for the 8301 must be configured to use either the G.711 or G.722 audio codec. **The Polycom phone(s) must also be configured with the "Compatibility" setting ("ptt.compatibilityMode") disabled** in order for this codec setting to be applied.

If using a Polycom phone as the Multicast Transmitter, a tone may be set for any of the 25 Polycom Groups configured on the Algo device. If an Algo device is used as a Multicast Transmitter, a tone does not have to be set as the Algo Transmitter will provide its own tone. Polycom Group Tones can be set in Advanced Settings  $\rightarrow$  Advanced Multicast.

# **Receiver (Listener) Zone Settings**

# **Basic Receiver Zones**

Select one or more multicast zones for the 8301 to subscribe to.

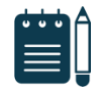

# Note

*Multicast zone priority is based on the zone definition list order (from top to bottom) in* Advanced Settings  $\rightarrow$  Advanced Multicast.

# **Expanded Receiver Zones**

Up to 50 zones can be shown, however, they are only visible when 'Basic and Expanded Zones' is selected.

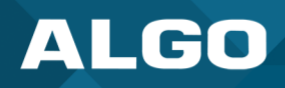

# 6.5 Additional Features

# 6.5.1 Input/Output

The *Input* terminals allow external accessories to be connected to the 8301. This is a dry contact input which can be configured as 'normally open' or 'normally closed' mode. Algo offers accessories, such as the 1202, 1203, 1204, 1205 and 2507. Third-party accessories/systems may also be used provided they have a dry contact output.

|                                                                                                   | _                                                               | stungs                                                 |                                                       |           | Scheduler                                      | Advanced Settings                                                                                                    | System                                                                                                    |                                                                                                    | Logout                                                                                                    |                                                                                                    |                                                                        |                                         |                                                        |  |
|---------------------------------------------------------------------------------------------------|-----------------------------------------------------------------|--------------------------------------------------------|-------------------------------------------------------|-----------|------------------------------------------------|----------------------------------------------------------------------------------------------------|----------------------------------------------------------------------------------------------------|----------------------------------------------------------------------------------------------------|----------------------------------------------------------------------------------------------------|----------------------------------------------------------------------------------------------------|------------------------------------------------------------------------|-----------------------------------------|--------------------------------------------------------|--|
| nput/Ou                                                                                           | utput                                                           | Emerge                                                 | ency Alerts                                           | More Page | e Extensions                                   | More Ring Extensions                                                                                                    |                                                                                                    | -                                                                                                    |                                                                                                    |                                                                                                    |                                                                        |                                         |                                                        |  |
|                                                                                                   |                                                                 |                                                        |                                                       |           |                                                |                                                                                                    |                                                                                                    |                                                                                                    |                                                                                                    |                                                                                                    |                                                                        |                                         |                                                        |  |
| put/Ou                                                                                            | utput                                                           |                                                        |                                                       |           |                                                |                                                                                                    |                                                                                                    |                                                                                                    |                                                                                                    |                                                                                                    |                                                                        |                                         |                                                        |  |
| Genera                                                                                            | 1                                                               |                                                        |                                                       |           |                                                | ~                                                                                                    |                                                                                                    |                                                                                                    |                                                                                                    |                                                                                                    |                                                                        |                                         |                                                        |  |
| Relay Input Mode                                                                                  |                                                                 |                                                        |                                                       |           |                                                | Disabled         Relay Normally Open         Relay Normally Open with Supervision (e.g. Algo 1203 Call Switch)         Relay Normally Closed         Relay Normally Closed with Supervision         Mute Switch         Mute Switch with Supervision         Algo 1202 Call Button         Algo 1204 Volume Control Switch         Algo 1204 Volume Control Switch with Supervision         Algo 1205 Audio Interface Switch         Algo 1205 Audio Interface Switch with Supervision         Algo 2507 Ring Detector                                                                                                    |                                                                                                    |                                                                                                    |                                                                                                    |                                                                                                    |                                                                        |                                         |                                                        |  |
| Audio S                                                                                           | Stream                                                          | ing                                                    |                                                       |           |                                                |                                                                                                    |                                                                                                    |                                                                                                    |                                                                                                    |                                                                                                    |                                                                        |                                         |                                                        |  |
| Audio Al                                                                                          | lways O                                                         | n                                                      |                                                       |           | (<br>C<br>S                                    | OEnabled ODisable<br>PAudio Always On" will<br>configured. Input port and<br>section. "Scheduled" mod                                                                                                    | d OScheo<br>play sound<br>d volume ca<br>e will enable                                                                                                    | duled<br>on the<br>n be c<br>e strea                                                                                        | e Line Out<br>onfigured<br>ming at th                                                                                                    | and Aux Ou<br>below in the<br>e times set                                                                                                    | ut ports as<br>e "Audio Ir<br>t in the sch                             | well as m<br>nput Settin<br>neduler tab | ulticast if<br>gs"                                     |  |
| Action \                                                                                          | When                                                            | Input                                                  | Triggered                                             |           |                                                |                                                                                                    |                                                                                                    |                                                                                                    |                                                                                                    |                                                                                                    |                                                                        |                                         |                                                        |  |
| Action                                                                                            |                                                                 |                                                        |                                                       |           |                                                | Play Tone Make Two-Way SIP Make SIP Call with                                                                                                    | Voice Call                                                                                                    |                                                                                                    |                                                                                                    |                                                                                                    |                                                                        |                                         |                                                        |  |
|                                                                                                   |                                                                 |                                                        |                                                       |           | (<br>r                                         | Stream Audio<br>Play Tone" and "Stream<br>multicast if configured.                                                                                                    | m Audio" wi                                                                                                    | ill play                                                                                                    | sound on                                                                                                    | the Line Ou                                                                                                    | ut and Aux                                                             | Out ports                               | as well as                                             |  |
| Tone/Pre                                                                                          | e-record                                                        | led Ann                                                | ouncement                                             |           | (<br>,                                         | Stream Audio     Stream Audio     Play Tone" and "Strea multicast if configured.     chime.wav                                                                                                    | m Audio" wi                                                                                                    | ill play                                                                                                    | sound on                                                                                                    | the Line Ou                                                                                                    | ut and Aux                                                             | Out ports                               | as well as                                             |  |
| Tone/Pre<br>Tone Du                                                                               | e-record                                                        | led Ann                                                | ouncement                                             |           | (<br>r<br>[                                    | Stream Audio Transmission Play Tone" and "Streamulticast if configured.  chime.wav  Play Once OPlay N                                                                                                    | m Audio" wi                                                                                                    | ill play                                                                                                    | sound on<br>ay Until C                                                                                                    | the Line Ou<br>ompletion                                                                                                    | ut and Aux                                                             | Out ports                               | as well as                                             |  |
| Tone/Pre                                                                                          | e-record                                                        | ded Ann                                                | Duncement                                             |           | (<br>r                                         | Stream Audio     Stream Audio     Play Tone" and "Stream multicast if configured.     chime.wav     Play Once OPlay M                                                                                                    | m Audio" wi<br>While Held                                                                                                    | ill play                                                                                                    | sound on<br>ay Until C                                                                                                    | the Line Ou                                                                                                    | ut and Aux                                                             | Out ports                               | as well as                                             |  |
| Tone/Pre<br>Tone Du<br>Action 1<br>Wiring F                                                       | e-record<br>uration<br><b>When</b><br>Fault Su                  | ded Anno<br>Tampe<br>pervision                         | r Detecter<br>n Mode                                  | d         | (<br>r<br>[                                    | Orteam Audio     Stream Audio     Tran Audio     Play Tone" and "Stream     multicast if configured.     chime.wav         Play Once Play V         Detect Open Circuit         Opetect Both Open Ci         Open Circuit detection with     The nominal source voltage                                                                                                    | While Held<br>Fault Only<br>Circuit & Sf<br>will trigger wh<br>ge on the Re                                                                                                    | OPIa<br>OPIa<br>when the<br>elay In                                                                                         | sound on<br>ay Until C<br>ircuit Fau<br>the curren<br>current d<br>put circuit                                                                       | the Line Ou<br>completion<br>ts<br>: draw is <br raw is >36r<br>is 13V, with                                                                       | ut and Aux<br>4mA.<br>mA.<br>h a 40mA /                                | Out ports                               | as well as                                             |  |
| Tone/Pre<br>Tone Du<br>Action 1<br>Wiring F                                                       | e-record<br>uration<br>When<br>Fault Su                         | ded Anno<br>Tampe<br>pervision                         | r Detecter                                            | 4         |                                                | Stream Audio     Stream Audio     Stream Audio     Play Tone* and "Strea     multicast if configured.     chime.wav     Play Once Play N     Detect Open Circuit     Detect Both Open C     Open Circuit detection will     The nominal source voltag     Play Tone     Make Two-Way SIP     Make SIP Call with     * Play Tone* and "Strea     multicast if configured. N     ff the fault is resolved wit                                                                                                    | While Held<br>While Held<br>Fault Only<br>Circuit & Sf<br>will trigger<br>Il trigger wh<br>ge on the Re<br>Voice Call<br>Tone<br>m Audio" wi<br>be that this<br>hin 5 secon                   | OPI2                                                                                                    | sound on<br>ay Until C<br>ircuit Fau<br>the curren<br>current d<br>put circuit<br>sound on<br>will occur<br>s action wi                              | the Line Ou<br>ompletion<br>ts<br>: draw is <<br>raw is >36r<br>is 13V, with<br>the Line Ou<br>5 seconds<br>Il not occur                           | 4mA.<br>mA.<br>h a 40mA i<br>ut and Aux<br>after a wi                  | Out ports                               | as well as<br>it.<br>as well as<br>s detected.         |  |
| Tone/Pre<br>Tone Du<br>Action 1<br>Wiring F<br>Action                                             | e-record<br>uration<br>When<br>Fault Su                         | ded Anno<br>Tampe<br>pervision                         | r Detecter<br>n Mode                                  | 4         |                                                | Otream Audio     Stream Audio     Stream Audio     Play Tone" and "Stream     multicast if configured.     chime.wav     OPlay Once OPlay M     Open Circuit     Open Circuit detection     Short Circuit detection will     The nominal source voltag     OPlay Tone     Make Two-Way SIP     Make TP Call with     Play Tone" and "Strea     multicast if configured. N     if the fault is resolved wit     buzzer.wav                                                                                                    | While Held<br>While Held<br>Fault Only<br>Circuit & Sf<br>will trigger<br>I trigger wh<br>ge on the Re<br>Voice Call<br>Tone<br>m Audio" wi<br>te that this<br>hin 5 secon                    | Ill play                                                                                                    | sound on<br>ay Until C<br>ircuit Fau<br>the current<br>current d<br>put circuit<br>sound on<br>will occur<br>s action wi                             | the Line Ou<br>ompletion<br>ts<br>: draw is <br raw is >36r<br>is 13V, with<br>the Line Ou<br>5 seconds<br>II not occur                            | 4mA.<br>nA.<br>h a 40mA i<br>ut and Aux<br>after a wi                  | Out ports                               | as well as<br>it.<br>as well as<br>s detected.         |  |
| Tone/Pre<br>Tone Du<br>Action 1<br>Wiring F<br>Action<br>Tone/Pre<br>Tone Du                      | e-record<br>When<br>Fault Su                                    | ded Anno<br>Tampe<br>pervision                         | n Mode                                                | 1         |                                                | Stream Audio     Stream Audio     Stream Audio     Stream Audio     Play Tone* and "Stream     multicast if configured.     chime.wav     Play Once Play V     Open Circuit     Open Circuit detection will     Common and the term     Short Circuit detection will     The nominal source voltag     Play Tone     Make Two-Way SIP     Make SIP Call with     P'Play Tone* and "Stream     multicast if configured. Not     the fault is resolved wit     buzzer.wav     Play Once Play V                                                                                                    | While Held<br>While Held<br>Crouit & S<br>Will trigger<br>I trigger wh<br>ge on the Re<br>Voice Call<br>Tone<br>m Audio" wi<br>de that this<br>hin 5 secon<br>While Held                      | Ill play                                                                                                    | sound on<br>ay Until C<br>ircuit Fau<br>the curren<br>current d<br>put circuit<br>sound on<br>a will occur<br>s action w                             | the Line Ou<br>ompletion<br>ts<br>: draw is >36r<br>is 13V, with<br>the Line Ou<br>5 seconds<br>II not occur<br>ompletion                          | 4mA.<br>nA.<br>h a 40mA i<br>after a wi                                | Out ports                               | as well as<br>it.<br>as well as<br>s detected.         |  |
| Tone/Pre<br>Tone Du<br>Action 1<br>Wiring F<br>Action<br>Tone/Pre<br>Tone Du                      | e-record<br>When<br>Fault Su<br>e-record<br>uration             | ded Anne<br>Tampe<br>pervision<br>ded Anne             | n Mode                                                | 4         | (<br>r<br>(<br>S<br>T<br>(<br>r<br>I<br>I<br>I | Stream Audio     Stream Audio     Stream Audio     Stream Audio     Play Tone* and "Streamulticast if configured.     Chime.wav     Play Once Play N     Detect Doen Circuit     Detect Both Open C     Open Circuit detection will     The nominal source voltage     Play Tone     Make Two-Way SIP     Make SIP Call with     *Play Tone* and "Streamulticast if configured. N     If the fault is resolved wit     buzzer.wav     Play Once Play N                                                                                                    | While Held<br>While Held<br>Fault Only<br>Circuit & SF<br>will trigger<br>Il trigger wh<br>ge on the Re<br>Voice Call<br>Tone<br>m Audio" wild<br>the that this<br>hin 5 second<br>While Held | OPIz                                                                                                    | sound on<br>ay Until C<br>ircuit Fau<br>the curren<br>current d<br>put circuit<br>sound on<br>will occur<br>s action wi<br>ay Until C                | the Line Ou<br>ompletion<br>ts<br>: draw is <<br>aw is >36r<br>is 13V, with<br>the Line Ou<br>5 seconds<br>Il not occur                            | 4mA.<br>mA.<br>h a 40mA i<br>ut and Aux<br>after a wi                  | Out ports                               | as well as<br>it.<br>as well as<br>s detected.         |  |
| Tone/Pre<br>Tone Du<br>Action N<br>Wiring F<br>Action<br>Tone/Pre<br>Tone Du                      | e-record<br>When<br>Fault Su<br>e-record<br>uration             | ded Anno<br>Tampe<br>pervision<br>ded Anno<br>st Setti | n Mode                                                | 1         |                                                | Stream Audio     Stream Audio     Stream Audio     Stream Audio     Play Tone" and "Stream     multicast if configured.     chime.wav     Play Once Play M     Detect Open Circuit     Detect Both Open C     Open Circuit detection with     The nominal source voltag     Play Tone     Make SIP Call with     Play Tone" and "Stream     multicast if configured. N     ff the fault is resolved wit     buzzer.wav     Play Once Play M                                                                                                    | While Held  Fault Only  Fault Only  Fault Only  Frouit & SF  will trigger wh ge on the Re  Voice Call  Tone  m Audio" wi  tote that this  hin 5 second  While Held                            | Pla     Pla     Pla     Pla     Pla     Pla     Pla     Pla     Pla     Pla     Pla     Pla     Pla     Pla     Pla     Pla | sound on<br>ay Until C<br>ircuit Fau<br>the curren<br>current d<br>put circuit<br>sound on<br>a will occur<br>s action wi                            | the Line Ou<br>ompletion<br>ts<br>draw is <a<br>aw is &gt;36r<br/>is 13V, with<br/>the Line Ou<br/>5 seconds<br/>II not occur<br/>ompletion</a<br> | 4mA.<br>nA.<br>h a 40mA i<br>ut and Aux<br>after a wi                  | Out ports                               | as well as<br>it.<br>as well as<br>s detected.         |  |
| Tone/Pre<br>Tone Du<br>Action 1<br>Wiring F<br>Action<br>Tone/Pre<br>Tone Du<br>Use Sep           | e-record<br>when<br>Fault Su<br>e-record<br>uration<br>ulticas  | ded Anno<br>Tampe<br>pervision<br>ded Anno<br>st Setti | n Mode                                                | 1         |                                                | Stream Audio     Stream Audio     Stream Audio     Stream Audio     Play Tone" and "Stream     multicast if configured.     chime.wav <ul> <li>Play Tone" and "Stream             <li>Play Once Play V</li> <li>Play Once Play V</li> <li>Play Once Play V</li> <li>Play Once Play V</li> <li>Play Once Play V</li> <li>Play Once Play V</li> <li>Play Once Play V</li> <li>Play Once Play V</li> <li>Play Once Play V</li> <li>Play Tone Make SIP Call with             <li>Play Tone Audio Stream Multicast if configured. N.             <li>If the fault is resolved with             </li> <li>Play Once Play V</li> <li>Play Once Play V</li> </li></li></li></ul>                                                                                                    | While Held While Held Fault Only Circuit & ST Will trigger I trigger wh ge on the Re Voice Call Tone m Audio" wi to that this hin 5 secon While Held d t to be playe                          | ill play                                                                                                    | sound on<br>ay Until C<br>ircuit Fau<br>the current d<br>put circuit<br>sound on<br>a will occur<br>s action w<br>ay Until C<br>multicast o          | the Line Ou<br>ompletion<br>ts<br>: draw is >36r<br>is 13V, with<br>the Line Ou<br>5 seconds<br>II not occur<br>ompletion                          | 4mA.<br>nA.<br>h a 40mA i<br>after a wi<br>c                           | Out ports                               | as well as<br>it.<br>as well as<br>s detected.<br>as a |  |
| Tone/Pre<br>Tone Du<br>Action N<br>Wiring F<br>Action<br>Tone/Pre<br>Tone Du<br>Use Sep<br>Output | e-record<br>When<br>Fault Su<br>e-record<br>uration<br>bulticas | ded Anno<br>Tampe<br>pervision<br>ded Anno<br>st Setti | Duncement<br>r Detecter<br>h Mode<br>buncement<br>ngs |           |                                                | Stream Audio     Stream Audio     Stream Audio     Stream Audio     Play Tone* and *Strea     multicast if configured.     Chime.wav     Play Once    Play N     Detect Both Open C     Open Circuit detection will     The nominal source voltage     Play Tone     Make TWO-Way SIP     Make SIP Call with     *Play Tone     Make SIP Call with     *Play Tone     Make SIP Call with     *Play Tone     Make SIP Call with     *Play Tone     Play Tone     Make SIP Call with     *Play Tone     Play Tone     Play     Play     Play | While Held While Held Fault Only Circuit & SF Will trigger I trigger wh ge on the Re Voice Call Tone MAUdio" wi to that this hin 5 secon While Held d t to be playe                           | III play                                                                                                    | sound on<br>ay Until C<br>ircuit Fau<br>the curren<br>current d<br>put circuit<br>sound on<br>will occur<br>s action wi<br>ay Until C<br>multicast o | the Line Ou<br>ompletion<br>: draw is <<br>aw is >36r<br>is 13V, with<br>the Line Ou<br>5 seconds<br>Il not occur<br>ompletion                     | 4mA.<br>mA.<br>mA a 40mA a<br>ut and Aux<br>after a wi<br>device is co | Out ports                               | as well as<br>it.<br>as well as<br>s detected.<br>IS a |  |

Figure 17: Input settings

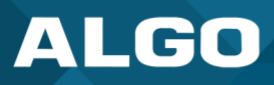

# **General**

#### **Relay Input Mode**

The input relay to the 8301 can be activated by any normally open or normally closed switch. Algo offers the 1202 Call Button, the 1203 Call Switch, 1204 Volume Control Switch, or the 1205 Audio Interface with supervision. Via supervision settings, notification actions can also be triggered if the input switch is disconnected.

#### 1203 Call Switch

The 1203 Call Switch is a simple contact closure switch with an illuminated button and supervision capabilities. When used in conjunction with the 8301, the 1203 can prompt a single action with one-touch, or a continuous action if the button is held.

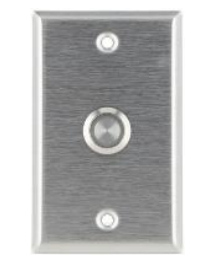

Figure 18: 1203 Call Switch

#### **Mute Switch**

Apply an external switch (short-circuit) across the Relay Input terminals in order to mute the 8301. This allows a temporary "disable" switch to control the device if desired, for example in a boardroom to block paging during important meetings.

Leave the Relay Input terminals open (no-connect) for regular full-volume operation when in this mode.

#### Multicast Override

Allow selected multicast zones to override the Mute Switch settings for the selected zones.

#### 1202 Call Button

The 1202 Call Button is a one-touch button for event notification and response. It can be used with the 8301 for improved customer service, emergency notification, and non-emergency alerting. The Call Button's one-touch button can trigger a single or continuous action, which can be halted via the small cancel/reset button located below the main call button.

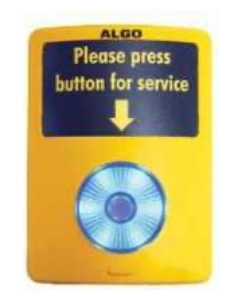

Figure 19: 1202 Call Button – the insert card is interchangeable

While the 8301 can be configured to play the audio file only once, it can also be enabled to play it continuously with just a press of the 1202 Call Button. The action can then be stopped via the smaller oval cancel button located below the main call button on the 1202 Call Button.

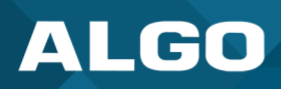

#### 1204 Volume Control

The 1204 Volume Control Switch is a simple two terminal potentiometer that will allow attenuation below the maximum volume level (configured under *Basic Settings*  $\rightarrow$  *Features*).

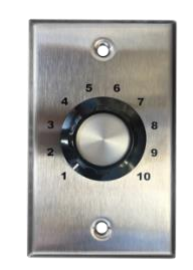

Figure 20: 1204 Volume Control

#### Mute On Lowest Setting

Enabling 'Mute On Lowest Setting' allows audio to be completely muted when volume control switch is turned all the way down.

#### Wire Length

This allows you to calibrate impedance for 24 AWG.

#### Multicast Override

Multicast Override allows selected multicast zones to override the 1204 Volume Control settings for the selected zones.

#### **Remote Volume Settings**

Configure the device to subscribe to a remote 1204 volume input or to notify remote devices of 1204 volume input.

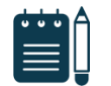

#### Note

RESTful API must be enabled in the Advanced Settings  $\rightarrow$  Admin tab.

Notify (Local 1204) → remote device RESTful API password

Subscribe (Remote 1204)

- IP address
- Remote device RESTful API password

#### 1205 Audio Interface Switch

The 1205 Audio Interface provides a method for connecting a music source and live microphone to the 8301 Paging Adapter for multicast broadcast over the network to IP speakers or IP enabled legacy paging systems.

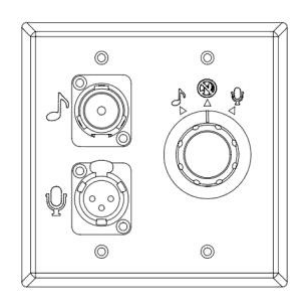

Figure 21: 1205 Audio Interface

The Algo 1205 rotary control knob has three positions (music, microphone and off). The 8301 will automatically detect the control knob position to start multicast for either the microphone or music input as selected or stop multicast in the off state.

The music input uses a 3.5 mm stereo input jack compatible with AppleTM iPodTM and other sources. Left and right stereo channels are combined into a balanced mono signal compatible with public address infrastructure. The music volume is adjusted by both the Audio Input Volume setting in the web interface of the 8301 and manual adjustment of the source level.

The microphone input uses an XLR connector compatible with dynamic microphones such as the SennheiserTM E835 and similar microphones that do not require phantom power.

# **Audio Streaming**

# Audio Always On

Primarily used to play background music, this feature will play sound on the Line Out and Aux Out ports as well as multicast if configured. The input port and volume can be configured below in the "Audio Input Settings" section.

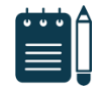

# Note

Audio Streaming Always On cannot be used when the Relay Input Mode is set to 1205 Audio Interface Switch or when the relay trigger action 'Stream Audio'. To enable Audio Streaming Always On, set Relay Input Mode to 'Disabled', or set Action When Input Triggered to 'Play Tone', 'Make Two-Way SIP Voice Call', or 'Make SIP Call with Tone'.

# Action When Input Triggered

# Action

#### **Play Tone**

When the 8301 input is triggered, a tone or a pre-recorded audio file will play over the speaker or multicast if enabled. This function can be used to request support/assistance in service or retail environments, notify about an emergency at a specific location in medical or educational facilities, or sound an alarm during an intrusion.

- Action When Input Triggered:
  - Tone/Pre-recorded Announcement
  - Tone Duration

# Make SIP Voice Call

When the 8301 input is triggered, a voice path will open for an intercom-like call via an external microphone to a preconfigured phone extension. This option can be used when a call needs to be made from a public place where a phone would not be practical to use.

- Action When Input Triggered:
  - Extension to Dial
  - Call Mode

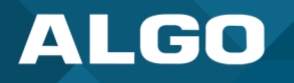

- Allow 2<sup>nd</sup> Button Press
- Outbound SIP Call Settings:
  - Outbound Ring Limit
  - Ringback Tone
  - Maximum Call Duration

# Make SIP Call with Tone

When the 8301 input is triggered, a private call can be generated to a pre-configured phone extension with a prerecorded message. For instance, a call to a supervisor's phone notifying about an emergency or intrusion at some location.

- Action When Input Triggered:
  - Extension to Dial
  - Allow 2<sup>nd</sup> Button Press
  - Tone/Pre-recorded Announcement
  - Interval Between Tones (seconds)
  - Maximum Tone Duration
- Outbound SIP Call Settings:
  - Outbound Ring Limit

# Allow 2nd Button Press

If enabled, the 2nd button press will either simply End Call or End and Restart Call. Therefore, if an input is triggered for the second time the SIP call will either simply be terminated or terminated and immediately called again.

# Action When Tamper Detected (Supervision)

In addition to the main events, the device can be configured with supervision to also execute one of the above three actions ('Play Tone', 'Make Two-Way SIP Voice Call', 'Make SIP Call with Tone') in case the device goes offline due to wiring failure or after being tampered with. For example, a tone could sound over the speaker(s), or a private pre-recorded message could be sent to a specified phone extension. The supervision configuration options will appear once a relay option with supervision is selected. See the Electrical Specification section for details on supervision detection circuit.

# Wiring Fault Supervision Mode

Short circuit detection will be triggered when the current draw is <4 mA. Short circuit detection will trigger when the current draw is >36 mA. The nominal source voltage on the Relay Input circuit is 13 V, with 40 mA current limit.

# Action

"Play Tone" will play a recorded audio file to a local speaker and multicast if configured. "Stream Mic Audio" will stream microphone audio to multicast only, so it requires multicast "Transmitter" mode to be enabled in *Basic Settings*  $\rightarrow$  *Multicast*.

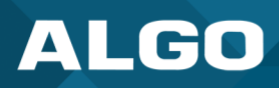

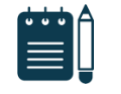

#### Note

This action will occur 5 seconds after a wiring fault is detected. If the fault is resolved within 5 seconds, this action will not occur.

- Play Tone
- Make SIP Voice Call
- Make SIP Call with Tone

# Tone/Pre-recorded Announcement (Action – Play Tone / Make SIP call with Tone)

Select a recording or tone to use. Custom audio files may be used and uploaded though *System*  $\rightarrow$  *File Manager*.

#### Extension to Dial (Action – Make SIP Voice Call)

SIP account required in Page Extension fields in order to make a call. Can be configured if 'Make SIP Voice Call' or 'Make SIP Call with Tone' actions are enabled under 'Call Button Settings'.

#### Interval Between Tones (Action – Make SIP call with Tone)

Specify the time delay (seconds) between tones. Can be configured if 'Play Tone' or 'Make SIP Call with Tone' actions are enabled under 'Call Button Settings'.

#### Maximum Tone Duration (Action – Play Tone / Make SIP call with Tone)

Select the maximum tone duration. The tone will be terminated once the maximum time is reached. Can be configured if 'Play Tone' or 'Make SIP Call with Tone' actions are enabled.

#### **Tone Multicast Settings**

#### **Use Separate Multicast**

This allows the tone to be played via multicast even if the 8301 is configured as receiver. See additional options when enabled.

- Multicast Mode
- IP Address
- Port

# **Outbound SIP Call Settings**

# **Outbound Ring Limit**

Typically set to ensure that a call will not reach voicemail. This feature, under 'Outbound SIP Call Settings', can be used to set a limit on how long the speaker will ring before timing out.

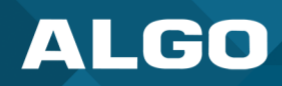

# **Ringback Tone**

If enabled, under 'Outbound SIP Call Settings', a ringback tone will play over the speaker during an outbound SIP call, while waiting for the far-end party to answer.

# 6.5.2 Emergency Alerts

| Status                         | Bi                         | asic S                    | Settings                         | Additio                                    | nal Feature                                 | s Scheduler                                     | Advanced Settings                                | System                                                                 |                         | Logout                 |                                      |                                                                                                    |
|--------------------------------|----------------------------|---------------------------|----------------------------------|--------------------------------------------|---------------------------------------------|-------------------------------------------------|--------------------------------------------------|------------------------------------------------------------------------|-------------------------|------------------------|--------------------------------------|----------------------------------------------------------------------------------------------------|
| Input/0                        | Outpu                      | ut                        | Emerge                           | ncy Alerts                                 | More Pag                                    | ge Extensions                                   | More Ring Extensions                             |                                                                        | _                       | _                      | _                                    |                                                                                                    |
| Emerg                          | imergency Alerts           |                           |                                  |                                            |                                             |                                                 |                                                  |                                                                        |                         |                        |                                      |                                                                                                    |
| This :<br>announc<br>files can | section<br>cerment<br>be e | on all<br>nt (or<br>asily | lows pre<br>r a pre-d<br>uploade | -recorded a<br>lefined time<br>d to create | announceme<br>eout is reach<br>e custom ann | ents to be triggened). This can be nouncements. | red & latched by callir<br>e useful for emergenc | ng an exter<br>y notificatio                                           | nsion an<br>ons (e.g    | id hangir<br>9. "Evacu | ng up. The ar<br>uation Alert")      | nnouncement will continue to play until a different "Cancel" extension is called to clear the<br>), allowing staff to quickly dial a pre-configured number and then exit the building. Audio |
| • Up to                        | 5 10 1                     | exten                     | isions ca                        | n be regist                                | tered allowin                               | g up to 10 airre                                | rent announcements.                              | A single "C                                                            | ancer                   | extensio               | on also needs                        | s to be registered; calling this number will cancel the currently active announcement.                                                                                                    |
| Note:     Sotti                | : Son                      | ne SI                     | P phone                          | systems n                                  | nay not supp                                | port this feature                               | if they limit the numb                           | per of exter                                                           | nsions t                | hat can                | be registered                        | d on a single device.                                                                                                    |
| Anno                           | ounce                      | men                       | t Duratio                        | n                                          |                                             |                                                 |                                                  |                                                                        | Once 🤇                  | Play Ur                | ntil Cancelled                       |                                                                                                    |
| Maxi                           | mum                        | Ann                       | ounceme                          | ent Time                                   |                                             |                                                 |                                                  | 10 minut                                                               | tes                     |                        | ~                                    | -<br>-                                                                                                    |
| Anno                           | ounce                      | men                       | t Selectio                       | on Mode                                    |                                             |                                                 |                                                  | Opirec                                                                 | t Extens                | sions 🧿                | DTMF Select                          | table                                                                                                    |
|                                |                            |                           |                                  |                                            |                                             |                                                 |                                                  | (i)Use "Di<br>extension                                                | irect Extended that acc | ensions"<br>epts DTM   | to register a se<br>IF input to sele | eparate extension for each announcement. Use "DTMF Selectable" to register a single<br>ect which announcement to play.                                                                       |
| Passe                          | code                       | Prote                     | ected An                         | nounceme                                   | nt Extension                                | s                                               |                                                  | OEnab                                                                  | led 🔍                   | Disabled               |                                      |                                                                                                    |
| DTM                            | F Se                       | lect                      | ion                              |                                            |                                             |                                                 |                                                  |                                                                        |                         |                        |                                      |                                                                                                    |
| Exter                          | nsion                      |                           |                                  |                                            |                                             |                                                 |                                                  |                                                                        |                         |                        |                                      |                                                                                                    |
| Auth                           | entic                      | ation                     | ID                               |                                            |                                             |                                                 |                                                  |                                                                        |                         |                        |                                      |                                                                                                    |
| Auth                           | entic                      | ation                     | Passwo                           | rd                                         |                                             |                                                 |                                                  |                                                                        |                         |                        | ()                                   | 0                                                                                                    |
| Displ                          | lay N                      | ame                       | (Optiona                         | al)                                        |                                             |                                                 |                                                  |                                                                        |                         |                        |                                      |                                                                                                    |
| Prom                           | npt To                     | one                       |                                  |                                            |                                             |                                                 |                                                  | <default< td=""><td>t&gt;</td><td></td><td>~</td><td>2</td></default<> | t>                      |                        | ~                                    | 2                                                                                                    |
| Call-                          | to-C                       | anc                       | el                               |                                            |                                             |                                                 |                                                  |                                                                        |                         |                        |                                      |                                                                                                    |
| Call-                          | to-Ca                      | ancel                     | Selectio                         | n Mode                                     |                                             |                                                 |                                                  | <ul> <li>Direc</li> <li>If using</li> </ul>                            | t Extens<br>) "DTMF     | sion Ot<br>0", dial ti | DTMF 0<br>he main DTMF               | Selection extension and select 0 to cancel the announcement.                                                                                                    |
| Exter                          | nsion                      | 1                         |                                  |                                            |                                             |                                                 |                                                  |                                                                        |                         |                        |                                      |                                                                                                    |
| Auth                           | entic                      | ation                     | ID                               |                                            |                                             |                                                 |                                                  |                                                                        |                         |                        |                                      |                                                                                                    |
| Auth                           | entic                      | ation                     | Passwo                           | rd                                         |                                             |                                                 |                                                  |                                                                        |                         |                        | 9                                    | 2 💀                                                                                                    |
| Displ                          | lay N                      | ame                       | (Optiona                         | i)                                         |                                             |                                                 |                                                  |                                                                        |                         |                        |                                      |                                                                                                    |
| Confi                          | irmat                      | tion T                    | one                              |                                            |                                             |                                                 |                                                  | <none></none>                                                          |                         |                        | ~                                    | 2                                                                                                    |
| Anno                           | ounc                       | eme                       | onts                             |                                            |                                             |                                                 |                                                  |                                                                        |                         |                        |                                      |                                                                                                    |
| Anno                           | ounce                      | men                       | 1                                |                                            |                                             |                                                 |                                                  | OEnab                                                                  | led 🔍                   | Disabled               |                                      |                                                                                                    |
| Anno                           | ounce                      | men                       | 1 2                              |                                            |                                             |                                                 |                                                  | OEnab                                                                  | led 🔍                   | Disabled               |                                      |                                                                                                    |
| Anno                           | ounce                      | men                       | t 3                              |                                            |                                             |                                                 |                                                  | Enab                                                                   | led 🔍                   | Disabled               |                                      |                                                                                                    |
| Anno                           | ounce                      | men                       | t 4                              |                                            |                                             |                                                 |                                                  | OEnab                                                                  | led 🔍                   | Disabled               |                                      |                                                                                                    |
| Anno                           | ounce                      | men                       | t 5                              |                                            |                                             |                                                 |                                                  | OEnab                                                                  | led 🔍                   | Disabled               |                                      |                                                                                                    |
| Anna                           | ounce                      | men                       | t 6                              |                                            |                                             |                                                 |                                                  | OEnabl                                                                 | led 🔍                   | Disabled               |                                      |                                                                                                    |
| Anco                           | unce                       | mer                       | 7                                |                                            |                                             |                                                 |                                                  | OEash                                                                  |                         | Disabled               |                                      |                                                                                                    |
| Anno                           | - and e                    | mar                       |                                  |                                            |                                             |                                                 |                                                  | OFactor                                                                |                         | Neatled                |                                      | L                                                                                                    |
| Anno                           | unce                       | mor                       |                                  |                                            |                                             |                                                 |                                                  |                                                                        |                         | Visabled               |                                      | L                                                                                                    |
| Anno                           | unce                       | men                       | . 9                              |                                            |                                             |                                                 |                                                  | ∪Enab                                                                  | 180 🔍                   | vsabled                |                                      |                                                                                                    |
| Anno                           | ounce                      | men                       | t 10                             |                                            |                                             |                                                 |                                                  | OEnabl                                                                 | led 🔍                   | Disabled<br>use 0 to   | select this anr                      | nouncement.                                                                                                    |
|                                |                            |                           |                                  |                                            |                                             |                                                 |                                                  |                                                                        |                         |                        |                                      |                                                                                                    |
|                                |                            |                           |                                  |                                            |                                             |                                                 |                                                  |                                                                        |                         |                        |                                      | Save                                                                                                    |

Figure 22: Emergency Alerts

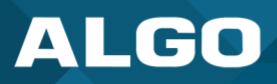

Emergency Alerts allow for an announcement to be triggered and latched by calling a pre-configured Emergency extension and hanging up. Emergency Alerts are useful for emergency notifications (e.g., evacuation, lock down, medical emergency, etc.), allowing staff to quickly dial a pre-configured number under such circumstances.

#### **Settings**

#### **Default Announcement Duration**

The announcement can be chosen to play once or to play until cancel. 'Play Once' mode will play a single cycle of the chosen tone file, despite of its duration. If 'Play Until Cancelled' is selected, the announcement will continue to play until the "Call-to-Cancel" extension is called to clear the announcement (or a defined timeout is reached).

#### **Default Maximum Announcement Time**

This represents the duration for how long the announcement plays for.

# **Announcement Selection Mode**

Use 'Direct Extensions' to register a separate extension for each announcement. Use 'DTMF Selectable' to register a single extension that accepts DTMF input to select which announcement to play.

#### **Answer Inbound Call**

This option selects how the Announcement calls are handled. In both cases, the Emergency Announcement is started when the appropriate extension is called and continues until the Cancel Extension is called. Select 'Enabled' to answer the inbound call and provide the option to play a confirmation tone before starting the alert, then automatically release the call or to require a passcode before releasing the announcement. Select 'Disabled' to detect just the inbound Ring signal, but not actually answer the call.

If the 'Answer Inbound Call' option is 'Enabled' the call is auto answered and a configurable confirmation tone is played before starting the alert. If 'Disabled', the alert is triggered just by the inbound ring, without answering the call. (In both instances, the announcement will play until the time limit is reached or the 'Cancel Extension' is called). The auto-answering option can be useful when the caller cannot hear announcement from their location. However, in instances where the call might go to a group/multiple extension(s) (including this device), the auto-answer may intercept that call and prevent it from ringing on other devices.

# **Passcode Protected Announcement Extensions**

When enabled, this setting requires the caller to enter a passcode after dialing an announcement or call-to-cancel extension. Setting a passcode helps prevent unintentional announcements.

#### **Announcement Passcode**

When prompted, the caller must enter the passcode followed by the # sign before the announcement will be played or canceled. The passcode prompt will be played before any other action. If the passcode is not correctly entered within 15 seconds, the call will be ended.

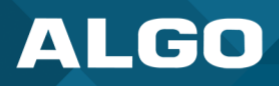

#### **Passcode Prompt Tone**

Select a tone to play when the passcode is ready to be entered.

#### **DTMF Selection**

#### Extension

This is the SIP extension for the DTMF Selection parameter of the 8301.

#### **Authentication ID**

The Authentication ID may also be called Username for some SIP servers and in some cases may be the same as the extension.

#### **Authentication Password**

This is the SIP password provided by the system administrator for the SIP account.

#### **Display Name (Optional)**

Enter a 'Display Name' that will be sent when the SIP call is made. The PBX and phone(s) will have to be configured to display this message as the Caller ID.

#### **Prompt Tone**

Select a tone to play when the passcode is ready to be entered.

#### Call-to-Cancel

#### **Call-to-Cancel Selection Mode**

If using "DTMF 0", dial the main DTMF Selection extension and select '0' to cancel the announcement.

# Extension

This is the SIP extension for the Call-to-Cancel Selection parameter of the 8301. .

#### **Authentication ID**

The Authentication ID may also be called Username for some SIP servers and in some cases may be the same as the extension.

#### **Authentication Password**

The SIP password is provided by the system administrator for the SIP account.

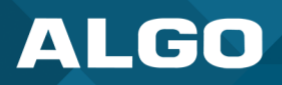

# **Display Name (Optional)**

Enter a 'Display Name' that will be sent when the SIP call is made. The PBX and phone(s) will have to be configured to display this message as the Caller ID.

# **Prompt Tone**

Select a tone to play when the passcode is ready to be entered.

#### Announcements

#### Announcement 1

To configure an emergency alert extension, select 'Enable' beside the target announcement and enter the Extension, Authentication ID, and Authentication password.

Up to 10 extensions can be registered allowing up to 10 different announcements. Audio files can also be easily uploaded to create custom announcements. Only one 'Call-to-Cancel' extension is needed, despite the number of the alert extensions.

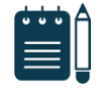

#### Note

Some SIP phone systems may not support this feature if they limit the number of extensions that can be registered on a single device.

# **Announcement Duration**

Choose how long to allow for the announcement duration. An announcement can:

- Play Once
- Play Until Cancelled
- Default (this option follows the behavior configured in 'Default Announcement Duration')

#### **Extension**

This is the SIP extension for the announcement parameter of the 8301.

# **Authentication ID**

The Authentication ID may also be called Username for some SIP servers and in some cases may be the same as the extension.

# **Authentication Password**

The SIP password is provided by the system administrator for the SIP account.

# **Display Name (Optional)**

Enter a 'Display Name' that will be sent when the SIP call is made. The PBX and phone(s) will have to be configured to display this message as the Caller ID.

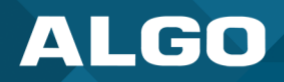

# 6.5.3 More Page Extensions

| Status Basic Settings Additional Features Scheduler                                                                                                    | Advanced Settings System Logout                                                                                                    |  |  |  |  |  |  |  |  |  |
|----------------------------------------------------------------------------------------------------|----------------------------------------------------------------------------------------------------|--|--|--|--|--|--|--|--|--|
| Input/Output Emergency Alerts More Page Extensions                                                                                                    | More Ring Extensions                                                                                                    |  |  |  |  |  |  |  |  |  |
| More Page Extensions                                                                                                    |                                                                                                    |  |  |  |  |  |  |  |  |  |
| his section allows dedicated extensions to be registered for each paging zone. This provides an alternative to the "DTMF Selectable Zone" option, thus<br>llowing any zone to be called directly without the need to enter DTMF. Depending on the features available on your SIP phone system, this can provide<br>enefits in allowing speed-dial keys to be programmed on user phones for paging a particular zone more easily, or dialing restrictions could potentially be<br>sed to allow only selected phones to access certain zones. This feature requires several SIP extensions to be registered with the SIP phone system.<br>The 8301 will auto-answer any inbound calls received on these numbers and provide a voice paging path and multicast if configured. Note that only a<br>ingle call can be active at a time. |                                                                                                    |  |  |  |  |  |  |  |  |  |
| Note: Some SIP phone systems may not support this feature                                                                                                    | e if they limit the number of extensions that can be registered on a single device.                                                   |  |  |  |  |  |  |  |  |  |
| (i) Multicast Zone Definitions can be found in "Advanced Setting                                                                                                    | gs > <u>Advanced Multicast</u> ".                                                                                                    |  |  |  |  |  |  |  |  |  |
| Basic Extensions                                                                                                    |                                                                                                    |  |  |  |  |  |  |  |  |  |
| Priority Call Page Extension                                                                                                    | <ul> <li>Enabled</li> <li>Disabled</li> <li>A call to the Priority Extension will override all other events on the device.</li> </ul> |  |  |  |  |  |  |  |  |  |
| Extension                                                                                                    |                                                                                                    |  |  |  |  |  |  |  |  |  |
| Authentication ID                                                                                                    |                                                                                                    |  |  |  |  |  |  |  |  |  |
| Authentication Password                                                                                                    |                                                                                                    |  |  |  |  |  |  |  |  |  |
| Display Name (Optional)                                                                                                    |                                                                                                    |  |  |  |  |  |  |  |  |  |
| All Call Page Extension                                                                                                    | OEnabled   Disabled                                                                                                    |  |  |  |  |  |  |  |  |  |
| Zone 1 Page Extension                                                                                                    | OEnabled  OEnabled                                                                                                    |  |  |  |  |  |  |  |  |  |
| Zone 2 Page Extension                                                                                                    | OEnabled  OEnabled                                                                                                    |  |  |  |  |  |  |  |  |  |
| Zone 3 Page Extension                                                                                                    | OEnabled  OEnabled                                                                                                    |  |  |  |  |  |  |  |  |  |
| Zone 4 Page Extension                                                                                                    | OEnabled  OEnabled                                                                                                    |  |  |  |  |  |  |  |  |  |
| Zone 5 Page Extension                                                                                                    | OEnabled  OEnabled                                                                                                    |  |  |  |  |  |  |  |  |  |
| Zone 6 Page Extension                                                                                                    | OEnabled  OEnabled                                                                                                    |  |  |  |  |  |  |  |  |  |
| Music Page Extension                                                                                                    | OEnabled  OEnabled                                                                                                    |  |  |  |  |  |  |  |  |  |
|                                                                                                    |                                                                                                    |  |  |  |  |  |  |  |  |  |
|                                                                                                    | ✓ Save                                                                                                    |  |  |  |  |  |  |  |  |  |

#### Figure 23: More page extensions

Additional SIP extensions can be registered for each multicast zone that will be used. This allows the advantage of dialing directly to a zone without needing to enter DTMF Codes (e.g., speed-dial keys can be used), but this may require additional SIP licenses depending on the SIP provider.

To configure additional page extensions (up to 50), select 'Enable' beside the target extension and enter the Extension, Authentication ID, and Authentication password.

The 8301 will auto-answer any inbound calls received on these numbers and provide a voice paging path and multicast if configured. Only a single call can be active at a time.

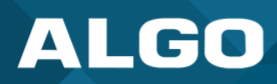

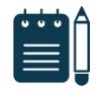

# Note

Some SIP phone systems may not support this feature if they limit the number of extensions that can be registered on a single device.

# 6.5.4 More Ring Extensions

| Status B                                                                                                    | asic Settings                                                                                                    | Additional Features                                                       | Scheduler                                            | Advanced S                                    | Settings                                | System                                  |                                  | Logout                               |                                                      |                                            |                                   |  |
|----------------------------------------------------------------------------------------------------|----------------------------------------------------------------------------------------------------|---------------------------------------------------------------------------|------------------------------------------------------|-----------------------------------------------|-----------------------------------------|-----------------------------------------|----------------------------------|--------------------------------------|------------------------------------------------------|--------------------------------------------|-----------------------------------|--|
| Input/Outpu                                                                                                    | ut Emergeno                                                                                                    | y Alerts More Page                                                        | Extensions                                           | More Ring Ex                                  | tensions                                |                                         |                                  |                                      | _                                                    | _                                          | _                                 |  |
|                                                                                                    |                                                                                                    |                                                                           |                                                      |                                               |                                         |                                         |                                  |                                      |                                                      |                                            |                                   |  |
| More Ring                                                                                                    | g Extensior                                                                                                    | ns                                                                        |                                                      |                                               |                                         |                                         |                                  |                                      |                                                      |                                            |                                   |  |
| This section<br>the selected for estimation of the section of the section of the | on allows addit<br>each line to alle<br>nust be configu                                                                                                    | tional extensions to be<br>ow them to be easily o<br>red on your SIP phon | registered for<br>istinguished - 1<br>e system of co | the purpose<br>for example a<br>urse in order | of providir<br>"Sales" li<br>to trigger | ig loud rir<br>ne could l<br>it to send | nging al<br>have a c<br>calls to | erts for i<br>different<br>o these d | nore than one l<br>ring tone from<br>ifferent number | line. Unique rir<br>a personal line<br>rs. | ig tones can be<br>2. Appropriate |  |
| D The 8301 his mode.                                                                                                    | The 8301 will detect inbound ring events on these numbers and play the alerting tone until the inbound call stops ringing. It will not answer the calls in is mode. |                                                                           |                                                      |                                               |                                         |                                         |                                  |                                      |                                                      |                                            |                                   |  |
| D Note: Sor                                                                                                    | ne SIP phone :                                                                                                    | systems may not supp                                                      | ort this feature                                     | if they limit                                 | the numbe                               | er of exte                              | nsions t                         | hat can                              | be registered o                                      | n a single devi                            | ce.                               |  |
| Ring Exte                                                                                                    | nsion 2                                                                                                    |                                                                           |                                                      |                                               | Oisable                                 | d                                       |                                  |                                      |                                                      |                                            |                                   |  |
| Ring Exte                                                                                                    | nsion 3                                                                                                    |                                                                           |                                                      |                                               | Oisable                                 | d                                       |                                  |                                      |                                                      |                                            |                                   |  |
| Ring Exte                                                                                                    | nsion 4                                                                                                    |                                                                           |                                                      | OEnabled                                      | Oisable                                 | d                                       |                                  |                                      |                                                      |                                            |                                   |  |
| Ring Exte                                                                                                    | nsion 5                                                                                                    |                                                                           |                                                      |                                               | Oisable                                 | d                                       |                                  |                                      |                                                      |                                            |                                   |  |
| Ring Exte                                                                                                    | nsion 6                                                                                                    |                                                                           |                                                      |                                               | Oisable                                 | d                                       |                                  |                                      |                                                      |                                            |                                   |  |
| Ring Exte                                                                                                    | nsion 7                                                                                                    |                                                                           |                                                      | OEnabled                                      | Oisable                                 | d                                       |                                  |                                      |                                                      |                                            |                                   |  |
| Ring Exte                                                                                                    | nsion 8                                                                                                    |                                                                           |                                                      | OEnabled                                      | Oisable                                 | d                                       |                                  |                                      |                                                      |                                            |                                   |  |
| Ring Exte                                                                                                    | nsion 9                                                                                                    |                                                                           |                                                      | OEnabled                                      | Olisable                                | d                                       |                                  |                                      |                                                      |                                            |                                   |  |
| Ring Exte                                                                                                    | nsion 10                                                                                                    |                                                                           |                                                      | OEnabled                                      | Olisable                                | d                                       |                                  |                                      |                                                      |                                            |                                   |  |
| Rule-bas                                                                                                    | ed Ring Tor                                                                                                    | 18                                                                        |                                                      |                                               |                                         |                                         |                                  |                                      |                                                      |                                            |                                   |  |
| Allows the or ex                                                                                                    | device to play a<br>tension that ma                                                                                                    | custom ring tone base<br>atches the rule.                                 | d on the identit                                     | y of the caller.                              | When ena                                | bled, the                               | device w                         | vill play t                          | he selected ring                                     | tone for callers                           | with a display                    |  |
| #1 Custo                                                                                                    | m Tone                                                                                                    |                                                                           |                                                      | OEnabled                                      | Olisable                                | d                                       |                                  |                                      |                                                      |                                            |                                   |  |
| #2 Custo                                                                                                    | m Tone                                                                                                    |                                                                           |                                                      | OEnabled                                      | Oisable                                 | d                                       |                                  |                                      |                                                      |                                            |                                   |  |
| #3 Custo                                                                                                    | m Tone                                                                                                    |                                                                           |                                                      | OEnabled                                      | Olisable                                | d                                       |                                  |                                      |                                                      |                                            |                                   |  |
| #4 Custo                                                                                                    | m Tone                                                                                                    |                                                                           |                                                      | OEnabled                                      | Olisable                                | d                                       |                                  |                                      |                                                      |                                            |                                   |  |
|                                                                                                    |                                                                                                    |                                                                           |                                                      |                                               |                                         |                                         |                                  |                                      |                                                      |                                            | ✓ Save                            |  |

Figure 24: More ring extensions

Up to 10 SIP Ring extensions can be registered. To configure additional ring extensions, select 'Enable' beside the target extension and enter the Extension, Authentication ID, and Authentication Password. A unique Ring Tone and Multicast Zone can be assigned to each extension if desired.

# 6.6 Scheduler TAB

# 6.6.1 Calendar

The Scheduler can be deployed along with Algo IP speakers, paging adapters, and strobes to provide bell scheduling and automated announcements.

| Stat | us Basic Settings A | dditional Features Sch       | Advanced Set                 | tings System                     | Logout                       |                                        |                          |      |
|------|---------------------|------------------------------|------------------------------|----------------------------------|------------------------------|----------------------------------------|--------------------------|------|
| Cale | endar Schedules Da  | ata                          |                              |                                  |                              |                                        |                          |      |
|      |                     |                              |                              |                                  |                              | Wed 16 Nov, 2022                       | 11:40:47 (System T       | ïme) |
| Тс   | oday < 🗲            | November 2                   | 2022                         | Friday                           | ~                            | Single                                 | ng                       |      |
|      | Sunday              | Monday                       | Tuesday                      | Wednesday                        | Thursday                     | Friday                                 | Saturday                 |      |
|      |                     |                              | 1                            | 2                                | 3                            | 4                                      | 5                        |      |
|      | 6                   | 7                            | 8                            | 9                                | 10                           | <b>11</b><br>Regular Weekday<br>Friday | 12                       |      |
|      | 13                  | <b>14</b><br>Regular Weekday | <b>15</b><br>Regular Weekday | <b>16</b><br>Regular Weekday     | <b>17</b><br>Regular Weekday | 18<br>Friday                           | 19                       |      |
|      | 20                  | 21<br>Regular Weekday        | 22<br>Regular Weekday        | <b>23</b><br>Regular Weekday     | <b>24</b><br>Regular Weekday | 25<br>Friday                           | 26                       |      |
|      | 27                  | <b>28</b><br>Regular Weekday | <b>29</b><br>Regular Weekday | <b>30</b><br>Regular Weekday     |                              |                                        |                          |      |
| Rec  | urrence: O Daily    | • • Weekly OM                | onthly 🗆 S 🗆 M               | □ <b>T</b> □ <b>W</b> □ <b>T</b> | 🗹 F 🗆 S Every                | 1 weeks end o                          | date: 2022-12-16<br>Save |      |

Once a bell schedule has been configured in the Schedules tab (see below), it can be added to the desired dates on the calendar. Multiple different schedules can be created. For example, Fridays might have a different schedule than the other weekdays.

From the drop-down menu at the top of the calendar, select a schedule (e.g., Regular weekday), then click on the calendar dates to implement the schedule. When finished, click Save.

To clear the schedule from the entire month, select **None (clear)** from the drop-down menu, and click on the dates to clear.

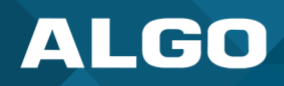

The 'All Weekdays' or 'All' buttons can be used instead of clicking individual dates to implement a specific schedule throughout the month or to clear existing schedule for the whole month.

The schedule will need to be applied to each month separately.

Recurrent schedules are also supported. Select the desired schedule from the drop-down menu and select "Recurring" from the button on the top right. Once selected, configure the recurrency settings underneath the calendar. To apply, click on the starting day on the calendar. The schedule will now be populated onto the calendar. Save the settings.

#### 6.6.2 Schedules

| Status  | Basic Settings | Addition | al Features | Scheduler      | Advanced Setti | ngs System | L         | _ogout   |                        |                |             |             |
|---------|----------------|----------|-------------|----------------|----------------|------------|-----------|----------|------------------------|----------------|-------------|-------------|
| Calenda | r Schedules    | Data     |             |                |                |            |           |          |                        |                |             |             |
|         |                |          |             |                |                |            |           |          | Wed 1                  | 16 Nov, 2022 1 | l1:41:24 (S | ystem Time) |
| Colour  | Schedule Name  |          |             | Current Sch    | edule: Regula  | r Weekday  |           |          |                        |                |             |             |
|         | Regular Weeko  | da 🚺     | ×           | Event Descript | ion            |            | Time      | 1        | Audio                  |                | Page Zone   |             |
|         | Friday         |          |             | Lunch Bell     |                |            | 12:30     | :00      | bell-na.wav            | ~              | 1 ~         | × 🛍         |
|         | Thuay          |          | کنی ک       | Action         |                | Start 1    | End       | 1        |                        |                |             |             |
|         |                |          |             |                |                | -          | This sche | edule cu | rrently has no actions |                |             |             |
|         |                |          |             |                |                |            |           |          |                        |                |             |             |
|         |                |          |             |                |                |            |           |          |                        |                |             |             |
|         |                |          |             |                |                |            |           |          |                        |                |             |             |
|         |                |          |             |                |                |            |           |          |                        |                |             |             |
|         |                |          |             |                |                |            |           |          |                        |                |             |             |
|         |                |          |             |                |                |            |           |          |                        |                |             |             |
|         |                |          |             |                |                |            |           |          |                        |                |             |             |
|         |                |          |             |                |                |            |           |          |                        |                |             |             |
|         |                |          |             |                |                |            |           |          |                        |                |             |             |
|         |                |          |             |                |                |            |           |          |                        |                |             |             |
|         |                |          |             |                |                |            |           |          |                        |                |             |             |
| Cre     | ate Schedule   |          |             | Add            | Event          | Add /      | Action    |          |                        |                |             | Save        |

Press **Create Schedule** to add a bell schedule that will be implemented on specific calendar days. Give a 'Schedule Name' and pick a 'Color in Calendar' to represent the schedule on the calendar.

Select the schedule, and in the 'Current Schedule' section, add events (bells) to the schedule. Specify the event **Description**, **Time**, **Audio** files to be played, and the **Page Zone** (if Multicast Transmitter mode is enabled).

The chosen audio file will be played locally (e.g., amplifier connected to the 8301) and/or over the network via multicast to all other Algo endpoints (e.g., 8186, 8188, 8180, 8128, etc.) or RTP multicast compatible third-party equipment that are configured as Receivers on this zone.

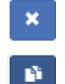

Delete schedule or event button

Copy event button

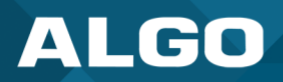

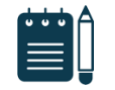

Note

Each schedule may contain up to 500 events (bells) and up to 30 schedules may be created.

#### 6.6.3 Data

| Testore                                                                                   |  |  |  |  |  |  |  |
|-------------------------------------------------------------------------------------------|--|--|--|--|--|--|--|
| 1 Convert                                                                                 |  |  |  |  |  |  |  |
| (i) Restore scheduler data with a backup file from the previous version of the scheduler. |  |  |  |  |  |  |  |
| Na Clear                                                                                  |  |  |  |  |  |  |  |
|                                                                                           |  |  |  |  |  |  |  |
|                                                                                           |  |  |  |  |  |  |  |

# Download

Allows a backup of the schedule with events, times, and calendar dates to be downloaded for backup purposes. Note that this backup is independent from the rest of the configuration backup on the device.

#### Restore

Upload and restore a saved Scheduler data file.

#### **Clear All Data**

Clears all the Scheduler data, including saved schedules and set calendar dates.

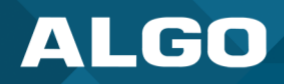

# 6.7 Advanced Settings

# 6.7.1 Network

| Status  | Basic Settings  | Additio   | nal Features | Scheduler  | Advanced     | Settings                                                                                                    | Syste                | em                   | Logout             |                                                                     |  |  |
|---------|-----------------|-----------|--------------|------------|--------------|----------------------------------------------------------------------------------------------------|----------------------|----------------------|--------------------|---------------------------------------------------------------------|--|--|
| Network | k Admin         | Users Tir | me Provisi   | ioning Adv | anced Audio  | Advanced                                                                                                    | SIP                  | Advand               | ced Multica        | st                                                                  |  |  |
|         |                 |           |              |            |              |                                                                                                    |                      |                      |                    |                                                                     |  |  |
| letwor  | k Settings      |           |              |            |              |                                                                                                    |                      |                      |                    |                                                                     |  |  |
| Comm    | on              |           |              |            |              |                                                                                                    |                      |                      |                    |                                                                     |  |  |
| Interne | et Protocol     |           |              |            | IP           | v4 only                                                                                                    |                      |                      | ~                  |                                                                     |  |  |
| DNS S   | ervers          |           |              |            |              |                                                                                                    |                      |                      | *                  |                                                                     |  |  |
|         |                 |           |              |            | (i) (        | Jse space, co                                                                                                    | omma,                | or semic             | olon to sep        | arate multiple DNS servers, e.g. 192.168.1.10, 192.168.1.11         |  |  |
|         |                 |           |              |            |              |                                                                                                    |                      |                      |                    |                                                                     |  |  |
| IPv4    | lathad          |           |              |            | 6            | Ch-H-                                                                                                    |                      |                      |                    |                                                                     |  |  |
| IPV4 M  | ddrose/Networ   | ale.      |              |            |              |                                                                                                    | нср                  |                      |                    |                                                                     |  |  |
| IPV4 A  | doress/ Netmas  | 5K        |              |            | (i),         | Address (dot                                                                                                    | delimit              | ted)/Netr            | mask (CIDR         | ), e.g. 192.168.1.23/24                                             |  |  |
| IPv4 G  | ateway          |           |              |            |              |                                                                                                    |                      |                      |                    |                                                                     |  |  |
|         |                 |           |              |            |              |                                                                                                    |                      |                      |                    |                                                                     |  |  |
| 802.1   | Q Virtual LA    | N         |              |            |              |                                                                                                    |                      |                      |                    |                                                                     |  |  |
| VLAN M  | Mode            |           |              |            | C            | None OM                                                                                                    | anual                | OAuto                | )                  |                                                                     |  |  |
| VLAN I  | ۱D              |           |              |            | 0            |                                                                                                    |                      |                      |                    |                                                                     |  |  |
|         |                 |           |              |            | (1)          | /alue range:                                                                                                    | 0 to 40              | 094                  |                    |                                                                     |  |  |
| VLAN F  | Priority        |           |              |            | 0<br>(i))    | /alue range:                                                                                                    | 0 to 7               |                      |                    |                                                                     |  |  |
| L       |                 |           |              | *****      |              |                                                                                                    |                      |                      |                    |                                                                     |  |  |
| 802.1   | X Port-based    | d Networ  | k Access C   | ontrol     |              |                                                                                                    |                      |                      |                    |                                                                     |  |  |
| 802.1X  | ( Authenticatio | n         |              |            | C            | Enabled                                                                                                    | Disab                | oled                 |                    |                                                                     |  |  |
| Auther  | ntication Mode  |           |              |            | EA           | P-PEAP/M                                                                                                    | SCHA                 | Pv2                  | ~                  |                                                                     |  |  |
|         |                 |           |              |            | (i) ]        | (i) In EAP-TLS mode, if the authentication server requires devices to be authenticated, a PEM file containing<br>both a device certificate and a private key can be installed on the Algo device. Use the "System > File |                      |                      |                    |                                                                     |  |  |
|         |                 |           |              |            | Mar          | Manager" tab to upload a Base64 encoded X.509 certificate file renamed to 'client8021x.pem' in the 'certs' folder                                                                                                    |                      |                      |                    |                                                                     |  |  |
|         | 10              |           |              |            | TOIO         | er.                                                                                                    |                      |                      |                    |                                                                     |  |  |
| Anonyi  | mous ID         |           |              |            |              |                                                                                                    |                      |                      |                    |                                                                     |  |  |
| ID      |                 |           |              |            |              |                                                                                                    |                      |                      |                    |                                                                     |  |  |
| Passwo  | ord             |           |              |            |              |                                                                                                    |                      |                      | ٩                  | <u>62</u>                                                           |  |  |
| Validat | e Server Certif | ficate    |              |            |              | Enabled                                                                                                    | Disab                | oled                 | erver again        | st common authorities. To validate against additional certificates. |  |  |
|         |                 |           |              |            | use          | use the "System > File Manager" tab to upload a Base64 encoded X.509 certificate file in .pem, .cer, or .crt                                                                                                    |                      |                      |                    |                                                                     |  |  |
|         |                 |           |              |            | TOPT         | nat to the 'ce                                                                                                    | erts/tru             | isted fold           | uer.               |                                                                     |  |  |
| Differe | entiated Ser    | vices     |              |            |              |                                                                                                    |                      |                      |                    |                                                                     |  |  |
| SIP (6  | -bit DSCP value | e)        |              |            | 0            |                                                                                                    |                      |                      |                    |                                                                     |  |  |
|         |                 | -         |              |            | (i)          | /alid values r                                                                                                    | ange fr              | rom 0 to             | 63                 | •                                                                   |  |  |
| RTP (6  | -bit DSCP valu  | e)        |              |            | 0            | tellat en t                                                                                                    |                      |                      | ()                 |                                                                     |  |  |
| DTOD (  | c his peop      |           |              |            | 10           | valid values r                                                                                                    | ange fr              | rom 0 to             | 63                 |                                                                     |  |  |
| RTCP (  | 6-bit DSCP val  | ue)       |              |            | 0<br>(i)     | /alid values r                                                                                                    | ange fr              | rom 0 to             | 63                 |                                                                     |  |  |
| L       |                 |           |              |            |              |                                                                                                    |                      |                      |                    |                                                                     |  |  |
| DNS     |                 |           |              |            |              |                                                                                                    |                      |                      |                    |                                                                     |  |  |
| DNS C   | aching Mode     |           |              |            |              | Disabled                                                                                                    | SIP                  |                      | 14 6 P             |                                                                     |  |  |
|         |                 |           |              |            | (i))<br>of a | In "SIP" mod<br>II DNS querie                                                                                                    | e, only<br>es will t | the resu<br>be cache | uts of DNS (<br>d. | queries for SIP requests will be cached. In "All" mode, the results |  |  |
| L       |                 |           |              |            |              |                                                                                                    |                      |                      |                    |                                                                     |  |  |
|         |                 |           |              |            |              |                                                                                                    |                      |                      |                    |                                                                     |  |  |
|         |                 |           |              |            |              |                                                                                                    |                      |                      |                    | ✓ Save                                                              |  |  |

Figure 25: Network settings

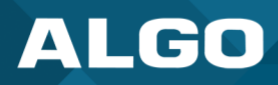

#### <u>Common</u>

#### **Internet Protocol**

DHCP is an IP standard designed to make administration of IP addresses simpler. When selected, DHCP will automatically configure IP addresses for each 8301 on the network. Alternatively, the 8301 can be set to a static IP address.

Select IPv4 Only or IPv4 and IPv6. If IPv6 is also configured it will have to be set up via DHCP or statically, similarly to the IPv4.

#### Supersede DNS provided by DHCP

Only available when DHCP is enabled. Use this option to enter a custom DNS server address and supersede the one sent via DHCP.

#### **DNS Servers**

Add one or multiple DNS servers. Separate each server by a space, comma, or semicolon.

#### IPv4

#### **IPv4 Method**

The 8301 can be set to a DHCP or a static IP address. When DHCP is selected, the DHCP will automatically configure IP addresses for the 8301 on the network.

#### IPv4 Address/Netmask

Enter the static IP address and netmask (CIDR format) for the 8301 (e.g., 192.168.1.23/24).

#### **IPv4 Gateway**

Enter the gateway address.

# IPv6

#### **IPv6 Method**

The 8301 can be set to a DHCP or a static IP address. When DHCP is selected, the DHCP will automatically configure IP addresses for the 8301 on the network.

#### IPv6 Address/Netmask

Enter the static IP address and netmask (CIDR format) for the 8301 (e.g., 2001:123::abcd:1234/64).

#### **IPv6 Gateway**

Enter the gateway address.

# 802.1Q Virtual LAN

#### **VLAN Mode**

Enables or Disables VLAN Tagging. VLAN Tagging is the networking standard that supports Virtual LANs (VLANs) on an Ethernet network. The standard defines a system of VLAN tagging for Ethernet frames and the accompanying procedures to be used by bridges and switches in handling such frames. The standard also provides provisions for a quality-of-service prioritization scheme commonly known as IEEE 802.1p and defines the Generic Attribute Registration Protocol.

#### **VLAN ID**

Specifies the VLAN to which the Ethernet frame belongs. A 12-bit field specifying the VLAN to which the Ethernet frame belongs. The hexadecimal values of 0x000 and 0xFFF are reserved. All other values may be used as VLAN identifiers, allowing up to 4094 VLANs. The reserved value 0x000 indicates that the frame does not belong to any VLAN; in this case, the 802.1Q tag specifies only a priority and is referred to as a priority tag.

#### **VLAN Priority**

Sets the frame priority level. Otherwise known as Priority Code Point (PCP), VLAN Priority is a 3-bit field which refers to the IEEE 802.1p priority. It indicates the frame priority level. Values are from 0 (lowest) to 7 (highest).

# 802.1X Port-based Network Access Control

#### 802.1x Authentication

Credentials to access LAN or WLAN that have 802.1X network access control (NAC) enabled. This information will be available from the IT Administrator.

# **Authentication Mode**

Select the desired authentication mode.

#### Anonymous ID

If configured, the 8301 will send the anonymous ID to the authenticator instead of the 802.1X client username.

#### ID

The ID should contain a string identifying the IEEE 802.1X authenticator originating the request.

#### Password

Enter the password.

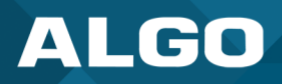

# Validate Server Certificate

Validate the authentication server against common authorities. To validate against additional certificates, go to the *System*  $\rightarrow$  *File Manger* to upload a Base64 encoded X.509 certificate file in .pem, .cer, or .crt format to the 'certs/trusted' folder.

# **Differentiated Services**

This provides quality of service if the DSCP protocol is supported on your network. The Differentiated Services can be specified independently for SIP control packets versus RTP and RTCP audio packets.

# SIP (6-bit DSCP value)

Enter the DSCP value for SIP packets.

# **RTP (6-bit DSCP value)**

Enter the DSCP value for RTP packets.

# RTCP (6-bit DSCP value)

Enter the DSCP value for RTCP packets.

# DNS

# **DNS Caching Mode**

In "SIP" mode, only the results of DNS queries for SIP requests will be cached. In "All" mode, the results of all DNS queries will be cached.

# ALGO

# 6.7.2 Admin

| Interverk     Admin     Users     Time     Provisioning     Advanced Au       Intra Settings     Admin Password     Image: Setting Setting Seting Seting Setting Setting Seting Set ing Set ing Set ing Set ing                                                                                                    | iii Advanced SIP Advanced Multicast  Advanced SIP Advanced Multicast  Advanced SIP Advanced Nulticast  Advanced SIP Advanced Multicast  Advanced SIP Advanced Multicast  Advanced SIP Advanced SIP Advanced Multicast  Advanced SIP Advanced Multicast  Advanced SIP Advanced SIP A                                                                                                    |
|----------------------------------------------------------------------------------------------------|----------------------------------------------------------------------------------------------------|
| dmin Settings         Admin Password         Old Password         Password         Confirmation         General         Device Name (Hostname)         Introduction Section on Status Page         Show Status Section on Status Page         Web Interface Session Timeout         Play Tone at Startup         Ug Level         Log Settings         Log Settings         Log Setver         Management         Web Interface Protocol         Simple Network Management Protocol         SimP Community String         SimP Support         RESTful API         System Integrity         System Integrity         System Integrity                                                                                                    | adapter-\$mac\$ adapter-\$mac\$ adapter-\$mac\$ adapter-\$mac\$ orr orr orr orr abled ©Disabled abled ©Disabled abled ©Disabled abled ©Disabled abled ©Disabled                                                                                                    |
| Admin Password Old Password Old Password Confirmation General Device Name (Hostname) Introduction Section on Status Page Option Show Status Section on Status Page Option Display Switch Port ID on Status Page Web Interface Session Timeout Play Tone at Startup Cog Settings Log Level Log Method Log Server Management Web Interface Protocol Force Strong Password Allow Secure SIP Passwords Simple Network Management Protocol Simple Network Management Protocol Simple Network Management Protocol Simple Network Management Protocol Simple Network Management Protocol Simple Network Management Protocol Simple Network Management Protocol Simple Network Management Protocol Simple Network Management Protocol Simple Support RESTful API RESTful API System Integrity System Integrity Checking                                                                                                    | adapter-\$mac\$ adapter-\$mac\$ ad |
| Old Password Old Password Old Password Confirmation General Device Name (Hostname) Device Name (Hostname) Display Switch Port ID on Status Page (Port ID on Status Page) (Port ID on Status Page) (P                                                                                                    | adapter-\$mac5 adapter-\$mac5 a                                                                                                    |
| Password Confirmation Confirmation General Device Name (Hostname) Introduction Section on Status Page Op Show Status Section on Status Page @ Op Display Switch Port ID on Status Page Web Interface Session Timeout Play Tone at Startup Play Tone at Startup Log Settings Log Level Log Method Log Server Management Web Interface Protocol Force Strong Passwords Force Strong Passwords Simple Network Management Protocol SIMP Support SIMP Support RESTful API RESTful API System Integrity System Integrity Checking Confirmation                                                                                                    | adapter-\$macS                                                                                                    |
| Confirmation Confirmation Confirmation Confirmation General Device Name (Hostname) Introduction Section on Status Page OD Show Status Section on Status Page OD Display Switch Port ID on Status Page Web Interface Session Timeout Play Tone at Startup Cog Settings Log Level Log Method Log Server CManagement Web Interface Protocol Force Strong Passwords Simple Network Management Protocol Simple Network Management Protocol Simple Network Management Protocol Simple Network Management Protocol Simple Community String Simple Network Management Protocol Simple Network Management Protocol Simple Network Management Protocol Simple Network Management Protocol Simple Network Management Protocol Simple Support RESTful API RESTful API System Integrity System Integrity Checking Community String Community String Community Community String Community Community Co                                                                                                    | adapter-SmacS adapter-SmacS a                                                                                                    |
| Contrination Centrimation Centrimation Centr                                                                                                    | adapter-\$mac\$ adapter-\$mac\$ orr orr orr orr bisabled or f bisabled th HTTP and HTTPS OHTPS Only abled © Disabled bisabled bisabl                                                                                                    |
| General         Device Name (Hostname)       pagin         Introduction Section on Status Page       ©O         Show Status Section on Status Page when Logged Out       ©O         Display Switch Port ID on Status Page       OO         Display Switch Port ID on Status Page       OO         Web Interface Session Timeout       I hoo         Play Tone at Startup       @Page         Cog Settings       Cer         Log Level       Cer         Log Method       Cer         Management       Web Interface Protocol         Web Interface Protocol       @Bac         Simple Network Management Protocol       @Er         Simple Network Management Protocol       @Er         Simple Network Management Protocol       @Er         Simple Network Management Protocol       @Er         Simple Network Management Protocol       @Er         Simple Network Management Protocol       @Er         Simple Network Management Protocol       @Er         Simple Network Management Protocol       @Er         Simple Network Management Protocol       @Er         System Integrity String       @If if         System Integrity       @Er         System Integrity       Cer <t< td=""><td>adapter-\$mac\$ Off Off Off Off Off Off Off Off Off Of</td></t<>                                                                                                    | adapter-\$mac\$ Off Off Off Off Off Off Off Off Off Of                                                                                                    |
| Device Name (Hostname)  Pagin Introduction Section on Status Page  O O Show Status Section on Status Page  O O Display Switch Port ID on Status Page  O O U Display Switch Port ID on Status Page  O O U Display Switch Port ID on Status Page  O O U Display Switch Port ID on Status Page  O O U Display Switch Port ID on Status Page  O O U Display Switch Port ID on Status Page  O O U Display Switch Port ID on Status Page  O O U Display Switch Port ID on Status Page  O O U Display Switch Port ID on Status Page  O O U Display Switch Port ID on Status Page  O O U Display Switch Port ID on Status Page  O O U Display Support  C D SNMP Community String  D SNMP Community String  System Integrity  O E C D System Integrity Checking  O D S D D D D D D D D D D D D D D D D                                                                                                    | adapter-\$mac\$         Orf         Orf         @orf         aires the device to be connected to a switch that supports LLDP or CDP.         rematcally log out web interface after period of inactivity.         abled @Disabled         ne can be played at starup to confirm that the device has booted. This can be useful string or configure a device, but might not be desirable if the device is connected to an il amplifier and paging system.         or (Lowest) Onotice ("Event") @Info ("SIP") ODebug (Highest)         cal Onetwork @Both         th HTTP and HTTPS OHIY         abled @Disabled         renabling this option, it is recommended to re-enter SIP passwords and their onding realm to store the passwords securely.         abled Obisabled                                                                                                    |
| Introduction Section on Status Page Or<br>Show Status Section on Status Page when Logged Out Or<br>Display Switch Port ID on Status Page Or<br>Web Interface Session Timeout Interface Session Timeout Interface Session Timeout Or<br>Or<br>Or<br>Or<br>Or<br>Or<br>Or<br>Or<br>Or<br>Or<br>Or<br>Or<br>Or<br>O                                                                                                    | Orf         Orf         @orf         aires the device to be connected to a switch that supports LLDP or CDP.         r         matcally log out web interface after period of inactivity.         abled ●Disabled         ne can be played at startup to confirm that the device has booted. This can be useful string or configuring a device, but might not be desirable if the device is connected to an il amplifier and paging system.         or (Lowest) ●Notice ("Event") ●Info ("SIP") ●Debug (Highest)         cal ●Network ●Both         th HTTP and HTTPS ●HTTPS Only         abled ●Disabled         renabling this option, it is recommended to re-enter SIP passwords and their onding realm to store the passwords securely.         abled ●Disabled                                                                                                    |
| Show Status Section on Status Page when Logged Out Display Switch Port ID on Status Page Web Interface Session Timeout Play Tone at Startup Cog Settings Log Level Log Method Log Server Management Web Interface Protocol Simple Network Management Protocol Simple Network Management Protocol Simple                                                                                                    | Orf         irres the device to be connected to a switch that supports LLDP or CDP.         irres the device to be connected to a switch that supports LLDP or CDP.         irrestriction         irrestriction         abled         If Disabled         irrestriction         or (Lowest)         Notice ("Event")         If Info ("SIP")         Obebug (Highest)         cal         Network         Bold         Obsabled         enabling this option, it is recommended to re-onter SIP passwords and their onding realm to store the passwords securely.         abled         Obsabled                                                                                                    |
| Display Switch Port ID on Status Page Or<br>@Req<br>Web Interface Session Timeout I flou<br>Play Tone at Startup OF<br>@Data<br>Log Log Settings<br>Log Log Log I OF<br>Log Method C C<br>Log Method C C<br>Log Server I<br>Management<br>Web Interface Protocol @Bc<br>Force Strong Password OF<br>Allow Secure SIP Passwords OF<br>SIMP Support OF<br>SNMP Community String OF<br>SNMP Security OF<br>API Support<br>RESTful API OF<br>System Integrity Checking OF<br>System Integrity Checking OF<br>Enabling<br>OF<br>OF<br>Control Control Contr                                                                                                    | Off irres the device to be connected to a switch that supports LLDP or CDP. irres the device to be connected to a switch that supports LLDP or CDP. irrestically log out web interface after period of inactivity. abled <b>©</b> Disabled ne can be played at startup to confirm that the device has booted. This can be useful susting or configure a device, but might not be desirable if the device is connected to an all amplifier and paging system. or (Lowest) Notice ("Event") <b>®</b> Info ("SIP") Obebug (Highest) cal Network <b>®</b> Both th HTTP and HTTPS OHIY abled <b>®</b> Disabled renabling this option, it is recommended to re-enter SIP passwords and their onding realm to store the passwords securely. abled <b>O</b> Disabled                                                                                                    |
| Web Interface Session Timeout       I hou         Play Tone at Startup       Er         Play Tone at Startup       Er         Log Settings       Er         Log Settings       Er         Log Level       Er         Log Method       Log         Settings       Er         Management       Brock         Web Interface Protocol       Brock         Force Strong Password       Er         Allow Secure SIP Passwords       Er         Simple Network Management Protocol       ShMP Support         SNMP Community String       If If         SNMP V3 Security       Er         API Support       Er         System Integrity       Er         System Integrity Checking       Er                                                                                                    |                                                                                                    |
| Play Tone at Startup Play Tone at Startup Play Tone at Startup Play Tone at Startup Cog Settings Log Settings Log Level Log Method Log Server Management Web Interface Protocol Force Strong Password Allow Secure SIP Passwords Simple Network Management Protocol SIMP Support SIMP Support SIMP Security Free SIMP Security SIMP Security System Integrity System Integrity Checking Play Security Play Security Play                                                                                                    | abled ©Disabled ne can be played at startup to confirm that the device has booted. This can be useful issting or configuring a device, but might not be desirable if the device is connected to an lamplifier and paging system.  or (Lowest) Notice ("Event") @Info ("SIP") Obebug (Highest) cal Network @Both  th HTTP and HTTPS OHTPS Only abled @Disabled renabling this option, it is recommended to re-enter SIP passwords and their onding realm to store the passwords securely.  abled Obisabled                                                                                                    |
| Log Settings Log Level CFr Log Method Log Server  Management Web Interface Protocol BFR Force Strong Password EFr Allow Secure SIP Passwords Simple Network Management Protocol SIMP Support SIMP Support SIMP Security EFr API Support RESTful API Bassword System Integrity Checking EFr Emablin                                                                                                    | or (Lowest) Notice ("Event") Info ("SIP") Debug (Highest) cal Network Both th HTTP and HTTPS OHTTPS Only abled Disabled renabling this option, it is recommended to re-enter SIP passwords and their onding realm to store the passwords securely. abled Disabled                                                                                                    |
| Log Level Creatings Log Level Creatings Log Log Method Log Server Log Method Log Server Management Web Interface Protocol Broce Strong Password Creating Force Strong Passwords Creating Simple Network Management Protocol SNMP Support SNMP Community String SNMPV3 Security Creating SNMPV3 Security Creating SSTul API Creating System Integrity Checking Creating Creating Crea                                                                                                    | or (Lowest) Notice ("Event") Info ("SIP") Debug (Highest) cal Network Both th HTTP and HTTPS OHTTPS Only abled Disabled enabling this option, it is recommended to re-enter SIP passwords and their onding realm to store the passwords securely. abled Disabled                                                                                                    |
| Log Levei OFF<br>Log Method OL<br>Log Server Management<br>Web Interface Protocol Bassword OFF<br>Force Strong Password OFF<br>Allow Secure SIP Passwords OFF<br>OFF<br>SIMP Support OFF<br>SIMP Support OFF<br>SIMP Community String OFF<br>SIMP Security OFF<br>VPI Support<br>RESTful API OFF<br>RESTful API OFF<br>System Integrity Checking OFF<br>OFF                                                                                                    | or (Lowest) Notice ("Event") ©Info ("SIP") Obebug (Highest) cal ONetwork @Both cal ONEtwork @Both cal ONETRIC ONLY cal Disabled cal Obsabled cal Obsabled cal Obsabled cal Obsabled cal Obsabled cal Obsabled cal Obsabled cal Obsabled                                                                                                    |
| Log Method Log Server                                                                                                    | al Wetwork Both                                                                                                    |
| Log Server  Management Web Interface Protocol  Force Strong Password  Allow Secure SIP Passwords  Simple Network Management Protocol SNMP Support  SNMP Community String  SNMPV3 Security  FI Support  RESTful API  Estruit API  System Integrity  System Integrity Checking  String  String                                                                                                    | th HTTP and HTTPS OHTPS Only<br>abled  Disabled<br>abled  Disabled<br>renabling this option, it is recommended to re-enter SIP passwords and their<br>onding realm to store the passwords securely.<br>abled Obisabled                                                                                                    |
| Management<br>Web Interface Protocol<br>Force Strong Password<br>Allow Secure SIP Passwords<br>Simple Network Management Protocol<br>SNMP Support<br>SNMP Community String<br>SNMP Community String<br>SNMPV3 Security<br>PET<br>SNMPV3 Security<br>EXTRA PI<br>SSTful API<br>@Er<br>@Er<br>System Integrity Checking<br>@Er<br>@The Security<br>System Integrity Checking<br>@Er<br>@The Security<br>System Integrity Checking<br>@Er<br>@The Security<br>System Integrity Checking<br>@Er<br>@The Security<br>System Integrity Checking<br>@Er<br>@The Security<br>System Integrity Checking<br>System Integrity Checking<br>System Integrity C | th HTTP and HTTPS Only<br>abled  Disabled<br>abled  Disabled<br>renabling this option, it is recommended to re-enter SIP passwords and their<br>onding realm to store the passwords securely.<br>abled Obisabled                                                                                                    |
| Management         Web Interface Protocol         Force Strong Password         Force Strong Passwords         Allow Secure SIP Passwords         Simple Network Management Protocol         Simple Network Management Protocol         SNMP Support         SNMP Community String         SNMPv3 Security         API Support         RESTful API         @Sec         System Integrity         System Integrity Checking                                                                                                    | th HTTP and HTTPS OHTPS Only<br>abled  Disabled<br>abled  Disabled<br>enabling this option, it is recommended to re-enter SIP passwords and their<br>onding realm to store the passwords securely.<br>abled Obisabled                                                                                                    |
| wee interface Protocol        Bg<br>Force Strong Password                                                                                                    | th HTTP and HTTPS OHY<br>abled  Disabled<br>abled  Disabled<br>enabling this option, it is recommended to re-enter SIP passwords and their<br>onding realm to store the passwords securely.<br>abled  Disabled                                                                                                    |
| Force Strong Password Er<br>Force Strong Passwords Er<br>Allow Secure SIP Passwords Er<br>SIMP Enter Strong Passwords Er<br>SIMP Support Er<br>SIMP Community String Er<br>SIMP Community String Er<br>SIMP V3 Security Er<br>SIMP Security Er<br>SIMP Security Er<br>SIMP Security Er<br>SIMP Security Er<br>Simple Network Management Protocol<br>SIMP Security Er<br>SIMP Security Er<br>SIMP Security Er<br>Simple Network Management Protocol<br>SIMP Security Er<br>Simple Network Management Protocol<br>SIMP Security Er<br>Simple Network Management Protocol<br>SIMP Security Er<br>Simple Network Management Protocol<br>SIMP Security Er<br>Simple Network Management Protocol<br>SIMP Support Er<br>Simple Network Management Protocol<br>SIMP Support Er<br>SIMP Support Er<br>SIMP Support Er<br>SIMP Support Er<br>SIMP Support Er<br>SIMP Support Er<br>SIMP Support Er<br>SIMP Support Er<br>SIMP Support Er<br>S           | abled  Disabled abled Disabled enabling this option, it is recommended to re-enter SIP passwords and their onding realm to store the passwords securely. abled Disabled                                                                                                    |
| Allow Secure SIP Passwords                                                                                                    | abled <sup>©</sup> Disabled<br>enabling this option, it is recommended to re-enter SIP passwords and their<br>onding realm to store the passwords securely.                                                                                                    |
| Simple Network Management Protocol SNMP Support SNMP Community String SNMPV3 Security PI Support RESTful API System Integrity System Integrity Checking                                                                                                    | abled ODisabled                                                                                                    |
| SNMP Support SNMP Support SNMP Community String SNMP Community String SNMPV3 Security CEr API Support RESTful API System Integrity System Integrity Checking                                                                                                    | abled Obisabled                                                                                                    |
| (a) Dow SNMP Community String     (a) If it SNMPv3 Security     (b) Fr API Support  RESTful API  System Integrity  System Integrity Checking     (c) Fr                                                                                                    |                                                                                                    |
| SNMP Community String Office SNMPv3 Security Office API Support RESTful API System Integrity System Integrity Checking                                                                                                    | nload MIB file <u>here</u> .                                                                                                    |
| SNMPV3 Security OEr API Support RESTful API OEr System Integrity System Integrity Checking OEr Enablia                                                                                                    | t blank, the default string "public" will be used.                                                                                                    |
| API Support RESTful API Best RESTful API Password System Integrity System Integrity Checking                                                                                                    | abled  Cisabled                                                                                                    |
| API Support RESTful API RESTful API System Integrity System Integrity Checking                                                                                                    |                                                                                                    |
| RESTful API<br>(e)Sec<br>RESTful API Password<br>System Integrity Checking<br>System Integrity Checking<br>Erablin                                                                                                    | _                                                                                                    |
| RESTful API Password  System Integrity System Integrity Checking                                                                                                    | abled Obisabled<br>ire API for remote access & control via HTTP. Contact Algo Support for more information                                                                                                    |
| System Integrity OFF<br>System Integrity Checking OFF<br>@Thin<br>Enablin                                                                                                    | ©] 🗞                                                                                                    |
| System Integrity Checking OEr<br>@This<br>Enable                                                                                                    |                                                                                                    |
| System integrity crecking     (e)Thi     Enablin     Enablin                                                                                                    | abled                                                                                                    |
| results                                                                                                    | Substance = Substance<br>feature verifies installed system packages to ensure they have not been tampered with,<br>g this feature may cause reboots and upgrades to take 30 seconds longer. Verification<br>can be found on the Status page.                                                                                                    |
| Syn-Apps                                                                                                    |                                                                                                    |
| iA-Announce Support<br>he SA-Announce feature cannot be used when Multicast Transmitter r<br>lone in "Basic Settings > <u>Multicast</u> ".                                                                                                    | ode or Polycom mode is enabled. To enable SA-Announce mode, set Multicast Mode to                                                                                                    |
| InformaCast                                                                                                    |                                                                                                    |
| InformaCast Support Er<br>InformaCast Support                                                                                                    | abled                                                                                                    |
| ADMP Cloud Monitoring                                                                                                    |                                                                                                    |
| Enable ADMP Cloud Monitoring                                                                                                    | abled ODisabled                                                                                                    |
| Account ID Degra                                                                                                    | 70704444000044 447 0 070                                                                                                    |
| Heartbeat Interval 30 se                                                                                                    | a/9/91441f89281ba14/c0a8/fu                                                                                                    |
|                                                                                                    | a/9/91441189281ba14/c0a8/10<br>conds                                                                                                    |

Figure 26: Admin settings

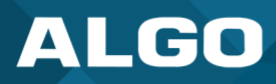

# Admin Password

#### **Old Password**

Enter the old password.

#### Password

Password to log into the 8301 web interface. You should change the default password *algo* to secure the device on the network. If you have forgotten your password, you will need to perform a reset using the **Reset Button** to restore the password (as well as all other settings) back to the original factory default conditions.

For additional password security see "Force Strong Password" below.

# Confirmation

Re-enter network admin password.

#### **General**

#### **Device Name (Hostname)**

Name to identify the device in the Algo Network Device Locator Tool.

# **Introduction Section on Status Page**

Allows the introduction text to be hidden from the login screen.

# Show Status Section on Status Page when Logged Out

Use this option if you wish to block access to the status page when logged out. The settings and configurations, on the status page, will be hidden entirely unless you're logged in – this feature is useful when you want only trusted users to view possible sensitive device information.

# **Display Switch Port ID on Status Page**

Enable this option to display the Switch Port ID. This option requires the 8301 to be connected to a switch that supports LLDP or CDP.

# Web Interface Session Timeout

Set the maximum period of inactivity after which the web interface will log out automatically.

# Play Tone at Startup

A tone can be played at start up to confirm that the device has booted.

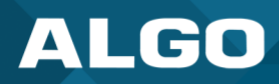

# Log Settings

#### Log Level

The Log Level is to be used on the advice of Algo technical support only.

#### Log Method

Allows the 8301 to write to external Syslog server if the option for external (or both) is selected.

#### Log Server

If 'Network' or 'Both' is selected this is the address of the Syslog server on the network.

#### Management

#### Web Interface Protocol

HTTPS is always enabled on the device. Use 'HTTPS Only' mode to disable HTTP, then requests will be automatically redirected to HTTPS. Also note that since the device can have any address on the local network, no security certificate exists, and thus most browsers will provide a warning when using HTTPS.

# Force Strong Password

When enabled, ensures that a secure password is provided for the device's web interface for additional protection. The password requirements are:

- Must contain at least 10 characters
- Must contain at least 1 uppercase character
- Must contain at least 1 digit (0 9)
- Must contain at least 1 special character

#### **Allow Secure SIP Password**

Allows SIP passwords to be stored in the configuration file in an encrypted format, to prevent viewing and recovery. Once enabled, the SIP 'Realm' field should be entered and all the configured Authentication Password(s) must be reentered in *Basic Settings*  $\rightarrow$  *SIP*, and any other locations where SIP extensions have been configured, to save the encrypted password(s).

If the Realm is changed at a later time, all the passwords will also need to be re-entered again to save the passwords with the new encryption.

To obtain your SIP Realm information, contact your SIP Server administrator (or check the SIP log file for a registration attempt). The Realms may be the same or different for all the extensions used.

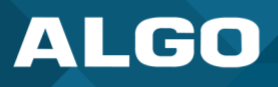

#### Simple Network Management Protocol

#### **SNMP Support**

Additional SNMP support is anticipated for future. The current setting of the 8301 will respond to a simple status query for automated supervision. Contact Algo technical support for more information.

#### API Support

#### **RESTful API**

Secure API for remote access and control via HTTP.

#### **System Integrity**

#### **System Integrity Checking**

This feature verifies installed system packages to ensure they have not been tampered with by running 'Perform Check'. Enabling this feature may cause reboots and upgrades to take 30 seconds longer. Verification results can be found on the *Status* tab.

#### Syn-Apps

#### **SA-Announce Support**

Syn-Apps SA-Announce paging application converts unicast streams to multicast and delivers them to the target endpoints. The feature can only be used on the 8301 when Multicast Sender Mode is disabled (set to 'None') in the Basic Settings  $\rightarrow$  Multicast tab.

#### **SA-Announce Server**

Enter the SA-Announce Server to use the Syn-Apps paging feature. To use the server provided by the DHCP Option 72, leave the field blank.

#### **Local Management Port**

Enter the local management port for the SA-Announce Server.

#### InformaCast

#### InformaCast Support

This feature requires a valid InformaCast license to be activated. Please contact <u>sales@algosolutions.com</u> for assistance.

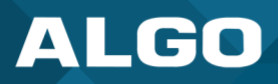

# **Microsoft**

# **Microsoft Teams Support**

Enabling this setting will provision the device via Microsoft's servers. The device reboot will take up to 5 minutes to complete.

#### **ADMP Cloud Monitoring**

# **Enable ADMP Cloud Monitoring**

This feature requires a valid Account ID. Please contact <u>sales@algosolutions.com</u> for assistance.

# 6.7.3 Users

| Status Basic Settings Addition   | al Features Scheduler Advanced              | Settings System          | Logout                      |
|----------------------------------|---------------------------------------------|--------------------------|-----------------------------|
| Network Admin Users Tim          | ne Provisioning Advanced Audio              | Advanced SIP Advar       | vanced Multicast            |
|                                  |                                             |                          |                             |
| User Management                  |                                             |                          |                             |
|                                  |                                             |                          |                             |
| Scheduler                        |                                             |                          |                             |
| These settings enable a separate | e login account with limited access that al | lows the user to only me | modify the device scheduler |
| User Login                       | Enabled                                     |                          |                             |
| Username                         | Scheduler                                   |                          |                             |
| Password                         | ••••                                        |                          |                             |
|                                  |                                             |                          |                             |
| I                                |                                             |                          |                             |
|                                  |                                             |                          | <b>√</b> Sav                |
|                                  |                                             |                          |                             |

#### Figure 27: Users settings

A separate login account with limited access can be set up. The user will only be able to modify the device scheduler.

# 6.7.4 Time

Network time is used for logging events into memory for troubleshooting.

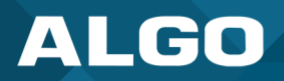

| Lettorik       Advances Advances Advances Advances Advances and Advances Advances and Advances Advances and Advances Advances and Advances Advances and Advances and Advances | tus Basic Settings Addi     | tional Features Schedule | Advanced Settings                                                             | System Logout                                                                                                    |
|----------------------------------------------------------------------------------------------------|-----------------------------|--------------------------|-------------------------------------------------------------------------------|----------------------------------------------------------------------------------------------------|
| me Settings         General                                                                                                    | CHOIR Admin Oscis           | The Trovisioning Ad      |                                                                               |                                                                                                    |
| Seneral         Timezone       US/Pacific         NTP Time Server 1       0.debian.pool.ntp.org         NTP Time Server 2       1.debian.pool.ntp.org         NTP Time Server 3       2.debian.pool.ntp.org         NTP Time Server 4       3.debian.pool.ntp.org         Supersede NTP provided by DHCP       CEnabled ©Disabled         •By default, if an NTP Server address is provided via DHCP Option 42, it will be used instee of the NTP servers listed above. Enable this option to ignore DHCP Option 42.         Device Date/Time       Mon Dec 12 09:34:33 2022         Manually Override Time       09:34:19 Manually Set Time () Manual time and date are intended for testing purpose only. Time will be lost upon power down if NTP server is reachable.                                                                                                    | ne Settings                 |                          |                                                                               |                                                                                                    |
| Timezone       US/Pacific         NTP Time Server 1       0.debian.pool.ntp.org         NTP Time Server 2       1.debian.pool.ntp.org         NTP Time Server 3       2.debian.pool.ntp.org         NTP Time Server 4       3.debian.pool.ntp.org         Supersede NTP provided by DHCP       OEnabled Obisabled         Option 42, it will be used instee of the NTP servers listed above. Enable this option to ignore DHCP Option 42, it will be used instee of the NTP servers listed above. Enable this option to ignore DHCP Option 42.         Device Date/Time       Mon Dec 12 09:34:33<br>2022       Sync with browser         Manually Override Time       09:34:19       Manually Set Time         () Manual time and date are intended for testing purpose only. Time will be lost upon power down if NTP server is reachable.       Nor perver is reachable.                                                                                                    | eneral                      |                          |                                                                               |                                                                                                    |
| NTP Time Server 1       O.debian.pool.ntp.org         NTP Time Server 2       1.debian.pool.ntp.org         NTP Time Server 3       2.debian.pool.ntp.org         NTP Time Server 4       3.debian.pool.ntp.org         Supersede NTP provided by DHCP       OEnabled Obisabled         OP Supersede NTP provided by DHCP       OEnabled Obisabled         OP Supersede NTP provided by DHCP       OEnabled Obisabled         OP Supersede NTP provided by DHCP       OP Sate of the NTP Server address is provided via DHCP Option 42, it will be used instead of the NTP Servers listed above. Enable this option to ignore DHCP Option 42.         Device Date/Time       Mon Dec 12 09:34:33<br>2022       Sync with browser         Manually Override Time       OP Sat:19       Manually Set Time         Of Manual time and date are intended for testing purpose only. Time will be lost upon power down if NTP server is reachable.                                                                                                    | limezone                    |                          | US/Pacific                                                                    | <b>v</b>                                                                                                    |
| NTP Time Server 2       1.debian.pool.ntp.org         NTP Time Server 3       2.debian.pool.ntp.org         NTP Time Server 4       3.debian.pool.ntp.org         Supersede NTP provided by DHCP       OEnabled ©Disabled                                                                                                    | ITP Time Server 1           |                          | 0.debian.pool.ntp.org                                                         |                                                                                                    |
| NTP Time Server 3       2.debian.pool.ntp.org         NTP Time Server 4       3.debian.pool.ntp.org         Supersede NTP provided by DHCP       OEnabled @Disabled         @By default, if an NTP Server address is provided via DHCP Option 42, it will be used instead of the NTP servers listed above. Enable this option to ignore DHCP Option 42.         Device Date/Time       Mon Dec 12 09:34:33 2022         Manually Override Time       09:34:19         Manually Coverride Time       @Manual time and date are intended for testing purpose only. Time will be lost upon power down if NTP server is reachable.                                                                                                    | ITP Time Server 2           |                          | 1.debian.pool.ntp.org                                                         |                                                                                                    |
| NTP Time Server 4       3.debian.pool.ntp.org         Supersede NTP provided by DHCP       OEnabled @Disabled         @By default, if an NTP Server address is provided via DHCP Option 42, it will be used instered of the NTP servers listed above. Enable this option to ignore DHCP Option 42.         Device Date/Time       Mon Dec 12 09:34:33 2022         Manually Override Time       09:34:19         @Manual time and date are intended for testing purpose only. Time will be lost upon power down if NTP server is reachable.                                                                                                    | NTP Time Server 3           |                          | 2.debian.pool.ntp.org                                                         |                                                                                                    |
| Supersede NTP provided by DHCP       OEnabled @Disabled         Image: Supersede NTP provided by DHCP       Image: Supersede NTP server address is provided via DHCP Option 42, it will be used instead of the NTP servers listed above. Enable this option to ignore DHCP Option 42.         Device Date/Time       Mon Dec 12 09:34:33 2022         Manually Override Time       Image: Op:34:19         Image: Image: Op:34:19       Image: Image: Op:34:19         Image: Image: Op:34:19       Image: Image: Op:34:19         Image: Image: Op:34:19       Image: Image: Op:34:19         Image: Image: Op:34:19       Image: Image: Op:34:19         Image: Image: Image: Op:34:19       Image: Image: Image: Op:34:19         Image: Image: Image: Image: Image: Op:34:19       Image: Image: I                                                                                                    | NTP Time Server 4           |                          | 3.debian.pool.ntp.org                                                         |                                                                                                    |
| Device Date/Time       Mon Dec 12 09:34:33<br>2022       Sync with browser         Manually Override Time       09:34:19       Manually Set Time         (i) Manual time and date are intended for testing purpose only. Time will be lost upon power<br>down if NTP server is reachable.       Time will be lost upon power                                                                                                    | Supersede NTP provided by D | нср                      | OEnabled ODisable<br>(a) By default, if an NTP S<br>of the NTP servers listed | ed<br>Server address is provided via DHCP Option 42, it will be used instead<br>above. Enable this option to ignore DHCP Option 42. |
| Manually Override Time<br>(i) Manual time and date are intended for testing purpose only. Time will be lost upon power<br>down if NTP server is reachable.                                                                                                    | Device Date/Time            |                          | Mon Dec 12 09:34:33<br>2022                                                   | Sync with browser                                                                                                    |
|                                                                                                    | 1anually Override Time      |                          | 09:34:19<br>(i) Manual time and date<br>down if NTP server is rea             | Manually Set Time<br>are intended for testing purpose only. Time will be lost upon power<br>achable.                                |
|                                                                                                    |                             |                          |                                                                               |                                                                                                    |
|                                                                                                    |                             |                          |                                                                               | V Sé                                                                                                    |

Figure 28: Time settings

#### Timezone

Select a time zone to be used.

#### NTP Time Servers 1/2/3/4

The interface will attempt to use Timer Server 1 and work down the list if one or more of the time servers become unresponsive.

# Supersede NTP provided by DHCP

When 'Use DHCP Option 42' is chosen, if an NTP Server address is provided via the DHCP Option 42, that NTP Server will be used instead of the four (4) mentioned above. Alternatively, 'Ignore DHCP Option 42' can be chosen to only use servers mentioned above.

#### **Device Date/Time**

This field shows the current time and date as set on the device. If testing the device on a lab network that may not have access to an external NTP server, the "Sync with browser" button can be used to temporarily set the time on the device.

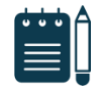

#### Note

This time value will be lost at power down or overwritten if NTP is currently active. Time and date are used for logging purposes and for the scheduler feature.

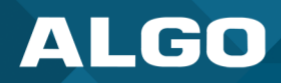

# 6.7.5 Provisioning

| tatus Basic Settings Additional Feat | ures Scheduler Advanced Settings System Logout                                                                                                    |
|--------------------------------------|----------------------------------------------------------------------------------------------------|
| letwork Admin Users Time Pr          | ovisioning Advanced Audio Advanced SIP Advanced Multicast                                                                                                    |
| en del en la a Cattle au             |                                                                                                    |
| ovisioning Settings                  |                                                                                                    |
| Mode                                 |                                                                                                    |
| Provisioning Mode                    | Enabled      Disabled                                                                                                    |
| Settings                             |                                                                                                    |
| Server Method                        | <ul> <li>Auto (DHCP Option 66/160/150)</li> <li>DHCP Option 66 only</li> <li>DHCP Option 160 only</li> <li>DHCP Option 150 only</li> <li>Static</li> </ul>                                                                                                    |
|                                      | (i) Auto mode automatically checks all 3 DHCP options for an active provisioning server, in the order listed.                                                                                                    |
| Static Server                        |                                                                                                    |
| Download Method                      | OTFTP OFTP OHTTP OHTTPS                                                                                                    |
| Validate Server Certificate          | OEnabled  Disabled OEnabled the server against common certificate authorities. To validate against additional certificates, use the "System > <u>File Manager</u> " tab to upload a Base64 encoded X.509 certificate file in .pem, .cer, or .crt format to the 'certs/trusted' folder. |
| Auth User Name                       |                                                                                                    |
| Auth Password                        | ۰                                                                                                    |
| Config Download Path                 |                                                                                                    |
| Firmware Download Path               |                                                                                                    |
| Partial Provisioning                 | OEnabled OEnabled Isabled Isable for enhanced security if not using this feature.                                                                                                    |
| Check-sync Behavior                  | Always Reboot Oconditional Reboot<br>(a) If 'Conditional Reboot' is selected, the device will check with the provisioning server and only<br>reboot if new config is found (unless 'reboot=true' is provided as a parameter in the check-sync<br>event).                               |
| Sync Start Time                      | Schedule a time (HH:mm:ss) for the device to perform a sync according to the 'Check-sync Behavior' option above. Leave blank to disable the feature.                                                                                                    |
| Sync End Time                        | If set, the device will sync at a random time in the window between Start Time and End<br>Time. Setting an End Time earlier than Start Time indicates an overnight period. Leave blank to<br>sync at Start Time exactly.                                                               |
| Sync Frequency                       | Obaily  Selected Days Only                                                                                                    |
| Weekdays                             | ☑Monday ☑Tuesday ☑Wednesday ☑Thursday ☑Friday ☑Saturday ☑Sunday                                                                                                    |
|                                      | ✓ S                                                                                                    |

Figure 29: Provisioning settings

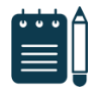

#### Note

It is recommended that Provisioning Mode be set to Disabled if this feature is not in use. This will prevent unauthorized re-configuration of the device if DHCP is used.

# <u>Mode</u>

# **Provisioning Mode**

Provisioning allows installers to pre-configure the 8301 units prior to installation on a network. It is typically used for large deployments to save time and ensure consistent setups.

# **Settings**

# **Server Method**

The device can be provisioned via the Auto mode (where all three DHCP options (Option 66/160/150) will be automatically checked for an active provisioning server), just one of the three specified DHCP options, or a Static Server. In addition, there are four different ways to download provisioning files from a "Provisioning Server": TFTP (Trivial File Transfer Protocol), FTP, HTTP, or HTTPS.

# **Static Server**

Enter the server address or domain.

# **Download Method**

The 8301 configuration files can be automatically downloaded from a TFTP server using DHCP Option 66. This option code (when set) supplies a TFTP boot server address to the DHCP client to boot from.

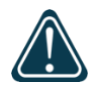

#### Important

DHCP must be enabled if using DHCP Option 66/160/150, in order for Provisioning to work.

One of two files can be uploaded on the Provisioning Server (for access via TFTP, FTP, HTTP, or HTTPS):

- Generic (for all Algo 8301 IP Paging Adapter & Scheduler) algop8301.conf
- Specific (for a specific MAC address) algom[MAC].conf

Both protocol and path are supported for Option 66, allowing for <u>http://myserver.com/config-path</u> to be used.

# **Config Download Path**

Enter the path where the configuration file Is located within the provisioning server (e.g. algo/config/8301).

# **Firmware Download Path**

Enter the path where the firmware file Is located within the provisioning server (e.g. algo/firmware/8301).

# **Partial Provisioning**

Allow support for "-i" incremental provisioning files. Disable for enhanced security if not using this feature.

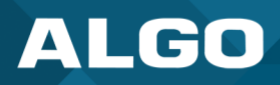

# **Check-sync Behavior**

If 'Conditional Reboot' is selected, the device will check with the provisioning server and only reboot if a new config is found (unless "reboot=true" is provided as a parameter in the check-sync event).

# **Sync Start Time**

Schedule a time (HH:mm:ss) for the device to perform a sync according to the 'Check-sync Behavior' option above. Leave blank to disable the feature.

# Sync End Time

If set, the device will sync at a random time in the window between Start Time and End Time. Setting an End Time earlier than the Start Time indicates an overnight period. Leave blank to sync at Start Time exactly.

# **Sync Frequency**

Choose the frequency for which this setting should occur. Select between daily or go to 'Sync Days' to choose specific days of the week.

# **Sync Days**

Select the days of the week to apply this setting for.

# **MD5 Checksum**

In addition to the **.conf** file, an **.md5** checksum file must also be uploaded to the Provisioning server (for TFTP mode only). This checksum file is used to verify that the **.conf** file is transferred correctly without error.

A tool such as can be found at the website address below and may be used to generate this file: <a href="http://www.fourmilab.ch/md5">http://www.fourmilab.ch/md5</a>

The application doesn't need an installation. To use the tool, simply unzip and run the application (md5) from a command prompt. The proper .md5 file will be generated in the same directory.

If using the above tool, be sure to use the "-l" parameter to generate lower case letters.

# Generating a generic configuration file

If using a generic configuration file, extensions and credentials have to be entered manually once the 8301 has automatically downloaded the configuration file.

To see Algo's SIP endpoint provisioning guide, visit: www.algosolutions.com/provision

# **Generating a Specific Configuration File**

The specific configuration file will only be downloaded by the 8301 with the MAC address specified in the configuration file name. Since all the necessary settings can be included in this file, the 8301 will be ready to work

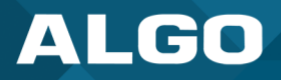

immediately after the configuration file is downloaded. The MAC address of each 8301 can be found on the back label of the unit.

To see Algo's SIP endpoint provisioning guide, visit: www.algosolutions.com/provision

#### 6.7.6 Advanced Audio

| Status Basic Settings Additional Features          | Scheduler Advanced Settings System Logout                                                                                                    |        |
|----------------------------------------------------|----------------------------------------------------------------------------------------------------|--------|
| Network Admin Users Time Provision                 | g File Manager Advanced Audio Advanced SIP Advanced Multicast                                                                                         |        |
|                                                    |                                                                                                    |        |
| Advanced Audio Functions                           |                                                                                                    |        |
| Functions                                          |                                                                                                    |        |
| Dynamic Range Compression (DRC)                    | <ul> <li>Enabled O bisabled</li> <li>Compress the dynamic range of page audio to increase loudness.</li> </ul>                                        |        |
| Dynamic Range Compression Gain                     | 6<br>• Specify the amount of compression gain. More gain increases distortion.                                                                        |        |
| Jitter Buffer Range (milliseconds, $10 \sim 500$ ) | 100<br>(i)Adds more buffering if necessary to correct for inconsistent delays on the network. Use of the<br>lowest value generally is recommended.    | ie     |
| Generate In-Band DTMF Tones                        | <ul> <li>Enabled ODisabled</li> <li>Play DTMF tones during a SIP Call to allow interoperability with DTMF-controlled multi-zone amplifiers</li> </ul> |        |
| Always Send RTP Media                              | • Enabled O Disabled                                                                                                    |        |
| Audio Filters                                      |                                                                                                    |        |
| Speaker Filter                                     | None                                                                                                    |        |
| Speaker Noise Filter                               | <ul> <li>Enabled Oisabled</li> <li>Iggressive 8th order Elliptical Filter (fc = 145Hz)</li> </ul>                                                     |        |
| Microphone Filter                                  | None 🔽                                                                                                    |        |
| Microphone Noise Filter                            | ○ Enabled ● Disabled<br>(i)Aggressive 8th order Elliptical Filter (fc = 145Hz)                                                                        |        |
|                                                    | •                                                                                                    | ✔ Save |

Figure 30: Advanced audio settings

# **Functions**

# **Dynamic Range Compression (DRC)**

If enabled, compresses the dynamic range of page audio to increase loudness.

#### **Dynamic Range Compression Gain**

Higher compression gain increases distortion.

#### **Jitter Buffer Range**

The jitter buffer removes the jitter in arriving network packets by temporarily storing them. This process corrects the inconsistent delays on the network. It is recommended to use the lowest value.

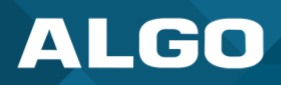

# **Always Send RTP Media**

If enabled, audio packets will be sent at all times, even during one-way paging mode. This option is needed in cases when the server expects to see audio packets at all times.

# **Audio Filters**

#### **Speaker Filter**

Applies a high-pass filter to the speaker output. Used to reduce audio artifacts like humming or buzzing by filtering out unwanted frequencies.

#### **Speaker Noise Filter**

Enables heavy filtering below 145 Hz to reduce mains induced noise (fans).

#### **Microphone Filter**

Applies a high-pass filter to the microphone input. Used to reduce audio artifacts like humming or buzzing by filtering out unwanted frequencies.

#### **Microphone Noise Filter**

Enables heavy filtering below 145 Hz to reduce mains induced noise (fans).

#### Microphone

#### **Global Microphone Mute**

Enabling this will disable the microphone entirely.

# **Microphone Volume**

Select a volume for the microphone.

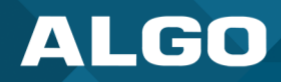

# 6.7.7 Advanced SIP

|                                                                                                    | ng Advanced Audio Advanced SIP Advanced Multicast                                                                                                    |
|----------------------------------------------------------------------------------------------------|----------------------------------------------------------------------------------------------------|
| etwork Admin Users Time Provisionin                                                                                                    |                                                                                                    |
|                                                                                                    |                                                                                                    |
| vanced SIP Settings                                                                                                    |                                                                                                    |
| ieneral                                                                                                    |                                                                                                    |
| SIP Transportation                                                                                                    | Auto                                                                                                    |
|                                                                                                    | <ul> <li>In TLS mode, if the SIP Server requires endpoints to be authenticated, a PEM file containing</li> </ul>                                                                                                    |
|                                                                                                    | both a device certificate and a private key needs to be installed on the Algo device. Use the "System > Eile Manager" tab to upload a certificate file renamed to 'sinclinet pem' in the 'serte'                                                                                                    |
|                                                                                                    | folder.                                                                                                    |
| SIPS Scheme                                                                                                    |                                                                                                    |
| Validate Server Certificate                                                                                                    |                                                                                                    |
|                                                                                                    | (i) Validate the SIP server against common certificate authorities. To validate against additional<br>certificates, use the "System > File Manager" tab to upload a Base64 encoded X.509 certificate                                                                                                    |
|                                                                                                    | file in .pem, .cer, or .crt format to the 'certs/trusted' folder.                                                                                                    |
| SIP Outbound Support (RFC 5626)                                                                                                    | OEnabled ODisabled                                                                                                    |
|                                                                                                    | (i) Only enable this option if the SIP server supports RFC 5626.                                                                                                    |
| Outbound Proxy                                                                                                    |                                                                                                    |
| Register Period (seconds)                                                                                                    | 3600                                                                                                    |
|                                                                                                    |                                                                                                    |
|                                                                                                    |                                                                                                    |
| SDP SRTP Offer                                                                                                    | Disabled V                                                                                                    |
|                                                                                                    |                                                                                                    |
|                                                                                                    |                                                                                                    |
| Media NAT                                                                                                    |                                                                                                    |
|                                                                                                    |                                                                                                    |
| erver Redundancy                                                                                                    | •None CICE OSTUN                                                                                                    |
| Server Redundancy<br>Server Redundancy Feature (Multiple SIP Serve                                                                                                    | Support)     Enabled Obisabled                                                                                                    |
| Server Redundancy<br>Server Redundancy Feature (Multiple SIP Serve<br>Backup Server #1                                                                                                    | •None OICE OSTUN  rr Support)      •Enabled ODisabled                                                                                                    |
| Server Redundancy<br>Server Redundancy Feature (Multiple SIP Serve<br>Backup Server #1<br>Backup Server #2                                                                                                    | • None OICE OSTUN      • r Support)      • Enabled      ODisabled                                                                                                    |
| Server Redundancy<br>Server Redundancy Feature (Multiple SIP Serve<br>Backup Server #1<br>Backup Server #2                                                                                                    | r Support)     eEnabled     Disabled                                                                                                    |
| Server Redundancy<br>Server Redundancy Feature (Multiple SIP Serve<br>Backup Server #1<br>Backup Server #2<br>Polling Interval (seconds)                                                                                                    | •None OICE OSTUN      •r Support)      •Enabled      ODisabled      120 seconds (2 minutes)      •) Time to wait between sending monitoring packets to each server. Inactive servers are                                                                                                    |
| Server Redundancy<br>Server Redundancy Feature (Multiple SIP Serve<br>Backup Server #1<br>Backup Server #2<br>Polling Interval (seconds)                                                                                                    | None OICE OSTUN      Support)     Enabled     Disabled     120 seconds (2 minutes)     () Time to wait between sending monitoring packets to each server. Inactive servers are     aiways polled and the active server may optionally be polled (see below).                                                                                                    |
| Server Redundancy<br>Server Redundancy Feature (Multiple SIP Serve<br>Backup Server #1<br>Backup Server #2<br>Polling Interval (seconds)<br>Poll Active Server                                                                                                    | None OICE OSTUN      Support)     Enabled     Disabled     120 seconds (2 minutes)     filme to wait between sending monitoring packets to each server. Inactive servers are     always polled and the active server may optionally be polled (see below).     OEnabled     Disabled                                                                                                    |
| Server Redundancy<br>Server Redundancy Feature (Multiple SIP Serve<br>Backup Server #1<br>Backup Server #2<br>Polling Interval (seconds)<br>Poll Active Server                                                                                                    | None OICE OSTUN      Strong OICE OSTUN      Strong OICE OSTUN |
| Server Redundancy<br>Server Redundancy Feature (Multiple SIP Serve<br>Backup Server #1<br>Backup Server #2<br>Polling Interval (seconds)<br>Poll Active Server<br>Automatic Failback                                                                                                    | None OICE OSTUN er Support)  Enabled Obisabled 120 seconds (2 minutes)   (1) Time to wait between sending monitoring packets to each server. Inactive servers are always polled and the active server may optionally be polled (see below). OEnabled Obisabled Explicitly poll the current server to monitor its availability. Polling may also be handled automatically by other regular events, so this can be disabled to reduce network traffic. OEnabled Obisabled                                                                                                    |
| Server Redundancy<br>Server Redundancy Feature (Multiple SIP Serve<br>Backup Server #1<br>Backup Server #2<br>Polling Interval (seconds)<br>Poll Active Server<br>Automatic Failback                                                                                                    | None OICE OSTUN er Support)  Enabled Obisabled 120 seconds (2 minutes)  4) Time to wait between sending monitoring packets to each server. Inactive servers are always polled and the active server may optionally be polled (see below). On Enabled Obisabled (*) Explicitly poll the current server to monitor its availability. Polling may also be handled automatically by other regular events, so this can be disabled to reduce network traffic. One Enabled Obisabled (*) Explicitly poll the current server once available, even if the backup connection is still                                                                                                    |
| Server Redundancy<br>Server Redundancy Feature (Multiple SIP Serve<br>Backup Server #1<br>Backup Server #2<br>Polling Interval (seconds)<br>Poll Active Server<br>Automatic Failback                                                                                                    | Invore OICE OSTUN er Support) Enabled Disabled 120 seconds (2 minutes) Image to wait between sending monitoring packets to each server. Inactive servers are always polled and the active server may optionally be polled (see below). Enabled Disabled Enabled Disabled Enabled Disabled Enabled Disabled Enabled Disabled Enabled Disabled Enabled Disabled Enabled Disabled Enabled Disabled Enabled Disabled Enabled Disabled Enabled Disabled Image connect with a higher priority server once available, even if the backup connection is still working.                                                                                                    |
| Server Redundancy<br>Server Redundancy Feature (Multiple SIP Serve<br>Backup Server #1<br>Backup Server #2<br>Polling Interval (seconds)<br>Poll Active Server<br>Automatic Failback<br>Polling Method                                                                                                    | None OICE OSTUN er Support) Enabled Disabled          120 seconds (2 minutes)         (i) Time to wait between sending monitoring packets to each server. Inactive servers are always polled and the active server may optionally be polled (see below).         Enabled Disabled         (i) Explicitly poll the current server to monitor its availability. Polling may also be handled automatically by other regular events, so this can be disabled to reduce network traffic.         Enabled Disabled         (i) Reconnect with a higher priority server once available, even if the backup connection is still working.         (i) SIP MOTIPY OSIP OPTIONS         (i) SIP message used to poll servers in order to monitor their availability.                                                                                                    |
| Server Redundancy<br>Server Redundancy Feature (Multiple SIP Serve<br>Backup Server #1<br>Backup Server #2<br>Polling Interval (seconds)<br>Poll Active Server<br>Automatic Failback<br>Polling Method                                                                                                    | None OICE OSTUN er Support) Enabled Disabled 120 seconds (2 minutes) Image: Interpret in the second second sec                   |
| Server Redundancy Server Redundancy Feature (Multiple SIP Serve Backup Server #1 Backup Server #2 Polling Interval (seconds) Poll Active Server Automatic Failback Polling Method Interoperability                                                                                                    | None OICE OSTUN er Support) Enabled Obisabled 120 seconds (2 minutes) Image: Interpret in the second second se                   |
| Server Redundancy Server Redundancy Feature (Multiple SIP Serve Backup Server #1 Backup Server #2 Polling Interval (seconds) Poll Active Server Automatic Failback Polling Method Interoperability Keep-Alive Method                                                                                                    | None OICE OSTUN er Support) Enabled Disabled 120 seconds (2 minutes)  120 seconds (2 minutes)   11me to wait between sending monitoring packets to each server. Inactive servers are always polled and the active server may optionally be polled (see below). Enabled Disabled Enabled Disabled Enab                                                                                                    |
| Server Redundancy Server Redundancy Feature (Multiple SIP Serve Backup Server #1 Backup Server #2 Polling Interval (seconds) Poll Active Server Automatic Failback Polling Method nteroperability Keep-Alive Method Keen Alive Leberge (second in )                                                                                                    | None OICE OSTUN er Support) Enabled ODisabled 120 seconds (2 minutes)   (1) Time to wait between sending monitoring packets to each server. Inactive servers are always polled and the active server may optionally be polled (see below). Enabled Disabled (2) Enabled Disabled (3) Enabled Disabled (3) Exabled ODisabled (3) Exabled ODisabled (3) Exabled ODisabled (3) Exabled ODisabled (3) Exabled ODisabled (3) Exabled ODisabled (3) Exabled ODisabled (3) Exabled ODisabled (3) Exabled ODISABLED (3) Exabled ODISABLED (3) Exabled ODISABLED (3) EXP message used to poll servers in order to monitor their availability. Onone ODuble CRLF (4) This setting will enable sending periodic CRLF messages for both UDP and TCP connections.                                                                                                    |
| Server Redundancy Server Redundancy Feature (Multiple SIP Serve Backup Server #1 Backup Server #2 Polling Interval (seconds) Poll Active Server Automatic Failback Polling Method Interoperability Keep-Alive Interval (seconds)                                                                                                    | None OICE OSTUN er Support) Enabled ODisabled 120 seconds (2 minutes)  ③Time to wait between sending monitoring packets to each server. Inactive servers are always polled and the active server may optionally be polled (see below). Enabled ●Disabled ③Enabled ●Disabled ③SIP NOTIFY OSIP OPTIONS ④SIP NOTIFY OSIP OPTIONS ④SIP message used to poll servers in order to monitor their availability. Onone ●Double CRLF ④This setting will enable sending periodic CRLF messages for both UDP and TCP connections.                                                                                                    |
| Server Redundancy Server Redundancy Feature (Multiple SIP Serve Backup Server #1 Backup Server #2 Polling Interval (seconds) Poll Active Server Automatic Failback Polling Method Reep-Alive Method Keep-Alive Interval (seconds) Use Outgoing TLS port in SIP headers                                                                                              | None OICE OSTUN er Support) Enabled Disabled 120 seconds (2 minutes) 13 Time to wait between sending monitoring packets to each server. Inactive servers are always polled and the active server may optionally be polled (see below). Enabled Disabled Enabled Disabled Enabled CRLF This setting will enable sending periodic CRLF messages for both UDP and TCP connections. Enabled Disabled Enabled Disabled Enabled Disabled Enabled Disabled Enabled Disabled Other Enabled Stated Enabled Disabled Enabled Disabled Enabled Disabled Enabled Disabled Enabled Disabled Enabled Disabled Enabled Disabled Enabled Disabled Enabled Disabled Enabled Disabled Enabled State Provide State Presence Provide State Presence Presence Provide Presence Presence P                                                                                                    |
| Server Redundancy Server Redundancy Feature (Multiple SIP Serve Backup Server #1 Backup Server #2 Polling Interval (seconds) Poll Active Server Automatic Failback Polling Method Interoperability Keep-Alive Method Keep-Alive Interval (seconds) Use Outgoing TLS port in SIP headers                                                                             | None OICE OSTUN er Support) Enabled Disabled 120 seconds (2 minutes) (1)Time to wait between sending monitoring packets to each server. Inactive servers are always polled and the active server may optionally be polled (see below). Enabled Disabled (a)Time to wait between server to monitor its availability. Polling may also be handled automatically by other regular events, so this can be disabled to reduce network traffic. Enabled Disabled (a)Time Size Dottions (b) SIP NOTIFY OSIP OPTIONS (c) SIP NOTIFY OSIP OPTIONS (c) SIP message used to poll servers in order to monitor their availability. Onone Double CRLF (a) This setting will enable sending periodic CRLF messages for both UDP and TCP connections. (c) Use ephemeral port number from outgoing SIP TLS connection instead of listening port number in SIP Contact and Via headers. This is useful to connect the device to some local SIP or remere Will device to a some INUTCH                                                                                                    |
| Server Redundancy Server Redundancy Feature (Multiple SIP Serve Backup Server #1 Backup Server #2 Polling Interval (seconds) Poll Active Server Automatic Failback Polling Method Interoperability Keep-Alive Method Keep-Alive Interval (seconds) Use Outgoing TLS port in SIP headers                                                                             | None OICE OSTUN er Support) Enabled Disabled 120 seconds (2 minutes)  17 Time to wait between sending monitoring packets to each server. Inactive servers are always polled and the active server may optionally be polled (see below). Enabled Disabled Enabled Disabled Enabled Disabled Enabled Disabled Enabled Disabled Enabled Disabled SIP NOTIFY OSIP OPTIONS SIP NOTIFY OSIP OPTIONS This setting will enable sending periodic CRLF messages for both UDP and TCP connections. Enabled Disabled Once Double CRLF This setting will enable sending periodic CRLF messages for both UDP and TCP connections. Enabled Disabled Osservers, like Asterisk or FreeSWITCH.                                                                                                    |
| Server Redundancy Server Redundancy Feature (Multiple SIP Serve Backup Server #1 Backup Server #2 Polling Interval (seconds) Poll Active Server Automatic Failback Polling Method Interoperability Keep-Alive Interval (seconds) Use Outgoing TLS port in SIP headers Do Not Reuse Authorization Headers                                                            | None OICE OSTUN er Support) Enabled Disabled 120 seconds (2 minutes) It and the active server may optionally be polled (see below). Enabled Disabled Enabled Disabled Enabled CLEF This setting will enable sending periodic CRLF messages for both UDP and TCP connections. Enabled Disabled Enabled Disabled Enabled Disabled Enabled Disabled Enabled Disabled Enabled Disabled Enabled Disabled Was express, like Asterisk or FreeSWITCH. Enabled Disabled Enabled Disabled When enabled, all SIP authorization information from the last successful request will not be                                                                                                    |
| Server Redundancy Server Redundancy Feature (Multiple SIP Serve Backup Server #1 Backup Server #2 Polling Interval (seconds) Poll Active Server Automatic Failback Polling Method Interoperability Keep-Alive Method Keep-Alive Interval (seconds) Use Outgoing TLS port in SIP headers Do Not Reuse Authorization Headers                                          | None OICE OSTUN er Support) Enabled Disabled 120 seconds (2 minutes) If Time to wait between sending monitoring packets to each server. Inactive servers are always polled and the active server may optionally be polled (see below). Enabled Disabled Enabled Disabled When enabled, all SIP authorization information from the last successful request will not be reused in the next request.                                                                                                    |
| Server Redundancy Server Redundancy Feature (Multiple SIP Serve Backup Server #1 Backup Server #2 Polling Interval (seconds) Poll Active Server Automatic Failback Polling Method Interoperability Keep-Alive Method Keep-Alive Interval (seconds) Use Outgoing TLS port in SIP headers Do Not Reuse Authorization Headers Allow Missing Subscription-State Headers | None OICE OSTUN er Support) Enabled Disabled   120 seconds (2 minutes)   120 met to wait between sending monitoring packets to each server. Inactive servers are always polled and the active server may optionally be polled (see below).   Enabled Disabled   120 Enabled Disabled   120 Seconect with a higher priority server to monitor its availability. Polling may also be handled automatically by other regular events, so this can be disabled to reduce network traffic.   120 Seconect with a higher priority server once available, even if the backup connection is still working.   120 SIP NOTIFY OSIP OPTIONS   121 SIP message used to poll servers in order to monitor their availability.                                                                                                    |

Figure 31: Advanced SIP Setting

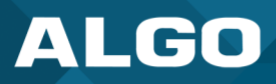

# **General**

# **SIP Transportation**

Which transport layer protocol to use for SIP messages. Setting 'SIP Transportation' to 'TLS', ensures the encryption of SIP traffic.

# **SIPS Scheme**

Only visible when 'SIP Transportation' set to 'TLS'. Enabling SIPS Scheme requires the SIP connection from endpoint to endpoint to be secure.

# Validate Server Certificate

Validate the SIP server against common certificate authorities.

# SIP Outbound Support (RFC 5626)

Enable this option to support best networking practices according to RFC 5626. This option should generally be enabled if the Algo device is being registered with a hosted server or if TLS is being used for SIP Transportation.

# **Outbound Proxy**

IP address for outbound proxy. A proxy (server) stands between a private network and the internet.

# **Register Period (seconds)**

Maximum requested period of time where the 8301 will re-register with the SIP server. Default setting is 3600 seconds (1 hour). Only change if instructed otherwise.

# <u>SRTP</u>

# **SDP SRTP Offer**

Setting 'SDP SRTP Offer' to 'Optional', means the SIP call's RTP data will be left unencrypted if the other party does not support SRTP. Setting 'SDP SRTP Offer' to 'Standard', encrypts RTP voice data, meaning the normal audio RTP packets will now be secure (SRTP). This means SIP calls will be rejected if other party does not support SRTP. The 'Standard' option secures the audio data between parties, by making sure that it's not left out in the open for third parties to later reconstruct and listen to.

# <u>NAT</u>

# **Media NAT**

IP address for STUN server if present or IP address/credentials for a TURN server.

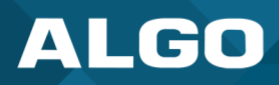

#### **ICE – TURN Server**

Enter the IP address or domain of the ICE server.

#### **ICE – TURN User**

Enter the username.

#### **ICE – TURN Password**

Enter the password.

#### **STUN - Server**

Enter the IP address or domain of the STUN server.

#### Server Redundancy

#### **Server Redundancy Feature**

Two secondary SIP servers may be configured. The 8301 will attempt to register with the primary server but switch to a secondary server when necessary. The configuration allows re-registration to the primary server upon availability or to stay with a server until unresponsive.

If Server Redundancy is selected the web page will expand as shown below.

#### **Backup Server #1**

If the primary server is unreachable, the 8301 will attempt to register with the backup servers. If enabled, the 8301 will always attempt to register with the highest priority server.

#### **Backup Server #2**

If backup server #1 is unreachable, the 8301 will attempt to register with the 2nd backup server. If enabled, the 8301 will always attempt to register with the highest priority server.

#### Polling Intervals (seconds)

The time period between sending monitoring packets to each server. Non-active servers are always polled, and active server may optionally be polled (see below).

#### **Poll Active Server**

Explicitly poll current server to monitor availability. This may also be handled automatically by other regular events and can be disabled to reduce network traffic.

#### **Automatic Fallback**

This enables device to reconnect with a higher priority server once available, even if the backup connection is still fine.
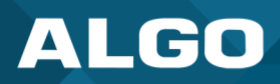

### **Polling Method**

A SIP message used to poll servers to monitor availability.

### Interoperability

### **Keep-Alive Method**

If Double CRLF is selected, the 8301 will send a packet every 30 seconds (recommended value) to maintain connection with the SIP Server if behind NAT.

### **Keep-Alive Interval**

This is the interval in seconds that the CRLF message should be sent.

### **Use Outgoing TLS port in SIP Headers**

Use ephemeral port number from outgoing SIP TLS connection instead of the listening port number in SIP Contact and Via headers. This is useful to connect the device to some local SIP servers, like Asterisk or FreeSWITCH.

### **Do Not Reuse Authorization Headers**

When enabled, all SIP authorization information from the last successful request will not be reused in the next request.

### **Allow Missing Subscription-State Headers**

When enabled, this allows SIP NOTIFY messages that do not contain a 'Subscription-State' header.

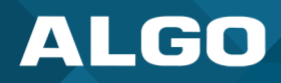

### 6.7.8 Advanced Multicast

| Status Basic Settings Additional Feat                                         | tures Scheduler Adv     | anced Settings                                                                                           | System Lo                                                                                                 | gout                                                                                                    |
|-------------------------------------------------------------------------------|-------------------------|----------------------------------------------------------------------------------------------------|----------------------------------------------------------------------------------------------------|----------------------------------------------------------------------------------------------------|
| Network Admin Users Time Pr                                                   | ovisioning File Manager | Advanced Aud                                                                                             | o Advanced SIP                                                                                            | Advanced Multicast                                                                                                    |
|                                                                               |                         |                                                                                                    |                                                                                                    |                                                                                                    |
| Advanced Multicast Settings                                                   |                         |                                                                                                    |                                                                                                    |                                                                                                    |
| Ourrent multicast mode: Master<br>Multicast mode can be set in "Basic Setting | gs > <u>Multicast</u> " |                                                                                                    |                                                                                                    |                                                                                                    |
| Master Settings                                                               |                         |                                                                                                    |                                                                                                    |                                                                                                    |
| Master Output Codec                                                           | C                       | G.711 ulaw 🛃                                                                                             |                                                                                                    | •                                                                                                    |
| Master Output Packetization Time (milli                                       | seconds) 2              | 20 🔽                                                                                                    |                                                                                                    | •                                                                                                    |
| RTP Control Protocol (RTCP)                                                   |                         |                                                                                                    |                                                                                                    |                                                                                                    |
| RTCP Port Selection                                                           | (i<br>If<br>su<br>po    | • Disabled N<br>Select the port on<br>using the 'Next Hig<br>ch that zones are o<br>rts free for RTCP pa | ext Higher Port<br>which packets will be :<br>her Port' option, ensur<br>nly assigned to even-r<br>ckets. | Multiplexed on Same Port<br>sent or received.<br>e that the default multicast zone definitions are modified<br>numbered ports, leaving the next higher odd-numbered |
| Basic Zone Definition                                                         |                         |                                                                                                    |                                                                                                    |                                                                                                    |
| Zone                                                                          | IP Address and          | Port Pa                                                                                                  | ge Tone                                                                                                   |                                                                                                    |
| Priority Call (DTMF:9)                                                        | 224.0.2.60:50000        | <u< td=""><th>se Default Page To</th><td>one&gt; 🔽</td></u<>                                             | se Default Page To                                                                                        | one> 🔽                                                                                                    |
| All Call (DTMF:0/8)                                                           | 224.0.2.60:50001        | <u< td=""><th>se Default Page To</th><td>one&gt; 🔽</td></u<>                                             | se Default Page To                                                                                        | one> 🔽                                                                                                    |
| Zone 1 (DTMF:1)                                                               | 224.0.2.60:50002        | <u< td=""><th>se Default Page To</th><td>one&gt; •</td></u<>                                             | se Default Page To                                                                                        | one> •                                                                                                    |
| Zone 2 (DTMF:2)                                                               | 224.0.2.60:50003        | <u< td=""><th>se Default Page To</th><td>one&gt; 🔽</td></u<>                                             | se Default Page To                                                                                        | one> 🔽                                                                                                    |
| Zone 3 (DTMF:3)                                                               | 224.0.2.60:50004        | <u< td=""><th>se Default Page To</th><td>one&gt; •</td></u<>                                             | se Default Page To                                                                                        | one> •                                                                                                    |
| Zone 4 (DTMF:4)                                                               | 224.0.2.60:50005        | <u< td=""><th>se Default Page To</th><td>one&gt; 🔽</td></u<>                                             | se Default Page To                                                                                        | one> 🔽                                                                                                    |
| Zone 5 (DTMF:5)                                                               | 224.0.2.60:50006        | <u< td=""><th>se Default Page To</th><td>one&gt; 🔽</td></u<>                                             | se Default Page To                                                                                        | one> 🔽                                                                                                    |
| Zone 6 (DTMF:6)                                                               | 224.0.2.60:50007        | <u< td=""><th>se Default Page To</th><td>one&gt; •</td></u<>                                             | se Default Page To                                                                                        | one> •                                                                                                    |
| Music (DTMF:7)                                                                | 224.0.2.60:50008        | <u< td=""><th>se Default Page To</th><td>one&gt; 🔽</td></u<>                                             | se Default Page To                                                                                        | one> 🔽                                                                                                    |
| Expanded Zone Definition                                                      |                         |                                                                                                    |                                                                                                    |                                                                                                    |
| Zone                                                                          | IP Address and          | Port Pa                                                                                                  | ge Tone                                                                                                   |                                                                                                    |
| Zone 10 (DTMF: *10)                                                           | 224.0.2.110:50000       | <u< td=""><th>se Default Page To</th><td>one&gt; •</td></u<>                                             | se Default Page To                                                                                        | one> •                                                                                                    |
| Zone 11 (DTMF: *11)                                                           | 224.0.2.111:50000       | <u< td=""><th>se Default Page To</th><td>one&gt; •</td></u<>                                             | se Default Page To                                                                                        | one> •                                                                                                    |

Figure 32: Advanced multicast - transmitter settings

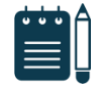

#### Note

The settings on this tab are only visible when in Sender or Receiver multicast mode.

The default pre-populated multicast addresses above will work in most cases and should only be altered for rare cases.

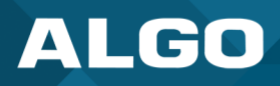

### **Transmitter Settings**

### **Transmitter Output Codec**

This is the audio encoding format used by the Transmitter device when sending output to the Receivers.

#### **Output Packetization Time (milliseconds)**

The size of the audio packets sent by the Transmitter to the Receivers. The default of 20 ms is recommended unless a different value is specifically required for compatibility with other devices.

#### **Multicast TTL**

The multicast time to live (TTL) setting should only be changed if custom routing is configured on the network that specifically routes multicast packets between subnets and a longer TTL count is required. This ensures packets are not bounced back and forth in a network identity. When the TTL is reached, the router drops the packet.

#### **Receiver Settings**

#### **RTCP Port Selection**

Select the port on which RTCP packets will be sent or received. If using the 'Next Higher Port' option, ensure that the default multicast zone definitions are modified such that zones are only assigned to even-numbered ports, leaving the next higher odd-numbered ports free for RTCP packets.

#### **Polycom Receiver Tones**

Available if Multicast Receiver and 'Polycom Group Page' or 'Polycom Push-to-Talk' are selected in the *Basic Settings*   $\rightarrow$  *Multicast* tab. A tone may be set for any of the 25 Polycom Groups. If using an Algo device as a Multicast Sender, it is recommended to set the Receiver tones to 'None' to avoid conflicts, as the Algo devices already multicast a tone by default.

### **Basic Zone Definitions**

#### Zones

The 'Expanded' Receiver zones can be enabled/disabled in *Basic Settings*  $\rightarrow$  *Multicast*. Default IP addresses and ports may be revised for any given zone in the table.

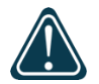

#### Important

Ensure that the Address and Port settings are the same for all Sender and Receiver devices.

#### Page Tone and Page Volume

**Sender Mode**: By default, the same tone can be set for all Receiver zones in the *Basic Settings*  $\rightarrow$  *Features* tab. Unique paging tones may be revised for any given zone in the table above.

**Receiver Mode:** When an Algo device is the multicast Sender, a page tone will play on the Receiver device, so it is recommended to set the Receiver tone to 'None'. If a page is received from a non-Algo device that doesn't send a tone, a tone can be inserted on the Receivers (above) each time they detect page audio starting, allowing them to play a tone.

By default, the same page volume can be set for all Receiver zones in the *Basic Settings*  $\rightarrow$  *Features*  $\rightarrow$  *Page Volume*. Unique page volumes may be revised on a per-zone basis in the table above. For instance, emergency pages can be louder on certain Receiver speakers.

## 6.8 System

#### 6.8.1 Maintenance

| Additional Features                                                                                             | Scheduler Advanced Settings System Logout                                                                                               |
|----------------------------------------------------------------------------------------------------|----------------------------------------------------------------------------------------------------|
| Download Configuration File                                                                                     | Jownload                                                                                                    |
| Restore Configuration File                                                                                      | Choose File No file chosen                                                                                                    |
| Restore Configuration to Defaults                                                                               | Restore Defaults                                                                                                    |
| ackup in zip format includes configuration file and<br>Download Backup Zip File<br>Restore from Backup Zip File | all uploaded files.                                                                                                    |
| Restore All Settings and Files to Defaults                                                                      | <ul> <li>Restore Defaults and Delete Files</li> <li>All preloaded and uploaded files, including tone files, will be deleted.</li> </ul> |
| Reboot                                                                                                    |                                                                                                    |
| Reboot the device                                                                                               | Reboot                                                                                                    |
|                                                                                                    |                                                                                                    |

#### Figure 33: Maintenance settings

## Backup / Restore Configuration

#### **Download Configuration File**

Save the device settings to a text file for backup or to setup a provisioning configuration file.

### **Restore Configuration File**

Restore settings from a backup file.

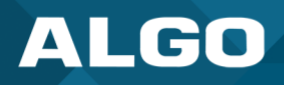

### **Restore Configuration to Defaults**

Resets all 8301 IP Paging Adapter & Scheduler settings to factory default values.

#### Backup / Restore All User Files

#### **Download Backup Zip File**

Saves the device settings (configuration) and all the files in File Manager: certificates, licenses, and tones to a backup zip file.

### **Restore from Backup Zip File**

Restores the device settings (configuration) and all the files in *File Manager*: certificates, licenses, and tones from a backup zip file.

#### **Restore All Settings and Files to Defaults**

Resets the device settings (configuration) and all the files in *File Manager*: certificates, licenses, and tones to factory default values.

### **Reboot**

### **Reboot the Device**

Reboots the device.

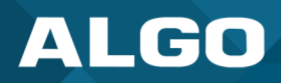

### 6.8.2 Firmware

| Maintenance       Firmware       File Manager       Tones       System Log       Credits       About         Firmware       Installed Firmware       Installed Firmware       algo-8301-5.2         Online Upgrade       Check for Firmware Updates       Image: Check         Custom Upgrade       Image: Check       Image: Check         Method       Image: From Local Files       Image: Check         Signed Firmware File       Choose File       No file chosen         Allow Downgrade       Image: Check or bits option could cause upgrade issues. Please contact support if necessary.         Image: Image:                                                                                                    | Status Basic Settings Additional Features | Scheduler Advanced Settings System Logout                                                                                                    |
|----------------------------------------------------------------------------------------------------|-------------------------------------------|----------------------------------------------------------------------------------------------------|
| Firmware  Installed Firmware  Product Firmware algo-8301-5.2  Online Upgrade  Check for Firmware Updates  Custom Upgrade  Method  From Local Files From URL  Signed Firmware File  Choose File No file chosen  Allow Downgrade  Chabled  Allow product or base firmware to be downgraded to an older patch version.  Allow Downgrade  Installed Chabled  Disabled  Disabled Disabled Disabled      | Maintenance Firmware File Manager To      | ones System Log Credits About                                                                                                    |
| Installed Firmware         Product Firmware       algo-8301-5.2         Online Upgrade         Check for Firmware Updates       Check         Custom Upgrade       Check         Method       ©From Local Files         Signed Firmware File       Choose File         Allow Downgrade       CEnabled         Online Upgrade       Chabled         Image: Choose File       No file chosen         Allow Downgrade       Cenabled         Option could cause upgrade issues. Please contact support if necessary.                                                                                                    | Firmware                                  |                                                                                                    |
| Product Firmware       algo-8301-5.2         Online Upgrade       Check         Check for Firmware Updates       Check         Custom Upgrade       Check         Method       Image: Check         Signed Firmware File       Choose File         Allow Downgrade       Chabled         Online Upgrade       Chabled         Image: Check       Choose File         No file chosen       Choose File         Allow Downgrade       Chabled         Image: Check       Optimizer for base firmware to be downgraded to an older patch version.         Image: Check       Image: Check         Image: Check       Image: Check                                                                                                    | Installed Firmware                        |                                                                                                    |
| Online Upgrade         Check for Firmware Updates       Check         Custom Upgrade <ul> <li>Method</li> <li>From Local Files</li> <li>From URL</li> <li>Signed Firmware File</li> <li>Choose File</li> <li>No file chosen</li> </ul> Allow Downgrade              Cenabled              Objabled                                                                                                    | Product Firmware                          | algo-8301-5.2                                                                                                    |
| Check for Firmware Updates       Check         Custom Upgrade       Image: Check         Method       Image: Check         Signed Firmware File       Choose File No file chosen         Allow Downgrade       Cenabled       Disabled         Image: Allow Downgrade       Cenabled       Disabled         Image: Check       Choose File No file chosen       Choose File No file chosen         Allow Downgrade       Cenabled       Disabled       Output or base firmware to be downgraded to an older patch version.         Image: Check       Check       Check Choose File No file chosen       Check Choose File No file chosen         Allow Downgrade       Cenabled       Disabled       Output or base firmware to be downgraded to an older patch version.         Image: Check Choose File No file chosen       Choose File No file chosen       Choose File No file chosen         Image: Check Choose File No file chosen       Choose File No file chosen       Choose File No file chosen         Image: Check Choose File No file chosen       Choose File No file chosen       Choose File No file chosen         Image: Check Choose File No file Choose File No file chosen       Choose File No file chosen       Choose File No file chosen         Image: Check Choose File No file Choose File No file chosen       Choose File No file choosen       Choose File No file choosen <t< td=""><td>Online Upgrade</td><td></td></t<>                                                                                                    | Online Upgrade                            |                                                                                                    |
| Custom Upgrade         Method <ul> <li>From Local Files</li> <li>From URL</li> <li>Signed Firmware File</li> <li>Choose File</li> <li>No file chosen</li> </ul> Allow Downgrade              Cenabled                                                                                                    | Check for Firmware Updates                | Re Check                                                                                                    |
| Method       Image: Choose File OFrom URL         Signed Firmware File       Choose File No file chosen         Allow Downgrade       OEnabled Image: OEnabled Image: OEnabled I                                                                                                    | Custom Upgrade                            |                                                                                                    |
| Signed Firmware File       Choose File       No file chosen         Allow Downgrade       CEnabled       Image: Comparison of the part of the part of the                                                                                                   | Method                                    | From Local Files OFrom URL                                                                                                    |
| Allow Downgrade<br>CEnabled Disabled<br>Allow product or base firmware to be downgraded to an older patch version.<br>Another the source of the source of the sou | Signed Firmware File                      | Choose File No file chosen                                                                                                    |
| P Upgrade                                                                                                    | Allow Downgrade                           | <ul> <li>Cenabled          Disabled         (i) Allow product or base firmware to be downgraded to an older patch version.         A Enabling this option could cause upgrade issues. Please contact support if necessary.     </li> </ul> |
|                                                                                                    |                                           | 1 Upgrade                                                                                                    |
|                                                                                                    |                                           | · · · · · · · · · · · · · · · · · · ·                                                                                                    |

Figure 34: Firmware settings

### **Installed Firmware**

#### **Product Firmware**

Shows the current firmware on the device.

#### **Online Upgrade**

#### **Check for Firmware Updates**

Check for the latest firmware. If firmware is current, **Latest Firmware** will show as 'Firmware up to date'. If firmware needs to be upgraded, the new firmware availability will be listed. Internet connection is required.

#### Custom Upgrade

#### Method

For firmware upgrades. Specify whether the firmware files will be downloaded from the local computer or a remote URL.

### **Signed Firmware File**

How to upgrade Firmware

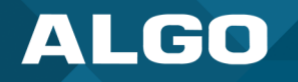

- 1. From the top menu, go to System  $\rightarrow$  Firmware.
- 2. In the Upgrade section, press **Choose File** and select the 8301 firmware file to upload. Note that both FW firmware and MD5 checksum files must be loaded.
- 3. Press Upgrade.
- 4. After the upgrade is complete, confirm that the firmware version has changed (refer to top right of Control Panel).

## **Allow Downgrade**

Allow product or base firmware to be downgraded to an older patch version. Enabling this option could cause upgrade issues.

### 6.8.3 File Manager

| Status         Basic Settings         Additional Features         Scheduler         Advanced Settings         System         Logout |                        |                     |             |                |
|----------------------------------------------------------------------------------------------------|------------------------|---------------------|-------------|----------------|
| Maintenance Firmware File Manager Tones System Log Credits About                                                                    |                        |                     |             |                |
| 🕹 Upload < 🗦                                                                                                    | ↑ Files                |                     | ٩           |                |
| I∢ "≣ "≘                                                                                                    | Name                   | Date                | Туре        | Size           |
| ∽ 🗁 Files                                                                                                    | 🗅 certs                | 01/27/2022 12:31 PM | Folder      |                |
| > 🗅 certs                                                                                                    | 🗅 debug                | 03/26/2021 02:57 PM | Folder      |                |
| 🗅 debug                                                                                                    | 🗅 license              | 03/26/2021 02:57 PM | Folder      |                |
| C license                                                                                                    | 🗅 tones                | 01/27/2022 12:32 PM | Folder      |                |
|                                                                                                    | 🗋 scheduler-bk.db      | 11/16/2022 11:34 AM | File        | 20KB           |
|                                                                                                    | scheduler-oldver.json  | 02/07/2022 02:17 PM | File        | 1.044KB        |
|                                                                                                    | 🗋 scheduler.db         | 11/16/2022 11:39 AM | File        | 20KB           |
|                                                                                                    | scheduler_converted.db | 11/16/2022 11:34 AM | File        | 16KB           |
|                                                                                                    | 🖹 user.conf            | 11/08/2022 03:16 PM | Text File   | 14.019KB       |
|                                                                                                    |                        |                     |             |                |
|                                                                                                    |                        | Us                  | ed:331MB Av | ailable: 1.3GB |

#### Figure 35: File manager settings

## **Uploading Custom Audio Files**

Custom audio files may be uploaded into memory (1 GB) to play for notification applications. Place your audio files into the **tones** directory.

An existing file may also be modified. Download the original file and right clicking the tone and selecting 'Download', making the desired changes, and then uploading the new version with a different name. Audio files must be in the following format:

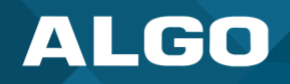

- WAV or MP3 format
- Smaller than 200 MB

File names must be limited to 32 characters, with no spaces.

For further instructions reference the Custom Tone Conversion and Upload Guide.

#### 6.8.4 Tones

| Status Basic Settings Additional Features Sched                                                                                                    | uler Advanced Settings System Logout                                                                                                    |  |
|----------------------------------------------------------------------------------------------------|----------------------------------------------------------------------------------------------------|--|
| Maintenance Firmware File Manager Tones S                                                                                                    | System Log Credits About                                                                                                    |  |
| Tones Use the "System > File Manager" tab to upload tone files to "tones" subdirectory. Files Download and Install Ring Tones from the Algo Server Download and Install () Tone files can be downloaded manually from the Algo website. |                                                                                                    |  |
| Cache<br>Rebuild Tone Cache Files                                                                                                    | Rebuild All                                                                                                    |  |
|                                                                                                    | Only needed when the tone cache is out of sync. The operation might take a long time depending on the types and sizes of the tone files. |  |
| Test Tones                                                                                                    | warble2-med.wav V Play Loop Stop                                                                                                    |  |
|                                                                                                    |                                                                                                    |  |

#### Figure 36: Tones settings

### **Tone Files Included in Memory**

The 8301 includes several pre-loaded audio files that can be selected to play for various events. The web interface allows selection of the file and the ability to play it immediately over the speaker for testing (available in *Basic Settings*  $\rightarrow$  *Features*). Files may also be deleted or renamed.

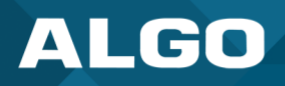

## 6.8.5 System Log

System log files are automatically created and assist with troubleshooting in the event the 8301 does not behave as expected.

| Status  | Basic Settings Additional Features Scheduler Advanced Settings System Logout |
|---------|------------------------------------------------------------------------------|
| Mainten | ance System Log Credits About                                                |
|         |                                                                              |
| System  | l Log                                                                        |
| Down    |                                                                              |
| Down    |                                                                              |
| Log Fi  | le 🕹 Download syslog.txt                                                     |
|         | View                                                                         |
|         |                                                                              |
|         |                                                                              |
|         |                                                                              |

Figure 37: System log settings

### 6.9 Logout

Log out of the 8301 web interface.

# 7 SPECIFICATIONS

| Power                     |                                                                                                    |  |
|---------------------------|----------------------------------------------------------------------------------------------------|--|
| PoE-Powered               | PoE (IEEE 802.3af Class 0) 48V, 12.95W (Max 4 W - Idle nominal 2W)                                                     |  |
| SIP                       |                                                                                                    |  |
| SIP Extensions            | 50 Page & 10 Alerting/Ring extensions with multicast scalability                                                       |  |
| Transport Protocols       | UDP, RTP, TCP                                                                                                    |  |
| Security                  | TLS, MTLS, SRTP                                                                                                    |  |
| Multicast Compatibility   |                                                                                                    |  |
| Multicast                 | RTP Multicast (Send and Receive 50 Zones)                                                                              |  |
| Third-Party Multicast     | Poly™ Group Page, Singlewire™ InformaCast, Syn-Apps™ Revolution                                                        |  |
| Digital IO                |                                                                                                    |  |
| Relay Configured as Input | Normally open or normally closed dry contact supervision. Compatible with Algo 1202, 1203, 1204, and 1205 Accessories. |  |
| API                       |                                                                                                    |  |
| АРІ                       | RESTful                                                                                                    |  |
| Audio                     |                                                                                                    |  |
| Audio Codes               | G.711 A-law, G.711 u-law, G.722, Opus 48 kHz.                                                                          |  |
| Audio Memory & Format     | 1 GByte audio storage for WAV or MP3 files                                                                             |  |
| Audio Controls            | Volume, AGC, Latency, LF Cut                                                                                           |  |
| Anti-Feedback Delay       | Cache to memory and release                                                                                            |  |
| Audio Delay               | Programmable 1-1000 ms synchronization delay                                                                           |  |
| Network                   |                                                                                                    |  |
| Network                   | IPv4, IPv6, DHCP, VLAN, MDNS                                                                                           |  |
| Link Layer                | LLDP, CDP                                                                                                    |  |
| QOS                       | DSCP (SIP, RTP, RTCP)                                                                                                  |  |
| Web Interface             | HTTP, HTTPS                                                                                                    |  |
| Provisioning              | TFTP, FTTP, HTTP, HTTPS, DHCP Options 66, 150, 160 Reboot via SIP Check-sync                                           |  |
| NAT                       | STUN, TURN, CRLF Keep Alive, SIP Outbound                                                                              |  |
| Address Resolution        | DNS, SRV Record                                                                                                    |  |
| Supervision               | SNMP V1.3, RTCP, Algo 8300, ADMP                                                                                       |  |
| Redundancy                | Secondary and tertiary SIP server                                                                                      |  |
| Input/Output              |                                                                                                    |  |
| Female RJ45 Jack          |                                                                                                    |  |
| Aux In                    | 3.5 mm jack for analog line level input for music input. Non-isolated.                                                 |  |
| Aux Out                   | 3.5 mm jack for analog line level output for compatible PC speakers or headset. Non-<br>isolated.                      |  |

Table 1: 8301 Specification Table

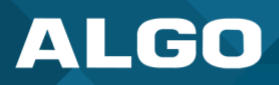

| Line In XLR-Mini                                                                  | Balanced and isolated audio (Page or music) input can be configured for pass-through to Line Out (when paging is idle) or for broadcast via multicast.            |  |
|-----------------------------------------------------------------------------------|----------------------------------------------------------------------------------------------------|--|
| Line Out XLR-Mini                                                                 | Balanced and isolated audio output to external amplifier. Locking mini-XLR female to standard XLR male cable available. Output level defined using web interface. |  |
| Terminal Block Line In                                                            | Balanced and isolated wire pair input parallel to XLR-Mini Line In (polarity independent).                                                                        |  |
| Terminal Block Line Out                                                           | Balanced and isolated wire pair output to external amplifier. Parallel to XLR-Mini Line Out (polarity independent).                                               |  |
| Relay Output                                                                      | Max 30 V 50 mA (normally open)                                                                                                    |  |
| Environmental & Mechanical                                                        |                                                                                                    |  |
| Environmental                                                                     | 0 to +40° degree C (32 to 104° F), 10-95% Relative Humidity, non-condensing. Dry indoor locations only.                                                           |  |
| Dimensions (Product)                                                              | 6.75" x 4.3" x 1.18" (17.2 cm x 10.9 cm x 3.0 cm)                                                                                                    |  |
| Weight (Product)                                                                  | 0.95 lbs (0.4 kg)                                                                                                    |  |
| Weight (Shipping)                                                                 | 1.5 lbs (0.7 kg)                                                                                                    |  |
| Mounting                                                                          | Snap mounting bracket included.                                                                                                    |  |
| Compliance                                                                        |                                                                                                    |  |
| RoHS, CE, FCC Class A, CISPR 22 Class A, CISPR 24, CSA/UL (USA & Canada), EN60950 |                                                                                                    |  |

Firmware

These specifications refer to the Algo 8301 running on firmware 5.2 and above.

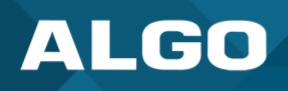

# 8 FCC COMPLIANCE STATEMENT

his equipment has been tested and found to comply with the limits for a Class A digital device, pursuant to Part 15 of the FCC Rules. These limits are designed to provide reasonable protection against harmful interference when the equipment is operated in a commercial environment. This equipment generates, uses, and can radiate radio frequency energy, and if it is not installed and used in accordance with the instruction manual, it may cause harmful interference to radio communications. Operations of this equipment in a residential area is likely to cause harmful interference, in which case the user will be required to correct the interference at his or her own expense.